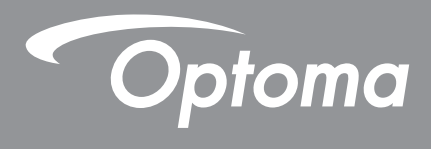

# โปรเจคเตอร์ DLP®

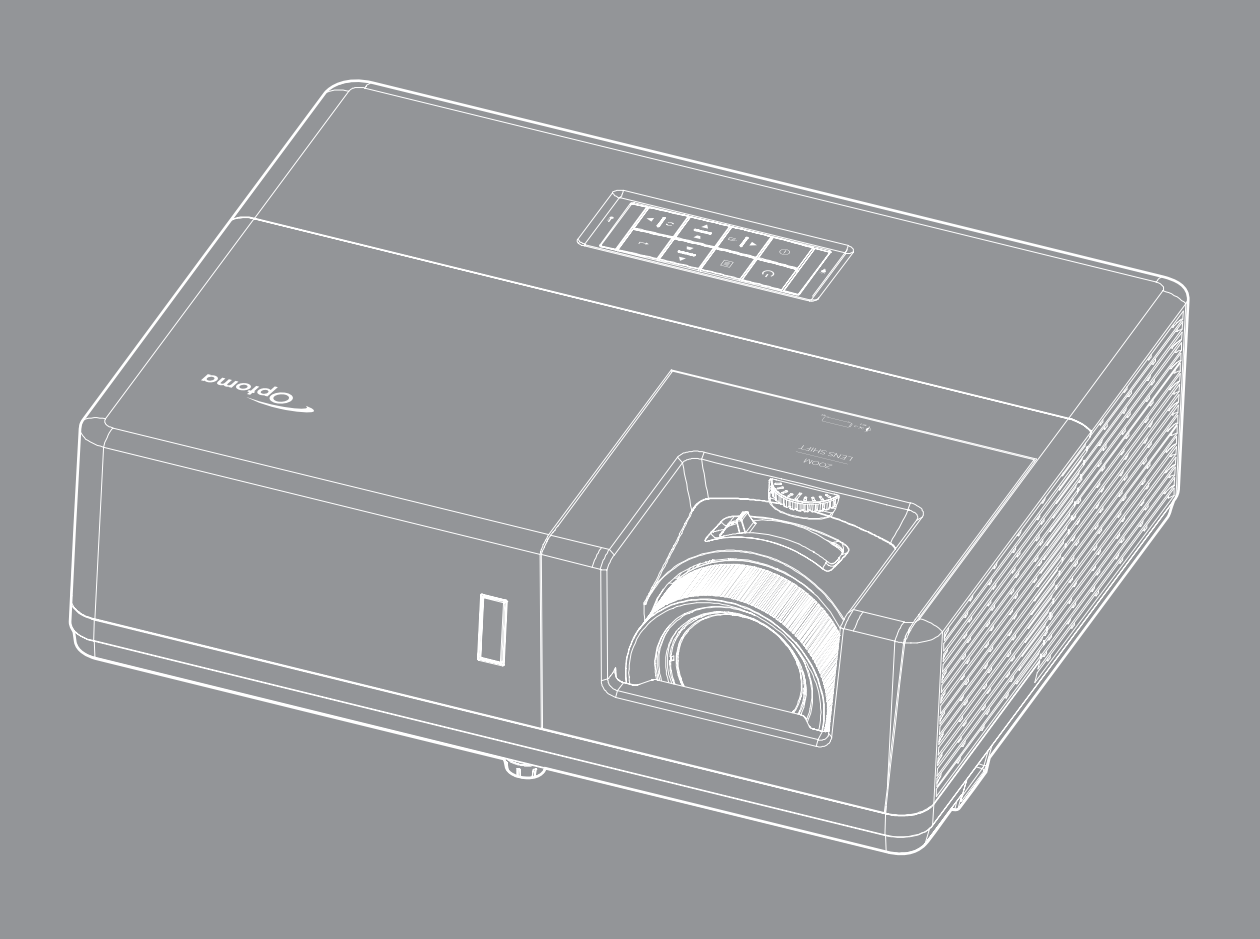

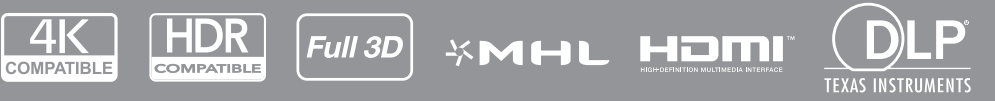

คู่มือผู้ใช้

# สารบัญ

| ความปลอดภัย4                                                                                                    | I |
|----------------------------------------------------------------------------------------------------|---|
| ขับตอบเพื่อความปลอดภัยที่สำคัญ                                                                                       |   |
| การทำดาวบสะอาดเลบส์                                                                                                  |   |
| ข้อบลเพื่อควาบปลอดภัยเกี่ยวกับการแผ่รังสีของเลเซอร์ 6                                                                |   |
| ข้อความปฏิเสธความรับผิดชอบ                                                                                           |   |
| อารรับรัเครื่องหมายการด้า                                                                                            |   |
| FCC 7                                                                                                    |   |
| การประกาศความสุวคคล้องสำหรับประเทศกลุ่ม FII                                                                          |   |
| WEEE                                                                                                    |   |
| บทนำ8                                                                                                    |   |
| สีงเล่างๆ ใบบรรจ ถักเซ้                                                                                              |   |
| ลงโครคแ็สริงเขาตรราง                                                                                                 |   |
| ยุบการณ์เฉริมมาตรฐาน                                                                                                 |   |
| ยุบการณณสาม                                                                                                    |   |
| ลวนต่างๆ บองพลต่มเนท                                                                                                 | ) |
| การเบียมต่อ                                                                                                    |   |
| นุมกต<br>รีโมทคอนโทรล                                                                                                | ) |
| การติดตั้ง13                                                                                                    | 3 |
| การติดดังโปรเจคเตอร์                                                                                                 | } |
| การเชือมต่อแหล่งสัญญาณไปยังโปรเจคเตอร์15                                                                             | ī |
| การปรับภาพที่ฉาย                                                                                                    | 7 |
| การติดดังรีโมท                                                                                                    | ; |
| การใช้งานโปรเจ็กเตอร์20                                                                                              | ) |
| การเปิด / ปิดโปรเจคเตอร์                                                                                             | ) |
| การเลือก <sup>ู่</sup> แหล่งสัขญาณเข้า                                                                               |   |
| เมนนำทางและคณ <sup>ั</sup> ลักษณะพิเศษ                                                                               | ) |
| ผัง <sup>เ</sup> มนหน้าจอผ <i>้ใช้</i>                                                                               | ; |
| แสดงเมนตังค่าภาพ                                                                                                    | ) |
| เมนแสดง <sup>°</sup> 3D                                                                                              | - |
| แสดงเมนอัตราส่วน                                                                                                    | ; |
| แสดงเมนรปแบบขอบ                                                                                                    | ) |
| แสดงเมนซม                                                                                                    | ) |
| แสดงเมนการย้ายภาพ                                                                                                    | ) |
| แสดงเมน Geometric Correction 39                                                                                      | ) |
| เมนปิดเสียง                                                                                                    | ) |
| เมนาไร้าเระดับเสียง<br>(มนาไร้าระดับเสียง)                                                                           | ) |
|                                                                                                    | ) |
| เบทฟังก์ชับเสียงเข้า / ไบด์เข้า<br>20                                                                                | ) |
| ∝ ฐารงา⊇ ∞                                                                                                    |   |
| ตั้งค่าเขมขุมาคหบ้าวล<br>21                                                                                          |   |
| עראידער אויזער אין אויזער אין אויזער אין איזער אין איזער אין איזער אין איזער אין איזער אין איזער אין איזער אין<br>דד |   |

| ตั้งค่าเมนูเปิดปิดเครื่อง                                                                                                    | 41                                                               |
|----------------------------------------------------------------------------------------------------|------------------------------------------------------------------|
| เมนูการตั้งค่าการรักษาความปลอดภัย                                                                                                    | 42                                                               |
| มนู HDMI link settings                                                                                                    | 42                                                               |
| ตั <sub>้</sub> งค่าเมนูรูปแบบการท <sup>ื</sup> ดสอบ                                                                                                    | 42                                                               |
| ตั้งค่าเมนุการตั้งค่ารีโมท                                                                                                    | 43                                                               |
| ตั้งค่าเมนู <sup>ิ</sup> ID โปรเจ็กเตอร์                                                                                                    | 43                                                               |
| ตั้งค่าเมนูทริกเกอร์ 12V                                                                                                    | 43                                                               |
| เมนูตั้งค่า HDBaseT Control                                                                                                    | 43                                                               |
| ตั้งค่าเมนูตัวเลือก                                                                                                    | 44                                                               |
| ตั้งค่าเมนูรีเซ็ต OSD                                                                                                    | 45                                                               |
| เมนูเครือข่าย LAN                                                                                                    | 45                                                               |
| เมนูควบคุมเครือข่าย                                                                                                    | 46                                                               |
| เมนูการตั้งค่าการควบคุมเครือข่าย                                                                                                    | 47                                                               |
| เมนูข้อมูล                                                                                                    | 52                                                               |
|                                                                                                    |                                                                  |
|                                                                                                    |                                                                  |
| การบำรงรักษา                                                                                                    | 53                                                               |
| การบำรุงรักษา                                                                                                    | 53                                                               |
| การบำรุงรักษาร                                                                                                    | <b>53</b><br>53                                                  |
| การบำรุงรักษา<br>การติดดังและการทำความสะอาดตัวกรองฝุ่น                                                                                                    | <b>53</b><br>53                                                  |
| การบำรุงรักษา<br>การดิดดังและการทำความสะอาดตัวกรองฝุ่น                                                                                                    | 53<br><sup>53</sup><br>54                                        |
| การบำรุงรักษา<br>การติดดังและการทำความสะอาดดัวกรองฝุ่น<br>ข้อมูลเพิ่มเติม                                                                                                    | 53<br><sup>53</sup><br>54                                        |
| การบำรุงรักษา<br>การติดดังและการทำความสะอาดตัวกรองฝุ่น<br>ข้อมูลเพิ่มเติม<br>ความละเอียดที่ใช้งานได้                                                                                                    | <b>53</b><br>53<br><b>54</b><br>54                               |
| การบำรุงรักษา<br>การติดดังและการทำความสะอาดดัวกรองฝุ่น<br>ข้อมูลเพิ่มเติม<br>ความละเอียดที่ใช้งานได้<br>ขนาดภาพและระยะห่างของโปรเจ็กเตอร์                                                                                                    | <b>53</b><br>53<br><b>54</b><br>54<br>57                         |
| การบำรุงรักษา<br>การติดดังและการทำความสะอาดดัวกรองฝุ่น<br>ข้อมูลเพิ่มเติม<br>ความละเอียดทีใช้งานได้<br>ขนาดภาพและระยะห่างของโปรเจ็กเตอร์<br>ขนาดของเครืองโปรเจคเตอร์และการติดตั้งกับเพดาน                                                        | <b>53</b><br>53<br><b>54</b><br>54<br>57<br>59                   |
| การบำรุงรักษา<br>การดิดดังและการทำความสะอาดตัวกรองฝุ่น<br>ข้อมูลเพิ่มเติม<br>ความละเอียดที่ใช้งานได้<br>ขนาดภาพและระยะห่างของโปรเจ็กเตอร์<br>ขนาดของเครืองโปรเจคเตอร์และการติดตั้งกับเพดาน                                                       | <b>53</b><br>53<br><b>54</b><br>54<br>57<br>59<br>60             |
| การบำรุงรักษา<br>การติดดังและการทำความสะอาดดัวกรองฝุ่น<br>ข้อมูลเพิ่มเติม<br>ความละเอียดทีใช้งานได้<br>ขนาดภาพและระยะห่างของโปรเจ็กเตอร์<br>ขนาดภาพและระยะห่างของโปรเจ็กเตอร์<br>การแก้ไขปัญหา                                                   | <b>53</b><br>53<br><b>54</b><br>54<br>57<br>59<br>60<br>62       |
| การบำรุงรักษา<br>การติดตั้งและการทำความสะอาดตัวกรองฝุ่น<br>ข้อมูลเพิ่มเติม<br>ความละเอียดที่ใช้งานได้<br>ขนาดภาพและระยะห่างของโปรเจ็กเตอร์                                                                                                    | <b>53</b><br>53<br><b>54</b><br>57<br>59<br>60<br>62<br>64       |
| การบำรุงรักษา<br>การติดดังและการทำความสะอาดดัวกรองฝุ่น<br>ข้อมูลเพิ่มเติม<br>ความละเอียดทีใช้งานได้<br>ขนาดภาพและระยะห่างของโปรเจ็กเตอร์<br>ขนาดของเครืองโปรเจคเตอร์และการติดตังกับเพดาน<br>รหัสรีโมท IR<br>การแก้ไขปัญหา<br>ไฟแสดงสถานะการเดือน | <b>53</b><br>53<br><b>54</b><br>57<br>59<br>60<br>62<br>64<br>65 |

# ความปลอดภัย

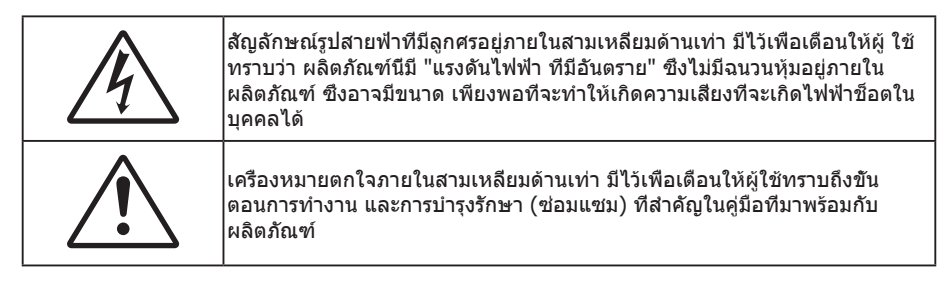

โปรดปฏิบัติตามคำเดือน ข้อควรระวัง และการบำรุง รักษาทั้งหมดที่แนะนำในคู่มือผู้ใช้นี

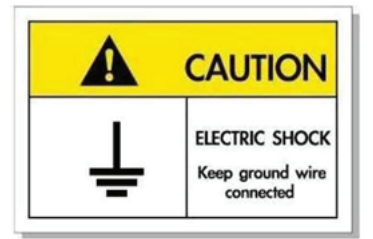

เพื่อหลีกเลี่ยงไฟฟ้าช็อต ตัวเครื่องและอุปกรณ์ต่อพ่วงต้องต่อกับสายดินอย่างเหมาะสม (สายดิน)

## ขั้นตอนเพื่อความปลอดภัยที่สำคัญ

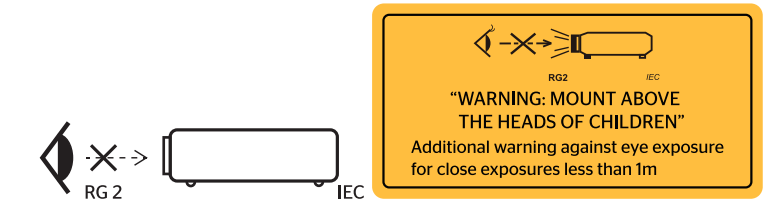

- RG2 ห้ามจ้องเข้าไปในลำแสง
   ห้ามจ้องตรงไปยังลำแสงเช่นเดียวกับแหล่งกำเนิดแสงอื่น ๆ RG2 IEC 62471-5:2015
- ประกาศแจ้งให้ดูแลเด็ก ๆ และห้ามอนุญาตให้เด็ก ๆ มองเข้าไปในลำแสงโปรเจ็กเตอร์ที่ระยะห่างใด ๆ จากโปรเจ็ก เตอร์
- ประกาศแจ้งให้ใช้ความระมัดระวังเมื่อใช้รีโมทคอนโทรลเพื่อเริ่มโปรเจ็กเตอร์ในขณะที่มีคนอยู่ด้านหน้าเลนส์ฉาย
- ประกาศแจ้งให้ผู้ใช้หลีกเลี่ยงการใช้อุปกรณ์ช่วยในการดู เช่น กล้องส่องทางไกล หรือกล้องโทรทรรศน์ มองเข้าไป ในลำแสง
- อย่าปิดกันช่องเปิดสำหรับระบายอากาศใดๆ เพื่อให้มันใจถึงการทำงานที่เหมาะสมของโปรเจคเตอร์ และเพื่อ ป้องกันไม่ให้เครื่องร้อนเกินไป แนะนำให้ดิดตั้งโปรเจคเตอร์ในตำแหน่งที่ไม่มีการปิดกันการระบายอากาศ ตัวอย่าง เช่น อย่าวางโปรเจคเตอร์บนโด๊ะกาแฟที่มีของอยู่เด็ม โซฟา เดียง ฯลฯ อย่าวางโปรเจคเตอร์ในดู้ เช่น ดู้หนังสือ หรือดู้ที่มีอากาศไหลผ่านจำกัด
- เพือลดความเสียงของเหตุไฟไหม้ และ/หรือไฟฟ้าช็อต อย่าให้โปรเจคเตอร์ถูกฝนหรือความชื่น อย่าติดตั้งใกล้ แหล่งกำเนิดความร้อน เช่น หม้อน้า เครื่องทำความร้อน เตาผิง หรือ อุปกรณ์อื่นๆ เช่นแอมปลิฟายที่ปลดปล่อย ความร้อนออกมา
- อย่าให้วัตถุหรือของเหลวเข้าไปในเครื่องโปรเจคเตอร์ สีงเหล่านี้อาจสัมผัสถูกจุดที่มีแรงดันไฟฟ้าที่มีอันตราย และ ลัดวงจรชินส่วน ซึ่งอาจเป็นผลให้เกิดไฟไหม้หรือไฟฟ้าช็อต
- ใช้ภายใต้เงือนไขต่อไปนี้:
  - ในสภาพแวดล้อมที่ร้อนจัด เย็นจัด หรือชื่น
    - (i) ให้แน่ใจว่าอุณหภูมิสภาพแวดล้อมอยู่ระหว่าง 5°C ~ 40°C
    - (ii) ความชื่นสัมพัทธ์เป็น 10% ~ 85%
  - ในบริเวณที่อาจสัมผัสกับฝุ่นและสิ่งสกปรกในปริมาณมาก
  - ใกล้เครื่องใช้ใดๆ ที่สร้างสนามแม่เหล็กพลังงานสูง
  - ถูกแสงแดดโดยตรง
- อย่าใช้เครือง ถ้าเครืองเสียหายหรือผิดปกติ ความเสียหาย/ผิดปกติทางกายภาพมีลักษณะดังนี (แต่ไม่จำกัดอยู่

เพียง):

- เครื่องตกพื้น
- สายเพาเวอร์ซัพพลาย หรือปลั๊กเสียหาย
- ของเหลวหกลงบนโปรเจคเตอร์
- โปรเจคเตอร์สัมผัสถูกฝนหรือความชื่น
- มีสีงของหล่นเข้าไปในโปรเจคเตอร์ หรือมีบางสีงภายในหลวม
- อย่าวางโปรเจคเตอร์บนพื้นผิวที่ไม่มั่นคง โปรเจคเตอร์อาจตกลงมา ซึ่งส่งผลให้เกิดการบาดเจ็บ หรือโปรเจคเตอร์ อาจเสียหายได้
- อย่าบังแสงที่ออกมาจากเลนส์ของโปรเจคเตอร์ในระหว่างการใช้งาน แสงดังกล่าวจะทำให้วัตถุนั้นร้อนขึ้นและอาจ เกิดการละลาย ไหม้ หรือเกิดไฟไหม้ได้
- โปรดอย่าเปิด หรือถอดชีนส่วนโปรเจคเตอร์ เนื่องจากอาจทำให้ไฟฟ้าช็อต
- อย่าพยายามซ่อมแซมเครืองด้วยตัวเอง การเปิดหรือถอดฝ่าออก อาจทำให้คุณสัมผัสถูกแรงดันไฟฟ้าทีเป็น อันตราย หรืออันตรายอื่นๆ โปรดโทรติดต่อ Optoma ก่อนที่คุณจะส่งเครื่องไปซ่อม
- ดูที่ตัวเครื่องโปรเจคเตอร์ สำหรับเครื่องหมายที่เกี่ยวข้องกับความปลอดภัย
- เครื่องควรได้รับการซ่อมแซมโดยช่างบริการที่ได้รับการแต่งตั้งเท่านั้น
- ใช้เฉพาะอุปกรณ์ต่อพ่วง/อุปกรณ์เสริมทีระบุโดยผู้ผลิตเท่านั้น
- อย่ามองเข้าไปยังเลนส์ของโปรเจคเตอร์โดยตรงในระหว่างการใช้งาน แสงทีสว่างอาจทำให้ตาของคุณบาดเจ็บ
- โปรเจคเตอร์นี้จะตรวจสอบอายุของแหล่งกำเนิดแสงด้วยตัวเอง
- เมื่อปิดเครื่องโปรเจคเตอร์ ให้แน่ใจว่ารอบการทำความเย็นทำงานจนเสร็จสมบูรณ์ก่อนที่จะถอดปลักสายไฟออก ปล่อยให้โปรเจคเตอร์เย็นลง 90 วินาที
- ปิดและถอดปลักเพาเวอร์จากเด้าเสียบ AC ก่อนที่จะทำความสะอาดผลิตภัณฑ์
- ใช้ผ้านุ่มเปียกหมาดๆ ชุบน้ายาทำความสะอาดอย่างอ่อน เพื่อทำ ความสะอาดตัวเครื่อง อย่าใช้สารขัดทำความ สะอาด ขีผึง หรือตัวทำละลายเพื่อทำความสะอาดเครื่อง
- ถอดปลักเพาเวอร์จากเต้าเสียบ AC ถ้าไม่ได้ใช้ผลิตภัณฑ์เป็นระยะ เวลานาน
- อย่าติดตั้งโปรเจคเตอร์ในบริเวณที่อาจมีการสั้นสะเทือนหรือแรงกระแทก
- อย่าสัมผัสเลนส์ด้วยมือเปล่า
- ถอดแบตเตอรีออกจากรีโมทคอนโทรลก่อนการจัดเก็บ แบตเตอรีอาจเกิดการรัวไหลได้ หากค้างอยู่ใน รีโมทคอนโทรลเป็นระยะเวลานาน
- อย่าใช้หรือเก็บโปรเจคเตอร์ในบริเวณที่มีควันจากน้ำมันหรือจากบุหรี เนื่องจากควันนั้นอาจส่งผลกระทบต่อคุณภาพ ของการทำงานของโปรเจคเตอร์
- โปรดปฏิบัติตามขั้นตอนการติดตั้งโปรเจคเตอร์ที่ถูกต้อง การติดตั้งที่ไม่ได้มาตรฐานอาจส่งผลกระทบต่อการทำงาน ของโปรเจคเตอร์
- ใช้สายไฟและหรือเครื่องป้องกันไฟกระชาก ไฟดับและไฟตกสามารถทำให้เครื่องเสียได้

## การทำความสะอาดเลนส์

- ก่อนที่จะทำความสะอาดเลนส์ ให้แน่ใจว่าปิดเครื่องโปรเจ็กเตอร์ และถอดปลั๊กสายไฟออกเพื่อปล่อยให้เครื่องเย็น สนิท
- ใช้ถังอากาศอัดเพื่อกำจัดฝุ่น
- ใช้ผ้าพิเศษสำหรับทำความสะอาดเลนส์ และค่อย ๆ เช็ดเลนส์เบา ๆ อย่าสัมผัสเลนส์ด้วยนิ้วของคุณ
- อย่าใช้สารอัลคาไลน์/กรด หรือตัวทำละลายที่ระเหยง่าย เช่น แอลกอฮอล์ สำหรับทำความสะอาดเลนส์ การรับ ประกันไม่คุ้มครอง ในกรณีที่เลนส์เสียหายเนื่องจากกระบวนการทำความสะอาด

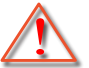

การแจ้งเดือน: อย่าใช้สเปรย์ที่ประกอบด้วยก๊าซไวไฟเพือกำจัดฝุ่น หรือสีงสกปรกออกจากเลนส์ การทำเช่นนีอาจทำให้เกิดไฟไหม้ เนืองจากความร้อนที่สูงด้านในโปรเจ็กเตอร์

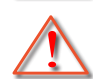

การแจ้งเดือน: อย่าทำความสะอาดเลนส์ ในขณะที่โปรเจ็กเตอร์กำลังอุ่นขึ้น เนื่องจากการทำเช่นนี้อาจทำให้ฟิล์มทีพื้นผิวของเลนส์ลอกออกได้

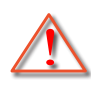

# ข้อมูลเพื่อความปลอดภัยเกี่ยวกับการแผ่รังสีของเลเซอร์

ผลิตภัณฑ์นี้ถูกจำแนกประเภทเป็นผลิตภัณฑ์เลเซอร์ คลาส 1 - กลุ่มความเสี่ยง 2 ของ IEC60825-1 :2014 และยัง สอดคล้องกับข้อกำหนด 21 CFR 1040.10 และ 1040.11 ในฐานะกลุ่มเสี่ยง 2, LIP (โปรเจ็กเตอร์ที่ฉายแสงเลเซอร์) ตามที่กำหนดใน IEC 62471:5:Ed. 1.0สำหรับข้อมูลเพิ่มเดิม ดูประกาศเกี่ยวกับเลเซอร์หมายเลข 57 ลงวันที่ 8 พฤษภาคม 2019

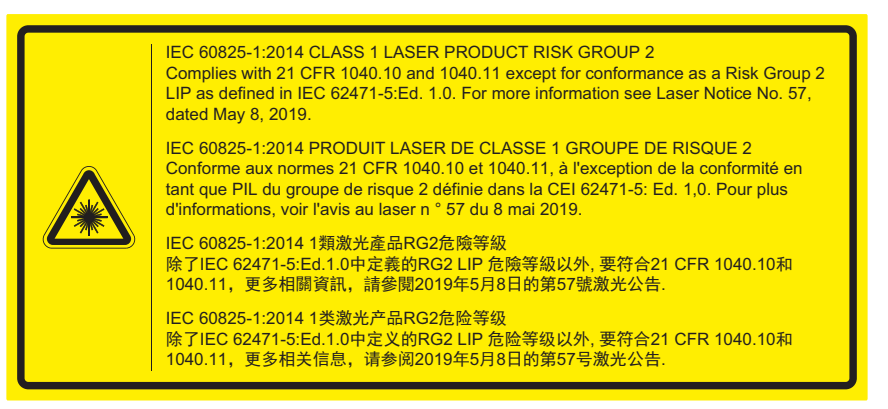

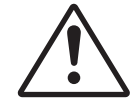

#### การไม่ปฏิบัดิตามคำแนะนำต่อไปนี้อาจส่งผลให้เสียชีวิต หรือได้รับบาดเจ็บสาหัส

- โปรเจคเดอร์นีมีโมดูลเลเซอร์ คลาส 4 ในดัว การถอดขึ้นส่วนหรือการดัดแปลงเครื่องมีอันตรายมาก และห้ามดำเนิน การโดยเด็ดขาด
- การดำเนินการหรือการปรับแต่งที่ไม่มีการอธิบายในคู่มือผู้ใช้นี้เป็นพิเศษ จะทำให้เกิดความเสียงในการสัมผัสถูก การแผ่รังสีเลเซอร์ที่เป็นอันตราย
- ห้ามเปิดหรือถอดขึ้นส่วนโปรเจคเตอร์ เนื่องจากอาจทำให้เกิดความเสียหายจากการสัมผัสถูกการแผ่รังสีเลเซอร์
- ห้ามมองเข้าไปในลำแสงในขณะที่เปิดโปรเจคเตอร์ แสงที่สว่างมากอาจทำให้เกิดความเสียหายต่อตาถาวร
- ในขณะที่เปิดโปรเจคเตอร์ ตรวจดูให้แน่ใจว่าไม่มีใครในบริเวณที่ฉายกำลังมองไปทีเลนส์
- หากไม่ดำเนินการตามกระบวนการควบคุม การปรับ หรือการใช้งานอาจทำให้เกิดความเสียหายจากการสัมผัสถูก การแผ่รังสีเลเซอร์
- ให้ขั้นตอนที่เพียงพอในการประกอบ การใช้งาน และการบำรุงรักษา รวมถึงคำเดือนที่ชัดเจนเกี่ยวกับข้อควรระวังเพื่อ หลีกเลี่ยงการสัมผัสถูกเลเซอร์ที่เป็นไปได้

## ลิขสิทธ์

เอกสารเผยแพร่นี ซึ่งรวมถึงรูปภาพ ภาพประกอบ และซอฟต์แวร์ได้รับความคุ้มครองภายใต้กฎหมายลิขสิทธิ์ระหว่างประเทศ พร้อมทั้งได้รับการสงวนสิทธิทั้งหมด ห้ามผลิตคู่มือนี หรือสือต่างๆ ที่อยู่ในนี้ชำโดยปราศจากการได้รับความยินยอมเป็นลาย ลักษณ์อักษรจากผู้แต่ง

© ลิขสิทธิ์ 2019

## ข้อความปฏิเสธความรับผิดชอบ

ข้อมูลในเอกสารนีอาจมีการเปลี่ยนแปลงโดยไม่ต้องแจ้งให้ทราบล่วงหน้า ผู้ผลิตไม่ได้เป็นตัวแทนหรือรับประกันเนื้อหาในเอกสาร นี้ และโดยเฉพาะขอปฏิเสธการรับประกันการจำหน่ายสินค้าหรือความเหมาะสมสำหรับวัตถุประสงค์ใดโดยเฉพาะโดยนัย ผู้ผลิตขอ สงวนสิทธิในการทบทวนแก้ไขเอกสารเผยแพร่นี้ และทำการเปลี่ยนแปลงในเวลาใดๆ ในส่วนของเนื้อหาที่อยู่ในเอกสารนีโดยไม่ ต้องแจ้งให้ผู้ใดทราบถึงการแก้ไขหรือเปลี่ยนแปลง

## การรับรู้เครื่องหมายการค้า

Kensington เป็นเครื่องหมายการค้าที่จดทะเบียนในสหรัฐฯ ของ ACCO Brand Corporation พร้อมด้วยการจดทะเบียนแล้ว และ ที่ยังคงรอการจดทะเบียนในประเทศต่างๆ ทั่วโลก

HDMI, โลโก้ HDMI และ High-Definition Multimedia Interface เป็นเครื่องหมายการค้า หรือเครื่องหมายการค้าจดทะเบียน ของ HDMI Licensing LLC

DLP®, DLP Link และโลโก้ DLP เป็นเครื่องหมายการค้าจดทะเบียนของ Texas Instruments และ BrilliantColor™ เป็น เครื่องหมายการค้าของ Texas Instruments

โลโก้ ของ MHL, Mobile High-Definition Link และ MHL เป็นเครื่องหมายการค้าจดทะเบียนของ MHL Licensing, LLC.

ชื่อผลิตภัณฑ์ทั้งหมดที่ใช้ในคู่มือนี้เป็นทรัพย์สินของเจ้าของที่เกี่ยวข้องและมีการรับทราบแล้ว

# FCC

อุปกรณ์นี่ได้รับการทดสอบ และพบว่าสอดคล้องกับขีดจำกัดสำหรับอุปกรณ์ดิจิตอลคลาส B ส่วนที่ 15 ของกฎ FCC ข้อจำกัด เหล่านี่ได้รับการออกแบบมาเพื่อให้การป้องกันที่เหมาะสมต่อการรบกวนที่เป็นอันตรายต่อการติดตั้งสำหรับที่อยู่อาศัย อุปกรณ์นี สร้าง ใช้ และสามารถแผ่พลังงานความถีคลืนวิทยุ และถ้าไม่ได้รับการติดตั้งและใช้อย่างสอดคล้องกับขันตอนที่ระบุ อาจก่อให้ เกิดอันตรายต่อการสือสารทางวิทยุ

้อย่างไรก็ตาม ไม่รับประกันว่าจะไม่เกิดการรบกวนขึ้นในการติดตั้งนั้นๆ ถ้าอุปกรณ์นี้เป็นสาเหตุให้เกิดการรบกวนที่เป็นอันตรายต่อ การรับคลื่นวิทยุหรือโทรศัพท์ ซึ่งสามารถระบุได้โดยการปิดและเปิดอุปกรณ์ ผู้ใช้ควรพยายามแก้ไขการรบกวนโดยการดำเนินการ ด้วยวิธีการอย่างใดอย่างหนึ่ง หรือหลายอย่างดังนี**้:** 

- กำหนดดำแหน่งใหม่หรือย้ายเสาอากาศรับสัญญาณ
- เพิ่มระยะห่างระหว่างอุปกรณ์และเครื่องรับ
- เชือมต่ออุปกรณ์ลงในเต้าเสียบในวงจรทีแตกต่างจากที่ใช้เชือมต่อกับเครืองรับสัญญาณ
- ปรึกษาดัวแทนจำหน่าย หรือช่างเทคนิควิทยุ/โทรทัศน์ที่มีประสบการณ์เพื่อขอความช่วยเหลือ

#### ข้อสังเกต: สายเคเบิลที่มีฉนวนหุ้ม

การเชื่อมต่อทั้งหมดไปยังอุปกรณ์คอมพิวเตอร์อื่น ต้องทำโดยใช้สายเคเบิลที่มีฉนวนหุ้ม เพื่อรักษาความสอดคล้องกับกฎข้อ บังคับ FCC

#### ข้อควรระวัง

การเปลี่ยนแปลง หรือดัดแปลงใดๆ ที่ไม่ได้รับการรับรองอย่าง ชัดแจ้งจากผู้ผลิต อาจทำให้สิทธิ์ในการใช้คอมพิวเตอร์นีของ ผู้ใช้ ซึ่งได้รับจากคณะกรรมการการสือสารแห่งชาติ ถือเป็น โมฆะ

#### เงือนไขการทำงาน

อุปกรณ์นี้สอดคล้องกับส่วนที่ 15 ของกฎ FCC การทำงานต้องเป็นไปตามเงือนไขสองอย่างดังนี้:

- 1. อุปกรณ์นี้ต้องไม่ก่อให้เกิดการรบกวนที่เป็นอันตราย และ
- 2. อุปกรณ์นี้ต้องทนด่อการรบกวนใดๆ ที่ได้รับ รวมทั้งการรบกวนที่อาจก่อให้เกิดการทำงานที่ไม่พึงประสงค์

### ข้อสังเกต: ผู้ใช้ในประเทศแคนาดา

อุปกรณ์ดิจิตอลคลาส B นี สอดคล้องกับมาตรฐาน ICES-003 ของ แคนาดา

Remarque à l'intention des utilisateurs canadiens

Cet appareil numerique de la classe B est conforme a la norme NMB-003 du Canada.

## การประกาศความสอดคล้องสำหรับประเทศกลุ่ม EU

- ข้อกำหนด EMC ที่ 2014/30/EU (รวมทั้งการแก้ไข)
- ข้อกำหนดแรงดันไฟฟ้าตำ 2014/35/EU
- RED 2014/53/EU (ถ้าผลิตภัณฑ์มีฟังก์ชัน RF)

## WEEE

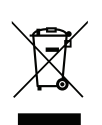

#### ขั้นตอนการทึงผลิตภัณฑ์

ห้ามทึงอุปกรณ์อิเล็กทรอนิกส์นีลงในถังขยะเมือเลิกใช้แล้ว เพื่อลดมลพิษที่จะเกิดให้เหลือน้อยที่สุด และเพื่อปกป้อง สึงแวดล้อมของโลกอย่างเหมาะสมที่สุด โปรดนำอุปกรณ์ไปรีไซเคิล

# สีงต่างๆ ในบรรจุภัณ*ฑ*์

เปิดกล่องและตรวจสอบด้วยความระมัดระวังเพื่อตรวจสอบว่าคุณได้รับอุปกรณ์มาตรฐานดังที่ระบุไว้ด้านล่าง บางรายการที่เป็น อุปกรณ์เสริมอาจไม่มีให้มา ทั้งนี่ขึ้นอยู่กับรุ่น ข้อมูลจำเพาะ และภูมิภาคที่คุณซือ โปรดตรวจสอบกับร้านที่คุณซือ อุปกรณ์บาง รายการอาจจะแตกต่างกันไปตามภูมิภาค

บัตรรับประกันมีเฉพาะในบางภูมิภาคที่กำหนดไว้เท่านั้น โปรดติดต่อตัวแทนจำหน่ายเพื่อข้อมูลในรายละเอียด

## อุปกรณ์เสริมมาตรฐาน

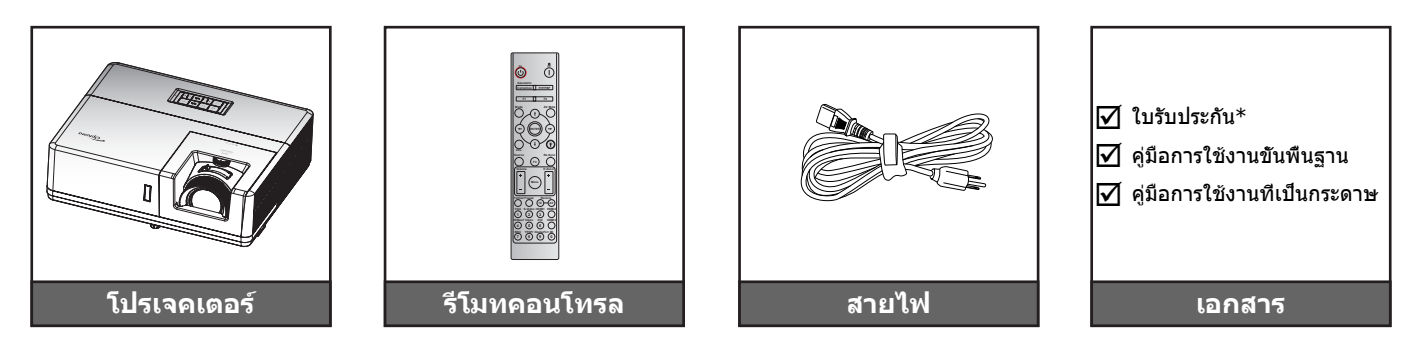

#### หมายเห<mark>ตุ:</mark>

- รีโมทควบคุมมาพร้อมแบตเตอรี
- \*สำหรับข้อมูลเกี่ยวกับการรับประกันในยุโรป โปรดเข้าไปที่ www.optoma.com

# อุปกรณ์เสริม

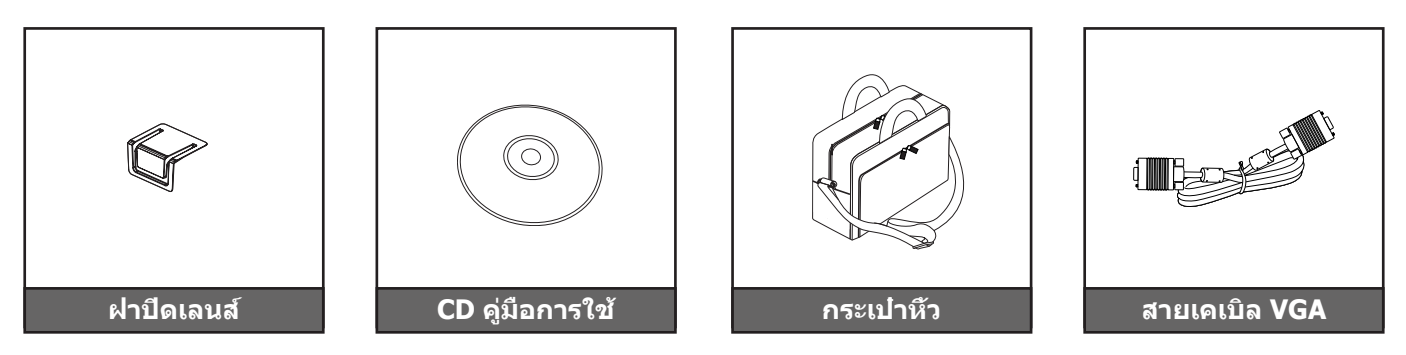

#### หมายเหตุ:

อุปกรณ์เสริมเพิ่มเติมแตกต่างกันไปขึ้นอยู่กับรุ่น ข้อมูลจำเพาะผลิตภัณฑ์และท้องที

# ส่วนต่างๆ ของผลิตภัณฑ์

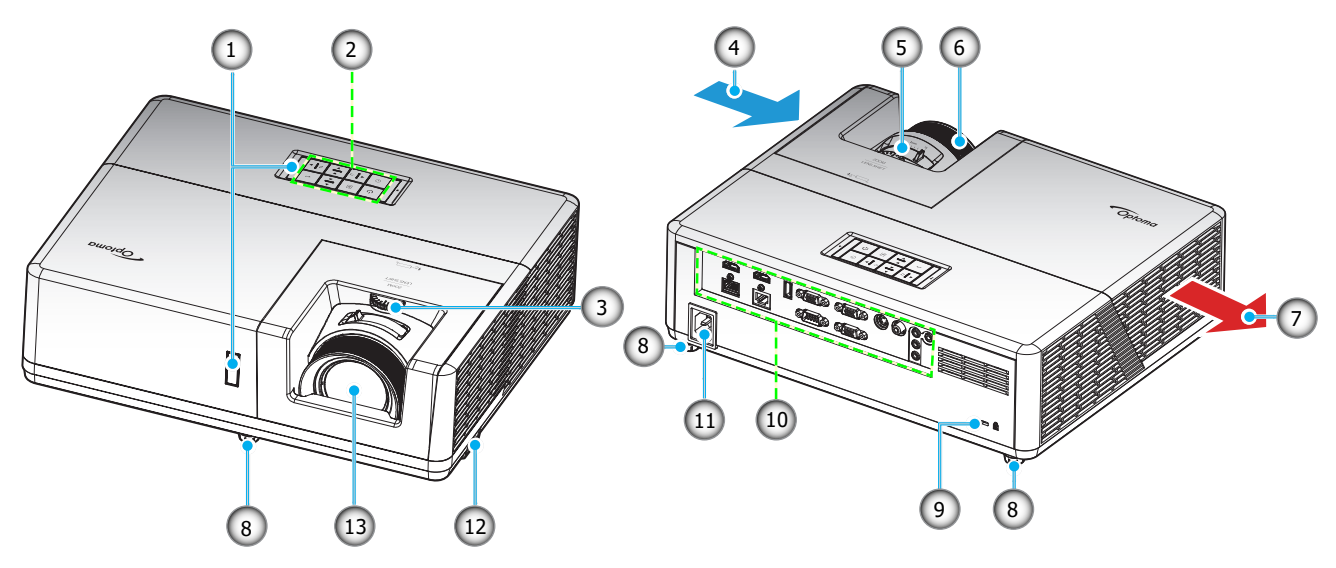

#### หมายเหตุ:

- อย่าปิดกันช่องระบายอากาศเข้าและออกของโปรเจ็กเตอร์
- เมื่อใช้งานโปรเจ็กเตอร์ในพื้นที่ปิด ให้เว้นที่ว่างไว้ 30 ซม. ไว้รอบ ๆ ช่องระบายอากาศเข้าและออก

| ເລข | รายการ                  | ເລາ | รายการ                |
|-----|-------------------------|-----|-----------------------|
| 1.  | ตัวรับ IR               | 8.  | ขาปรับความเอียง       |
| 2.  | ปุ่มกด                  | 9.  | พอร์ตล็อค Kensington™ |
| 3.  | แป้นหมุนเลือนเลนส์      | 10. | อินพุด / เอาต์พุต     |
| 4.  | เครืองระบายอากาศ (เข้า) | 11. | ช่องเสียบเพาเวอร์     |
| 5.  | <b>ี่</b> ปุ่มฉิท       | 12. | แถบป้องกัน            |
| 6.  | แหวนโฟกัส               | 13. | เลนส์                 |
| 7.  | เครืองระบายอากาศ (ออก)  |     |                       |
|     |                         |     |                       |

# การเชื่อมต่อ

## Type 1 WUXGA

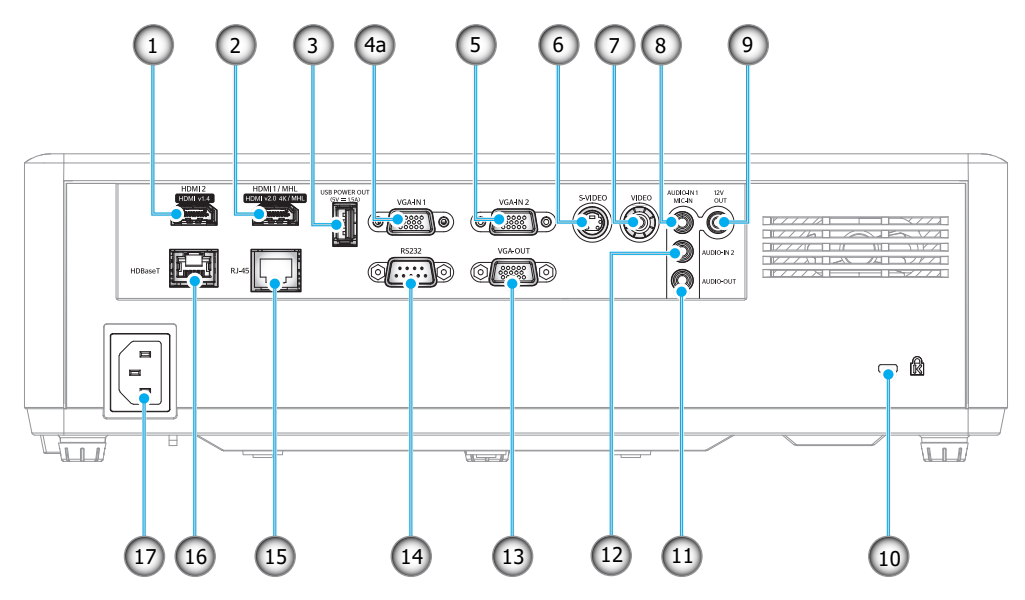

Type 2 1080P

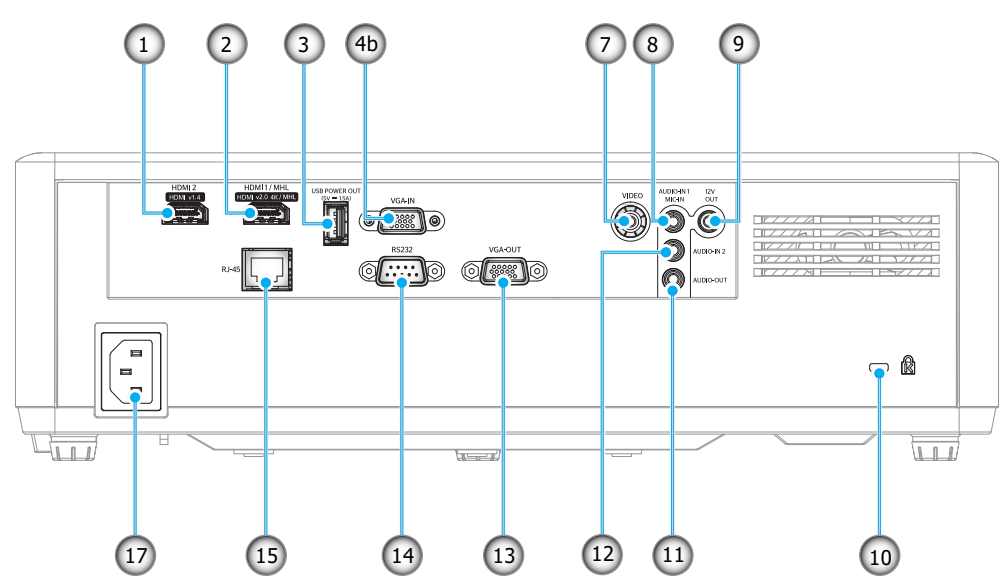

| ເລາ | รายการ                                     | ເລາ | รายการ                |
|-----|--------------------------------------------|-----|-----------------------|
| 1.  | ขัวต่อ HDMI2                               | 10. | พอร์ตล็อค Kensington™ |
| 2.  | ขัวต่อ HDMI1 / MHL                         | 11. | ขัวต่อเสียงออก        |
| 3.  | ขัวต่อไฟ USB ออก (5V—1.5A)                 | 12. | ขัวต่อเสียงเข้า2      |
| 4.  | a: ขัวต่อ VGA-เข้า 1<br>b: ขัวต่อ VGA เข้า | 13. | ขัวด่อ VGA ออก        |
| 5.  | ขัวต่อ VGA เข้า 2                          | 14. | RS232                 |
| 6.  | ขัวต่อ S-video                             | 15. | ขัวต่อ RJ-45          |
| 7.  | ขัวต่อ วิดีโอ                              | 16. | ขัวต่อ HDBaseT        |
| 8.  | ขัวต่อเสียงเข้า 1 / ไมค์เข้า               | 17. | ช่องเสียบเพาเวอร์     |
| 9.  | ขัวต่อออก 12V                              |     |                       |

# ปุ่มกด

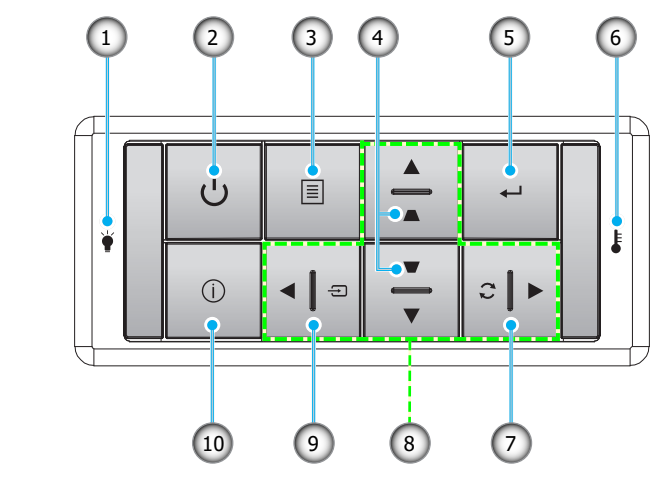

| ເລข | รายการ                  | ເລข | รายการ             |
|-----|-------------------------|-----|--------------------|
| 1.  | LED หลอดไฟ              | 6.  | LED อุณหภูมิ       |
| 2.  | เพาเวอร์ / LED เพาเวอร์ | 7.  | ซิงค์ใหม่          |
| 3.  | ເມນູ                    | 8.  | ปุ่มเลือก 4 ทิศทาง |
| 4.  | การแก้ไขคีย์สโตน        | 9.  | แหล่งสัญญาณ        |
| 5.  | ใส่ค่า                  | 10. | ข้อมล              |

# รีโมทคอนโทรล

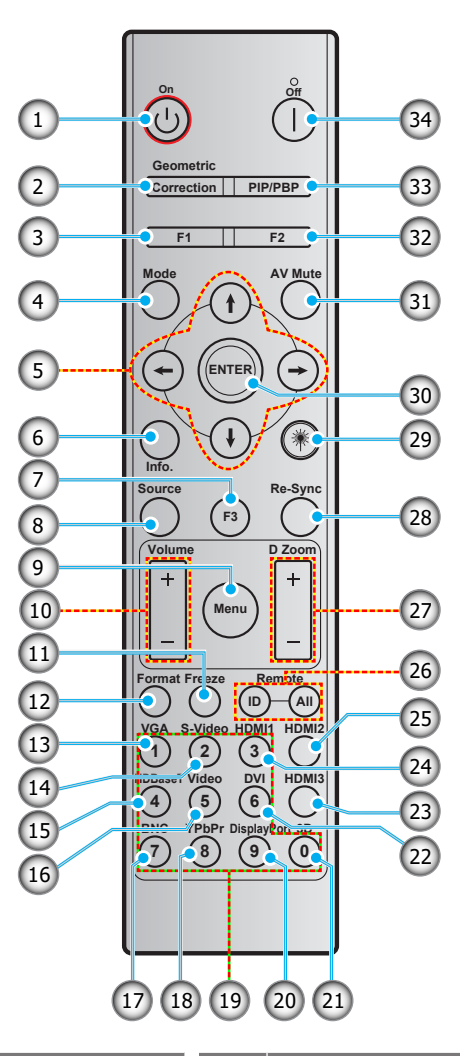

| ເລข | รายการ                             | ເລข | รายการ                             |
|-----|------------------------------------|-----|------------------------------------|
| 1.  | เปิดเครือง                         | 18. | YPbPr (ไม่รองรับ)                  |
| 2.  | Geometric Correction               | 19. | ปุ่มกดตัวเลข (0-9)                 |
| 3.  | ปุ่มฟังก์ชัน (F1) (สามารถกำหนดได้) | 20. | Display port (ไม่รองรับ)           |
| 4.  | โหมด                               | 21. | สามมิติ                            |
| 5.  | ปุ่มเลือก 4 ทิศทาง                 | 22. | DVI (ไม่รองรับ)                    |
| 6.  | ข้อมูล                             | 23. | HDMI3 (ไม่รองรับ)                  |
| 7.  | ปุ่มฟังก์ชัน (F3) (สามารถกำหนดได้) | 24. | HDMI1                              |
| 8.  | แหล่งสัญญาณ                        | 25. | HDMI2                              |
| 9.  | ເມນູ                               | 26. | ID รีโมท / ระยะไกลทังหมด           |
| 10. | ระดับเสียง - / +                   | 27. | ดิจิตอลซูม - / +                   |
| 11. | ค้าง                               | 28. | ซิงค์ใหม่                          |
| 12. | รูปแบบ (อัตราส่วนภาพ)              | 29. | เลเซอร์                            |
| 13. | VGA                                | 30. | ใส่ค่า                             |
| 14. | S-Video                            | 31. | ซ่อนภาพและเสียง                    |
| 15. | HDBase-T                           | 32. | ปุ่มฟังก์ชัน (F2) (สามารถกำหนดได้) |
| 16. | วิดีโอ                             | 33. | PIP/PBP (ไม่รองรับ)                |
| 17. | BNC (ไม่รองรับ)                    | 34. | ปิดเครื่อง                         |
|     |                                    |     |                                    |

หมายเหตุ: คีย์บางคีย์อาจไม่ทำงานสำหรับรุ่นที่ไม่รองรับคุณลักษณะนี

# การติดตั้งโปรเจคเตอร์

#### โปรเจคเตอร์ของคุณได้รับการออกแบบมาเพือติดตั้งได้สีแบบ

รูปแบบห้องหรือความชอบส่วนบุคคลของคุณจะเป็นตัวกำหนดสถานที่การติดตั้งที่คุณเลือก ใช้เวลาในการพิจารณาขนาดและ ตำแหน่งของหน้าจอ ตำแหน่งของเต้าเสียบที่เหมาะสม เช่นเดียวกับสถานที่และระยะทางระหว่างโปรเจคเตอร์กับอุปกรณ์ที่เหลือ ของคุณ

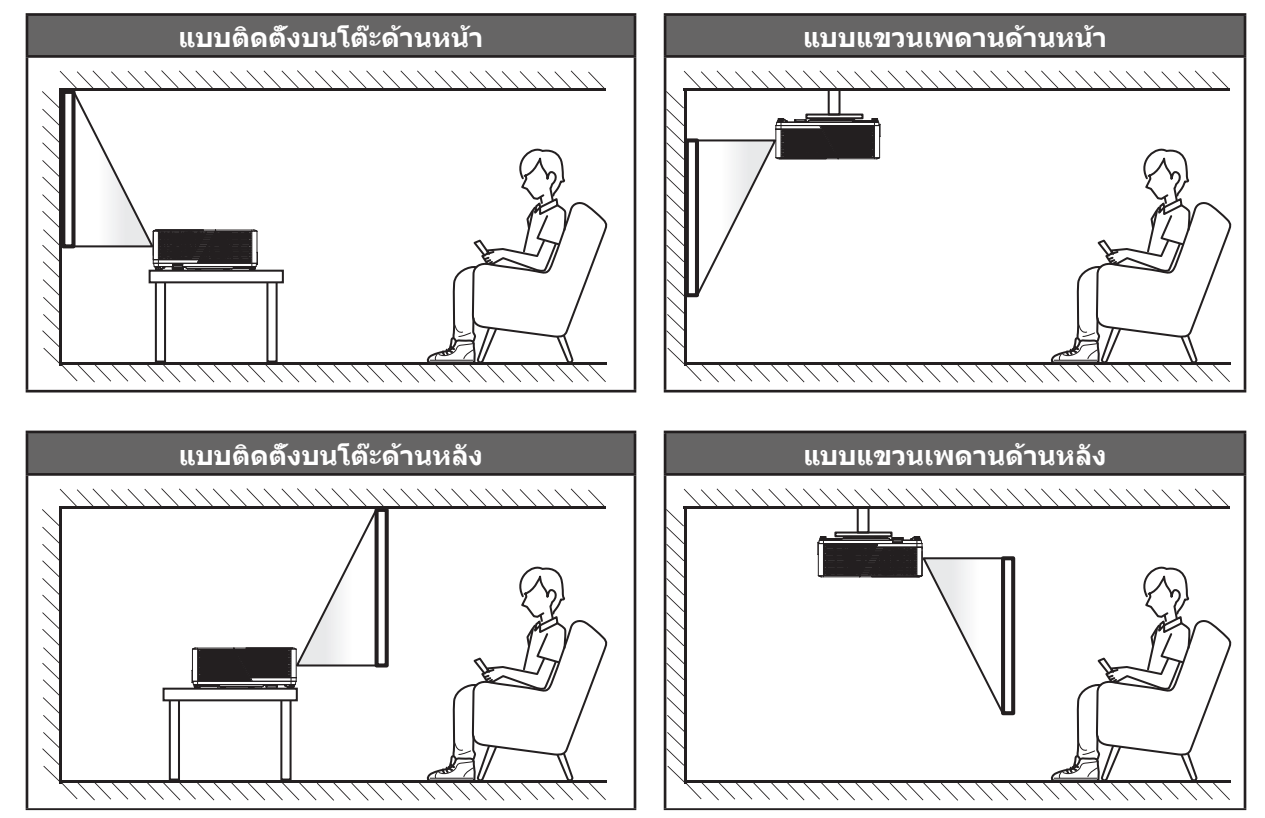

โปรดวางโปรเจ็กเตอร์ควรวางแบบแนวราบ และทำมุม 90 องศา / ดังฉากกับหน้าจอ

- วิธีการตรวจสอบสถานที่วางโปรเจ็กเตอร์สำหรับขนาดหน้าจอที่ให้ โปรดดูระยะห่างของโต๊ะในหน้า 57-57
- หากต้องการทราบขนาดหน้าจอทีเหมาะสมสำหรับระยะการวางที่กำหนด โปรดดูตารางระยะห่างที่หน้า 57-57
- <mark>หมายเหตุ:</mark> ภาพที่ฉายออกมาจะมีขนาดเพิ่มขึ้นและระบบจะเพิ่มการชดเชยในแนวตั้งขึ้นตามสัดส่วนเมื่อวางโปรเจคเตอร์ไว้ไกล จากหน้าจอ

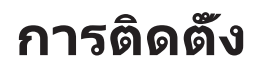

### ประกาศเกียวกับการติดตั้งโปรเจคเตอร์

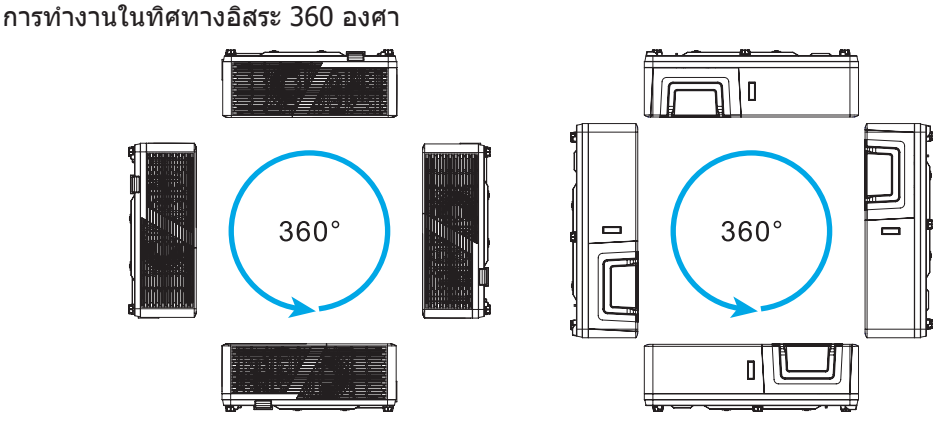

<mark>หมายเหตุ:</mark> ความสว่างจะแตกต่างกันไปเมื่อโปรเจ็กเตอร์ถูกติดตั้งภายในช่วงที่ไฮไลต์ ตามค่าเริ่มต้น พัดลมจะถูกตั้งค่าเป็น "โหมดอัลติจูดสูง*"* เมื่อโปรเจ็กเตอร์ถูกติดตั้งภายในช่วงที่ไฮไลต์

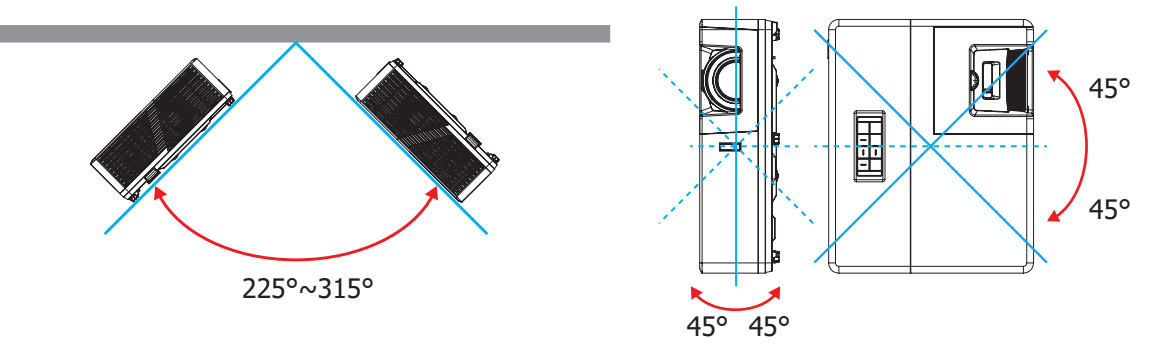

เหลือช่องว่างไว้อย่างน้อยที่สุด 30 ซม. รอบช่องระบายอากาศร้อน

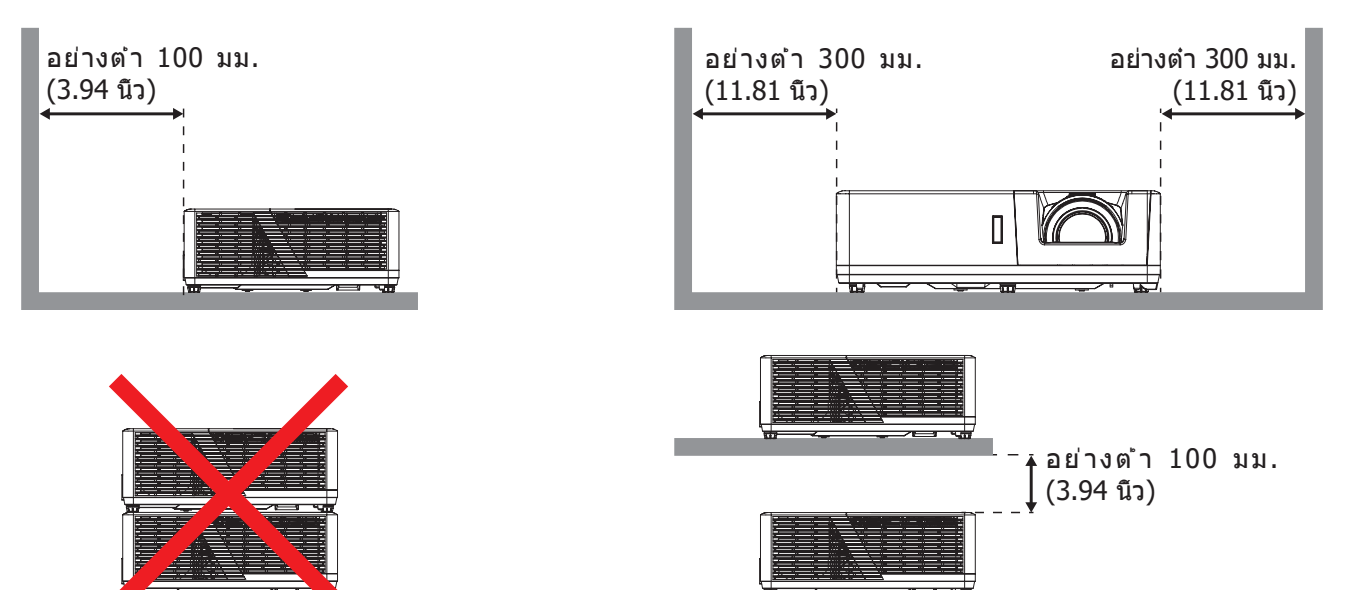

- ให้แน่ใจว่าช่องดูดอากาศเข้าจะไม่ดูดอากาศร้อนจากช่องระบายอากาศกลับเข้าไปใช้ใหม่
- ในขณะที่ใช้โปรเจคเตอร์ในพื้นที่ปิด ตรวจสอบให้แน่ใจว่าอุณหภูมิอากาศโดยรอบภายในตู้ ไม่เกินอุณหภูมิการ ทำงานขณะที่โปรเจคเตอร์กำลังทำงานอยู่ และช่องดูดอากาศเข้าและช่องระบายอากาศไม่มีอะไรกีดขวาง
- ดู้ทั้งหมดควรผ่านการประเมินความร้อนที่ได้รับการรับรอง เพื่อให้มันใจว่าโปรเจคเตอร์จะไม่ดูดอากาศร้อนกลับ เข้าไปใช้ใหม่ เนื่องจากอาจทำให้อุปกรณ์ปิดเครื่องเอง แม้ว่าอุณหภูมิภายในดู้จะอยู่ในช่วงอุณหภูมิการทำงานที่ ยอมรับได้

# การเชื่อมต่อแหล่งสัญญาณไปยังโปรเจคเตอร์

Type 1 WUXGA

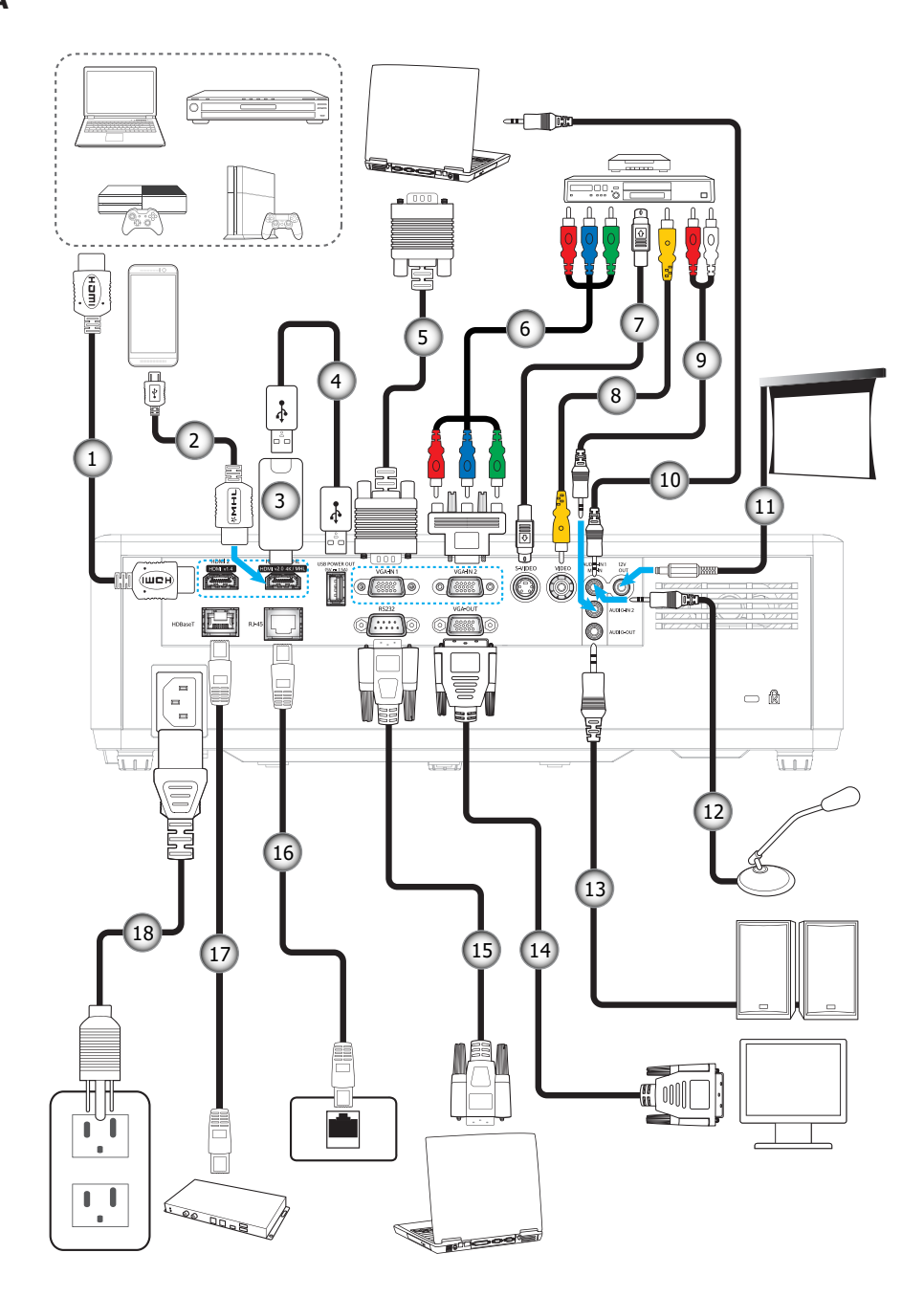

Type 2 1080P

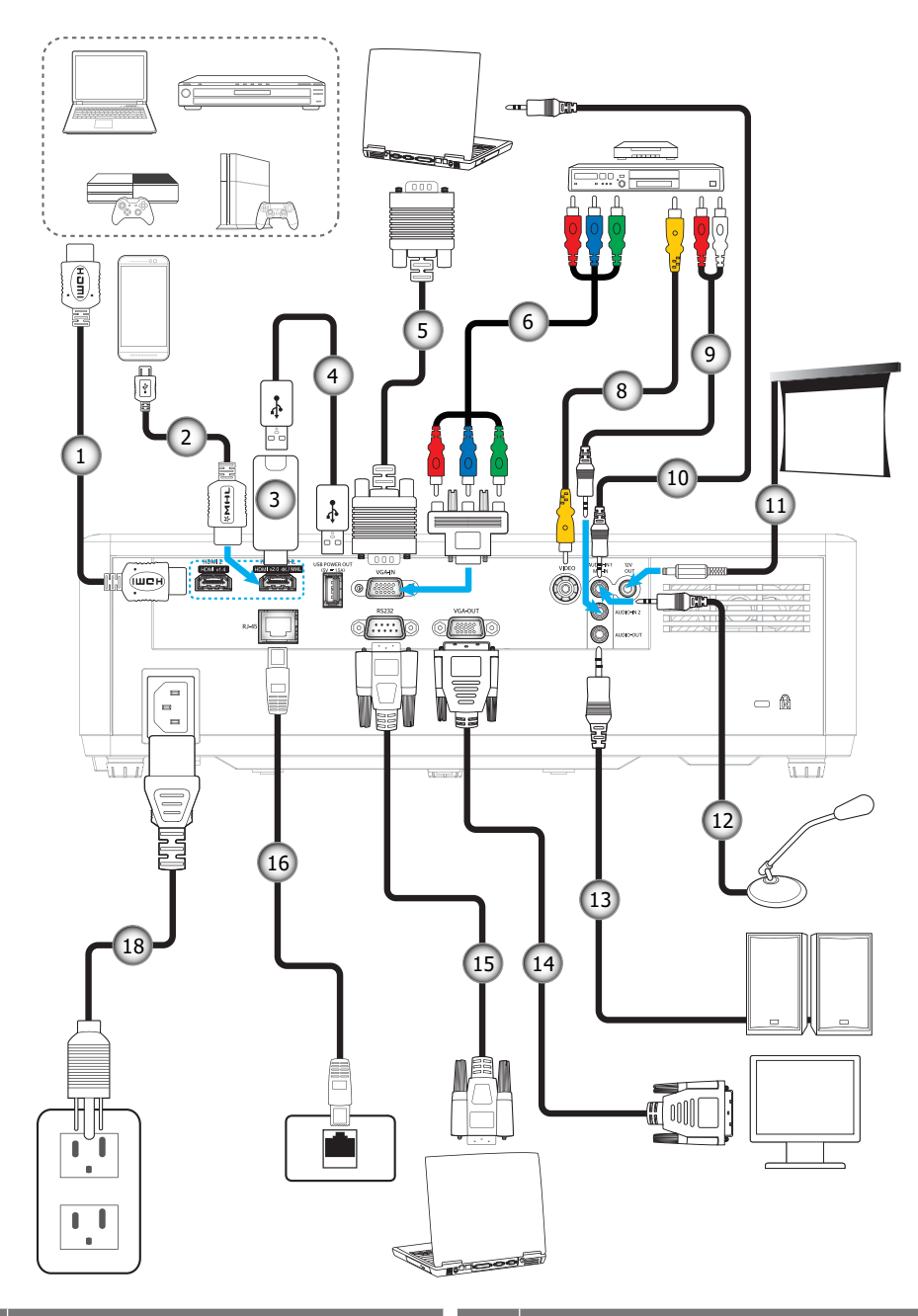

| ເລข | รายการ                  | ເລข | รายการ                               |
|-----|-------------------------|-----|--------------------------------------|
| 1.  | สายเคเบิล HDMI          | 10. | สายเคเบิลเสียงเข้า                   |
| 2.  | สายเคเบิล MHL           | 11. | แจ็ค 12V DC                          |
| 3.  | ด็องเกิล HDMI           | 12. | สายไมโครโฟน                          |
| 4.  | สายไฟ USB               | 13. | สายเคเบิลเสียงออก                    |
| 5.  | สายเคเบิล VGA เข้า      | 14. | สายเคเบิล VGA ออก                    |
| 6.  | สายเคเบิลคอมโพเนนด์ RCA | 15. | สายเคเบิล RS232                      |
| 7.  | สายเคเบิลเอส-วิดีโอ     | 16. | สาย RJ-45                            |
| 8.  | สายวิดีโอ               | 17. | สายเคเบิล RJ-45 (สายเคเบิล Cat-5e/6) |
| 9.  | สายเคเบิลเสียงเข้า      | 18. | สายเพาเวอร์                          |

# การปรับภาพที่ฉาย

#### ความสูงของภาพ

โปรเจคเตอร์มีขาปรับระดับให้ สำหรับปรับความสูงของภาพ

- 1. ค้นหาขาปรับตำแหน่งที่คุณต้องการปรับ ที่ข้างใด้ของ โปรเจ็กเตอร์
- 2. หมุนขาปรับระดับตามเข็มหรือทวนเข็มนาฬิกาเพื่อปรับโปรเจคเตอร์ให้สูงขึ้นหรือดำลง

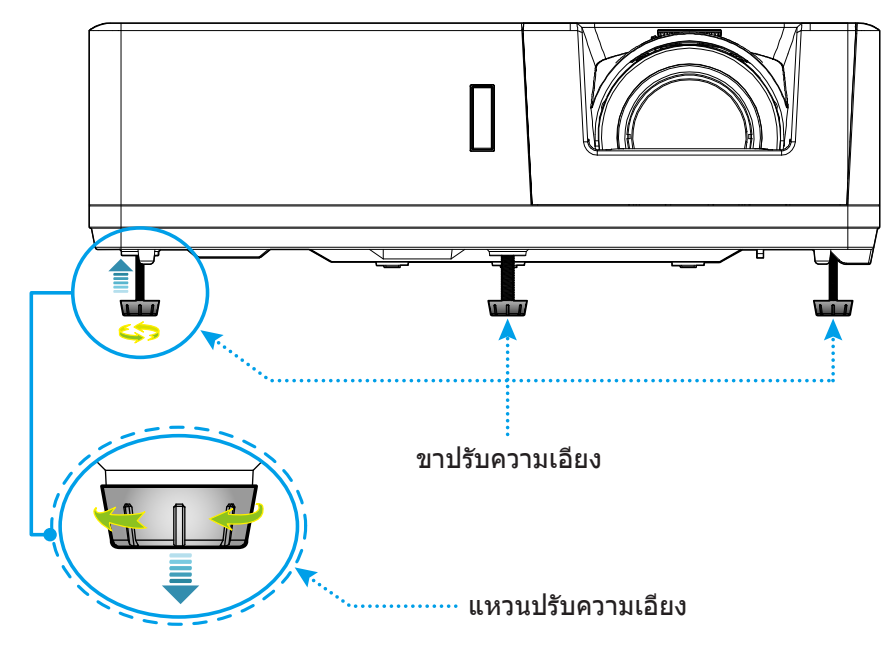

#### ปรับตำแหน่งเลนส์ และความคมชัด

- เพื่อปรับดำแหน่งภาพ ให้หมุนแป้นหมุนปรับดำแหน่งเลนส์ดามเข็มนาพึกาหรือทวนเข็มนาพึกาเพื่อปรับดำแหน่ง ภาพที่ฉายออกไปในแนวดัง
- เพื่อปรับความคมชัด ให้หมุนวงแหวนปรับความคมชัดตามเข็มนาพิกาหรือทวนเข็มนาพิกาจนกระทั่งภาพมีความคม ชัดและอ่านง่าย
- เพื่อปรับขนาดภาพ ให้หมุนปุ่มซูมตามเข็มหรือทวนเข็มนาพิ๊กาเพื่อเพิ่มหรือลดขนาดภาพที่ฉาย

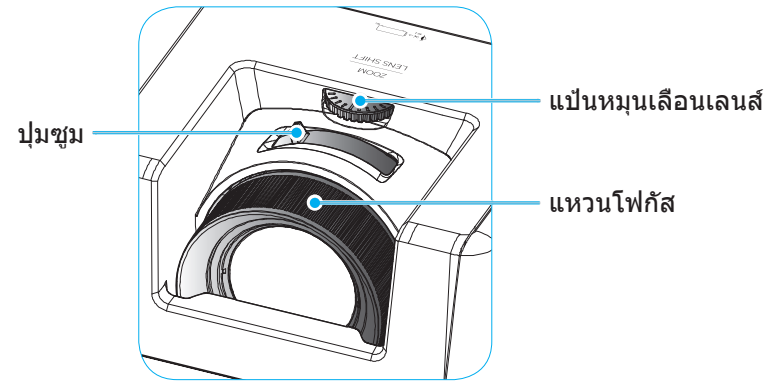

# การติดตั้งรีโมท

### การติดตั้ง / การเปลี่ยนแบตเตอรี

มีแบตเตอรีขนาด AAA สองก้อนให้สำหรับรีโมทคอนโทรล

- 1. ถอดฝาครอบแบตเตอรีด้านหลังของบนรีโมทคอนโทรล
- 2. ใส่แบตเตอรี AAA ในช่องใส่แบตเตอรีตามภาพ
- ใส่ฝาครอบด้านหลังกลับบนรีโมทคอนโทรล

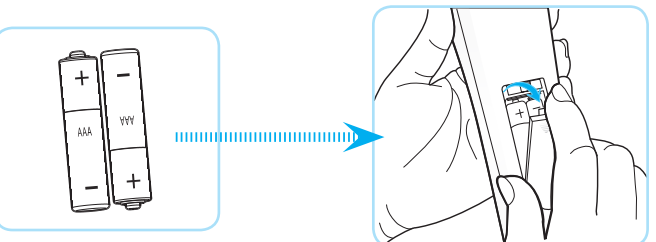

หมายเหตุ: เปลี่ยนแบตเตอรีชนิดเดียวกันหรือชนิดที่เท่ากันเท่านั้น

#### ข้อควรระวัง

การใช้งานแบตเตอรีที่ไม่เหมาะสมสามารถทำให้เกิดการรัวไหลของสารเคมีหรือการระเบิดได้ ต้องแน่ใจว่าได้ปฏิบัติตามคำแนะนำ ด้านล่างนี้

- อย่าใช้แบตเตอรีหลายชนิดรวมกัน แบตเตอรีชนิดต่างกันมีลักษณะที่แตกต่างกันออกไป
- อย่าใช้แบตเตอรีเก่าและใหม่ผสมกัน การใช้แบตเตอรีเก่าและใหม่ผสมกันสามารถร่นอายุของแบตเตอรีใหม่หรือก่อ ให้เกิดการรัวไหลของสารเคมีในแบตเตอรีเก่า
- ถอดแบตเตอรีออกทันทีทีแบตเตอรีหมด สารเคมีที่รัวไหลจากแบตเตอรีซึ่งสัมผัสกับผิวหนังสามารถทำให้เกิดผืนคัน ได้ หากคุณพบการรัวไหลของสารเคมีใดๆ ให้เช็ดให้สะอาดด้วยผ้า
- แบตเตอรีที่ให้มาพร้อมกับผลิตภัณฑ์นี้อาจจะมีอายุการใช้งานที่สั้นลงเนื่องจากสภาพการเก็บรักษา
- ถ้าคุณจะไม่ได้ใช้รีโมทคอนโทรลเป็นเวลานาน ให้ถอดแบตเตอรีออก
- เมือคุณทึงแบตเตอรี คุณต้องปฏิบัติตามกฎหมายในพื้นที่หรือประเทศที่เกี่ยวข้อง

### ระยะที่ให้ผลอย่างมีประสิทธิภาพ

เซ็นเซอร์รีโมทคอนโทรลอินฟราเรด (IR) อยู่ด้านบนและด้านหน้าของโปรเจคเดอร์ ตรวจสอบให้แน่ใจว่า รีโมทคอนโทรลอยู่ ภายในมุม 30 องศาตังฉากกับเซ็นเซอร์รีโมทคอนโทรลอินฟราเรดของโปรเจคเตอร์เพือการทำงานได้อย่างถูกต้อง ระยะทาง ระหว่างรีโมทคอนโทรลและเซนเซอร์ ไม่ควรไกลกว่า 6 เมตร (19.7 ฟุต) ในขณะทีถือเป็นมุม ±15° และไม่ไกลกว่า 8 เมตร (26.2 ฟุต) ในขณะทีเล็งเซนเซอร์ที 0°

- ตรวจสอบให้แน่ใจว่าไม่มีสีงกีดขวางใดๆ ระหว่างรีโมทคอนโทรลและเซ็นเซอร์ IR บนโปรเจคเตอร์ซึงอาจขวางแสง อินฟราเรด
- ตรวจสอบให้แน่ใจว่าเครืองส่ง IR ของรีโมทคอนโทรลไม่โดนแสงอาทิตย์หรือหลอดไฟฟลูออเรสเซนต์โดยตรง
- โปรดเก็บตัวควบคุมระยะไกลให้ห่างจากหลอดฟลูออเรสเซนต์ให้มากกว่า 2 ม. หรือตัวควบคุมระยะไกลอาจจะ ทำงานผิดปกติ
- หากรีโมทคอนโทรลอยู่ใกล้กับหลอดไฟฟลูออเรสเซนต์แบบอินเวอเตอร์ อาจใช้การไม่ได้ในบางครัง
- หากรีโมทคอนโทรลและโปรเจคเตอร์อยู่ในระยะที่ใกล้เกินไป รีโมทคอนโทรลอาจใช้การไม่ได้
- เมือคุณเล็งไปที่หน้าจอ ระยะทางที่ได้ผลมีระยะน้อยกว่า 5 ม. จากรีโมทคอนโทรลไปถึงหน้าจอ และสะท้อนแสง IR กลับไปยังโปรเจคเตอร์ แต่อย่างไรก็ตาม ระยะที่มีประสิทธิภาพอาจเปลี่ยนแปลงตามหน้าจอ

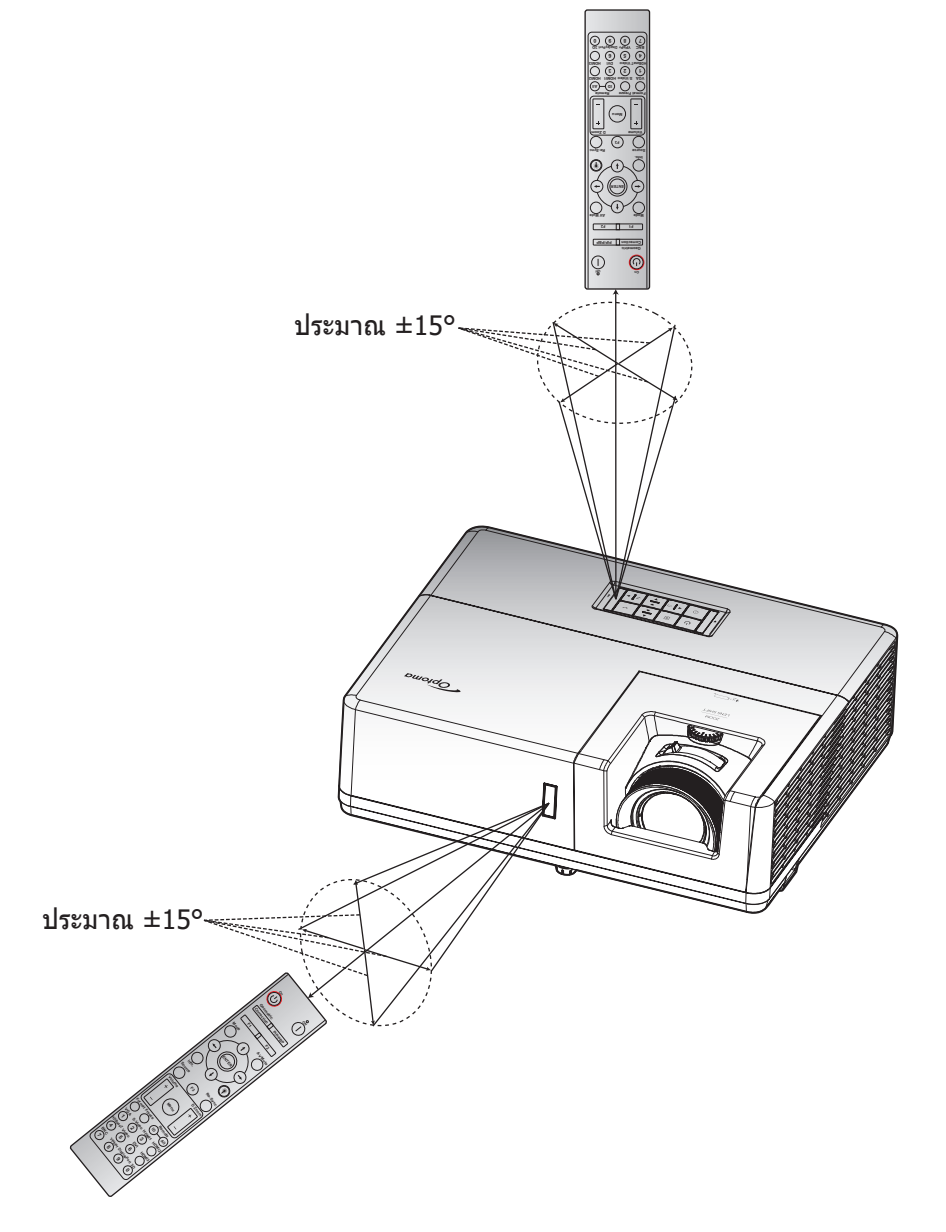

## การเปิด / ปิดโปรเจคเตอร์

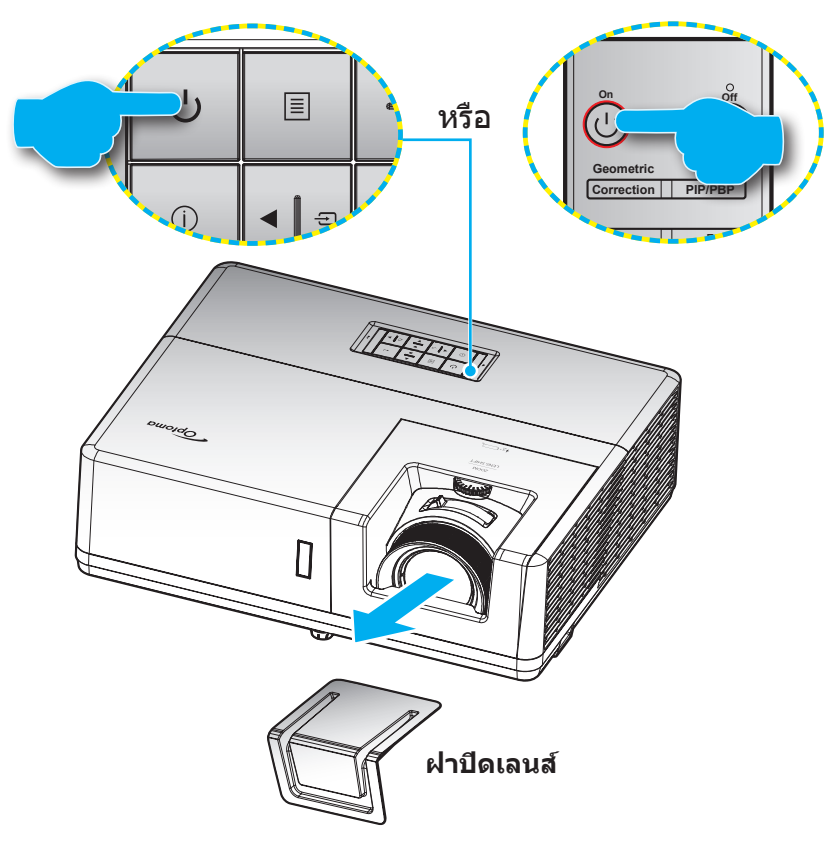

### เปิดเครื่อง

- 1. ถอดทีครอบเลนส์ออก
- 2. เชือมต่อสายไฟและสายสัญญาณให้แน่น เมือเชือมต่อแล้ว, LED เพาเวอร์จะเปลียนเป็นสีแดง
- 3. เปิดใช้งานโปรเจคเตอร์โดยการกดปุ่ม 🕛 บนแผงปุ่มกดของโปรเจคเตอร์หรือรีโมทคอนโทรล
- 4. หน้าจอเริ่มต้นจะแสดงประมาณ 10 วินาที แล้ว LED เพาเวอร์จะกะพริบเป็นสีน้ำเงิน หรือกะพริบเป็นสีเขียว

<mark>หมายเหตุ:</mark> ครั้งแรกทีโปรเจ็กเตอร์ได้รับการเปิดใช้งาน คุณจะถูกขอให้เลือกภาษาที่ต้องการ ทิศทางการฉายภาพ และการตั้งค่า อื่น ๆ

#### ปิดเครื่อง

- 1. ปิดโปรเจคเตอร์โดยการกดปุ่ม 🕛 บนแผงปุ่มกดของโปรเจคเตอร์ หรือปุ่ม | บนรีโมทคอนโทรล
- 2. ข้อความดังต่อไปนี้จะปรากฏขึ้น:

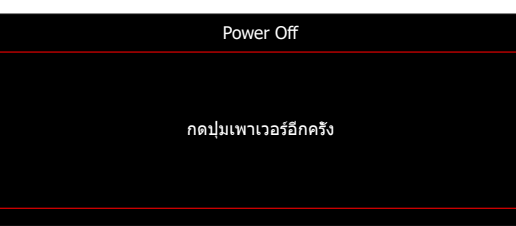

- กดปุ่ม () หรือ | อีกครั้งเพื่อยืนยัน ไม่เช่นนั้น ข้อความจะหายไปหลังจากผ่านไป 15 วินาที เมื่อคุณกดปุ่ม () หรือ | ครั้งที่สอง โปรเจคเตอร์จะปิดเครื่อง
- เมื่อไฟ LED เพาเวอร์เปลี่ยนเป็นสีแดงต่อเนื่อง แสดงว่าโปรเจคเตอร์ได้เข้าสู่โหมดสแตนด์บายแล้ว ถ้าคุณต้องการ เปิดโปรเจคเตอร์กลับขึ้นมา คุณต้องรอจนกระทั่งโปรเจคเตอร์เสร็จสินกระบวนการทำให้เครื่องเย็นลง และเข้าสู่ โหมดสแตนบายก่อน เมื่อโปรเจคเตอร์อยู่ในโหมดสแตนด์บาย เพียงแค่กดปุ่ม () อีกครั้งเพื่อเปิดโปรเจคเตอร์
- 5. ถอดสายไฟจากเต้าเสียบไฟและโปรเจคเตอร์

หมายเหตุ: ไม่แนะนำให้เปิดโปรเจ็กเตอร์ทันทีหลังจากที่ทำการปิดเครื่อง

# การเลือกแหล่งสัญญาณเข้า

เปิดเครือง และเชือมต่อแหล่งสัญญาณทีคุณต้องการให้แสดงบนหน้าจอ เช่น คอมพิวเตอร์ โน้ตบุ๊ค เครืองเล่นวิดีโอ ฯลฯ โปรเจคเตอร์จะตรวจจับแหล่งสัญญาณโดยอัตโนมัติ หากมีแหล่งสัญญาณเชือมต่อหลายแหล่ง ให้กดปุ่ม 🕣 ทีแผงปุ่มกดบน โปรเจคเตอร์ หรือปุ่ม **สัญญาณ** ทีวีโมทคอนโทรลเพือเลือกสัญญาณเข้าที่ต้องการ

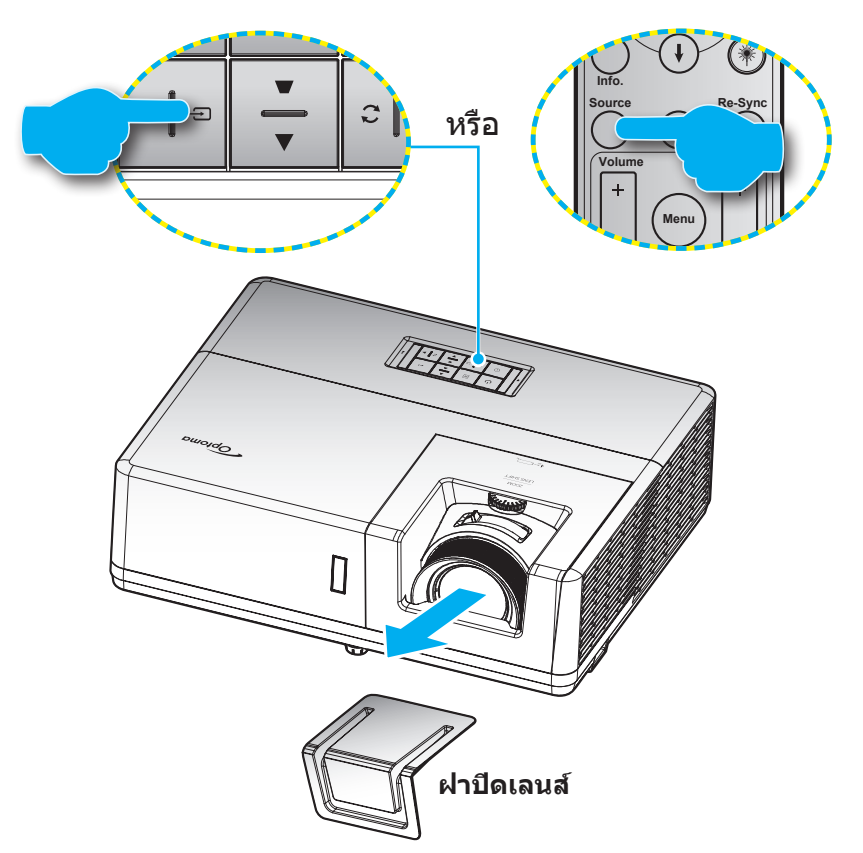

# เมนูนำทางและคุณลักษณะพิเศษ

โปรเจคเตอร์มีเมนูทีแสดงบนหน้าจอหลายภาษา ที่อนุญาตให้คุณทำการปรับภาพ และเปลี่ยนแปลงการตั้งค่าต่างๆ โปรเจคเตอร์ จะตรวจพบสัญญาณโดยอัตโนมัติ

- 1. เพื่อเปิดเมนู OSD ให้กดปุ่ม 🗏 บนแผงปุ่มกดของโปรเจคเตอร์ หรือปุ่ม เมนู บนรีโมทคอนโทรล
- ในขณะที OSD แสดงอยู่ ใช้ปุ่ม ▲▼ เพื่อเลือกรายการใด ๆ ในเมนูหลัก ในระหว่างการเลือกในหน้าจอนั้นๆ ให้กด ปุ่ม บนแผงปุ่มกดของโปรเจคเตอร์ หรือปุ่ม ใส่ค่า บนรีโมทคอนโทรลเพื่อเข้าสู่เมนูย่อย
- 3. ใช้ปุ่ม ◀▶ เพือเลือกรายการที่ต้องการในเมนูย่อย จากนั้นกด ← หรือปุ่ม ใส่ค่า เพือดูการดังค่าเพิ่มเดิม ปรับการ ดังค่าด้วยปุ่ม ◀▶
- 4. เลือกรายการถัดไปที่จะปรับในเมนูย่อย และปรับค่าตามที่อธิบายด้านบน
- 5. กดปุ่ม <del> ห</del>รือ **ใส่ค่า** เพื่อยืนยัน และหน้าจอจะกลับไปยังเมนูหลัก
- 6. เพือจบการทำงาน ให้กดปุ่ม 🗏 หรือปุ่ม เมนู อีกครั้ง เมนู OSD จะปิด และโปรเจคเตอร์จะบันทึกการตั้งค่าใหม่โดย อัตโนมัติ

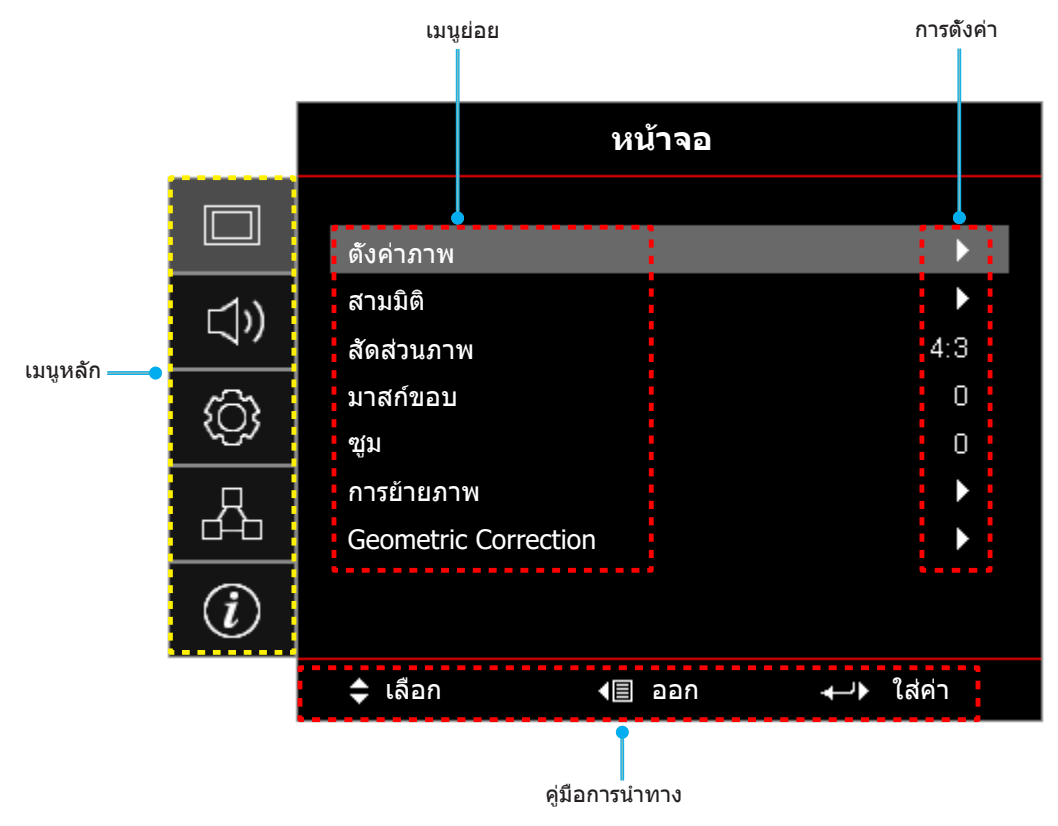

# ผังเมนูหน้าจอผู้ใช้

| เมนูหลัก | เมนูย่อย  | เมนูย่อย 2     | เมนูย่อย 3          | เมนูย่อย 4 | ค่า                    |
|----------|-----------|----------------|---------------------|------------|------------------------|
|          |           |                |                     |            | การนำเสนอ              |
|          |           |                |                     |            | สว่าง                  |
|          |           |                |                     |            | HDR                    |
|          |           |                |                     |            | ภาพยนดร์               |
|          |           | โหมดการแสดงภาพ |                     |            | เกมส์                  |
|          |           |                |                     |            | sRGB                   |
|          |           |                |                     |            | DICOM SIM.             |
|          |           |                |                     |            | ผู้ใช้                 |
|          |           |                |                     |            | สามมิดิ                |
|          |           |                |                     |            | ปิด[ค่าเริมตัน]        |
|          |           |                |                     |            | กระดานดำ               |
|          |           |                |                     |            | Light Yellow           |
|          |           | Wall Color     |                     |            | Light Green            |
|          |           |                |                     |            | Light Blue             |
|          |           |                |                     |            | Pink                   |
|          | ตังค่าภาพ |                |                     |            | เทา                    |
|          |           | Dynamic Range  | HDR                 |            | ปิด                    |
| *****    |           |                |                     |            | อัตโนมัติ [ค่าเรีมต้น] |
| ทนเจย    |           |                | HDR Picture<br>Mode |            | สว่าง                  |
|          |           |                |                     |            | มาตรฐาน [ค่าเรีมต้น]   |
|          |           |                |                     |            | พีล์ม                  |
|          |           |                |                     |            | Detail                 |
|          |           | ความสว่าง      |                     |            | -50 ~ 50               |
|          |           | คอนทราสต์      |                     |            | -50 ~ 50               |
|          |           | ความชัด        |                     |            | 1 ~ 15                 |
|          |           | สี             |                     |            | -50 ~ 50               |
|          |           | Tint           |                     |            | -50 ~ 50               |
|          |           |                | ฟีล์ม               |            |                        |
|          |           |                | วิดีโอ              |            |                        |
|          |           |                | กราฟฟิก             |            |                        |
|          |           | Commo          | มาตรฐาน(2.2)        |            |                        |
|          |           | Gaillina       | 1.8                 |            |                        |
|          |           |                | 2.0                 |            |                        |
|          |           |                | 2.4                 |            |                        |
|          |           |                | 2.6                 |            |                        |
|          |           | การดังค่าสี    | BrilliantColor™     |            | 1 ~ 10                 |

| เมนูหลัก | เมนูย่อย  | เมนูย่อย 2  | เมนูย่อย 3                      | เมนูย่อย 4        | ค่า                                          |
|----------|-----------|-------------|---------------------------------|-------------------|----------------------------------------------|
|          |           |             |                                 |                   | อุ่น                                         |
|          |           |             | อุณหภูมิสี                      |                   | มาตรฐาน                                      |
|          |           |             |                                 |                   | เย็น                                         |
|          |           |             |                                 |                   | เย็น                                         |
|          |           |             |                                 |                   | แดง [ค่าเริ่มต้น]                            |
|          |           |             |                                 |                   | เขียว                                        |
|          |           |             |                                 |                   | น้าเงิน                                      |
|          |           |             |                                 | สี                | คราม                                         |
|          |           |             |                                 |                   | เหลือง                                       |
|          |           |             |                                 |                   | ม่วง                                         |
|          |           |             | เทียบสี                         |                   | ขาว(*)                                       |
|          |           |             |                                 | โทนสี/R(*)        | -50 ~ 50 [ค่าเรีมดัน: 0]                     |
|          |           |             |                                 | ความอีมของสี/G(*) | -50 ~ 50 [ค่าเรีมดัน: 0]                     |
|          |           |             |                                 | เกน/B(*)          | -50 ~ 50 [ค่าเรีมดัน: 0]                     |
|          |           |             |                                 | ទីតេរីភ្          | ยกเลิก [ค่าเรีมดัน]                          |
|          |           |             |                                 | 36.00             | ใช่                                          |
|          |           |             |                                 | ออก               |                                              |
|          | ดังค่าภาพ | การดังค่าสี |                                 | แดง (Gain)        | -50 ~ 50                                     |
|          |           |             |                                 | เขียว (Gain)      | -50 ~ 50                                     |
|          |           |             |                                 | นำเงิน (Gain)     | -50 ~ 50                                     |
| หน้าจอ   |           |             |                                 | แดง (Bias)        | -50 ~ 50                                     |
|          |           |             | RGB เกน/ไบแอส                   | เขียว (Bias)      | -50 ~ 50                                     |
|          |           |             |                                 | นำเงิน (Bias)     | -50 ~ 50                                     |
|          |           |             |                                 | รีเซ็ด            | ยกเลิก [ค่าเรีมต้น]                          |
|          |           |             |                                 |                   | ใช่                                          |
|          |           |             |                                 | ออก               |                                              |
|          |           |             | ปริภูมิสี                       |                   | อัตโนมัติ [ค่าเรีมดัน]                       |
|          |           |             | [ไม่ <sup>ม</sup> ีมีสัญญาณเข้า |                   | RGB                                          |
|          |           |             | HDMIJ                           |                   | YUV                                          |
|          |           |             |                                 |                   | อัตโนมัดิ [ค่าเรีมดัน]                       |
|          |           |             | ปริภูมิสี<br>โส้อเอเวอแข้ว      |                   | RGB (0-255)                                  |
|          |           |             | HDMI]                           |                   | RGB (16-235)                                 |
|          |           |             |                                 |                   | YUV                                          |
|          |           |             | ระดับสีขาว                      |                   | 0 ~ 31                                       |
|          |           |             | ระดับสีดำ                       |                   | -5 ~ 5                                       |
|          |           |             | IRE                             |                   | 0                                            |
|          |           |             |                                 |                   | 7.5                                          |
|          |           |             | ลัตโบบัติ                       |                   | ปิด                                          |
|          |           |             |                                 |                   | เปิด [ค่าเรีมต้น]                            |
|          |           | สัญญาณ      | ความถี                          |                   | -10 ~ 10 (ขึ้นกับสัญญาณ)<br>[ค่าเริ่มต้น: 0] |
|          |           |             | เฟส                             |                   | 0~31 (ขึ้นอยู่กับสัญญาณ)                     |
|          |           |             | P N 101                         |                   | [ค่าเรีมตัน: 0]                              |

| เมนูหลัก | เมนูย่อย      | เมนูย่อย 2               | เมนูย่อย 3      | เมนูย่อย 4 | ค่า                                                                               |
|----------|---------------|--------------------------|-----------------|------------|-----------------------------------------------------------------------------------|
|          |               | *                        | การจัดวางแนวนอน |            | -5 ~ 5 (ขึนกับสัญญาณ) [ค่าเรีมดัน: 0]                                             |
|          |               | សេះពិរពិ នេក             | การจัดวางแนวตัง |            | -5 ~ 5 (ขึ้นกับสัญญาณ) [ค่าเรีมดัน: 0]                                            |
|          |               |                          |                 |            | DynamicBlack                                                                      |
|          | ดังค่าภาพ     | โหมดความสว่าง            |                 |            | Power<br>(พลังงาน = 100%/ 95%/ 90%/ 85%/<br>80%/ 75%/ 70%/ 65%/ 60%/ 55%/<br>50%) |
|          |               | รีเซ็ต                   |                 |            |                                                                                   |
|          |               | 5                        |                 |            | ปิด                                                                               |
|          |               | เหมด 3 มด                |                 |            | เปิด [ค่าเรีมดัน]                                                                 |
|          |               |                          |                 |            | DLP-Link [ค่าเรีมดัน]                                                             |
|          |               | 3D lech                  |                 |            | 3D ซิงค์                                                                          |
|          |               |                          |                 |            | สามมิติ [ค่าเรีมดัน]                                                              |
|          |               | 3D->2D                   |                 |            | L                                                                                 |
|          |               |                          |                 |            | R                                                                                 |
|          | สามมิติ       |                          |                 |            | อัตโนมัติ [ค่าเรีมต้น]                                                            |
|          |               |                          |                 |            | SBS                                                                               |
|          |               | 3D                       |                 |            | สูงสุดและตำสุด                                                                    |
|          |               |                          |                 |            | กรอบลำดับ                                                                         |
|          |               | 3D ซิงค์ย้อนกลับ         |                 |            | เปิด                                                                              |
| หน้าจอ   |               |                          |                 |            | ปิด [ค่าเรีมดัน]                                                                  |
|          |               | รีเซ็ด                   |                 |            | ยกเลิก                                                                            |
|          |               |                          |                 |            | ใช่                                                                               |
|          |               |                          |                 |            | 4:3                                                                               |
|          |               |                          |                 |            | 16:9                                                                              |
|          |               |                          |                 |            | 16:10                                                                             |
|          | สัดส่วนภาพ    |                          |                 |            | <mark>หมายเหตุ:</mark> สำหรับรุ่น WUXGA เท่านั้น                                  |
|          |               |                          |                 |            | LBX                                                                               |
|          |               |                          |                 |            | Native                                                                            |
|          |               |                          |                 |            | อัตโนมัติ                                                                         |
|          | มาสก์ขอบ      |                          |                 |            | 0 ~ 10 [ค่าเรีมดัน: 0]                                                            |
|          | ญ์ท           |                          |                 |            | -5 ~ 25 [ค่าเรีมดัน: 0]                                                           |
|          | ດວະຍ້ວຍດວາມ   | н                        |                 |            | -100 ~ 100 [ค่าเรีมต้น: 0]                                                        |
|          | 1111111111111 | v 🗔                      |                 |            | -100 ~ 100 [ค่าเรีมต้น: 0]                                                        |
|          |               | Four Corners             |                 |            |                                                                                   |
|          |               | แก้ภาพบิดเบียว<br>แมวมอม |                 |            | -30 ~ 30 [ค่าเรีมต้น: 0]                                                          |
|          | Geometric     | ี่ เมื่อน<br>V คีย์สโตน  |                 |            | -30 ~ 30 [ค่าเรีมดัน: 0]                                                          |
|          | Correction    | 5                        |                 |            | 10                                                                                |
|          |               | ออ เตคยส เตน             |                 |            | เปิด [ค่าเรีมต้น]                                                                 |
|          |               | รีเซ็ด                   |                 |            |                                                                                   |
|          | ສ່ວນ          |                          |                 |            | ปิด [ค่าเริมต้น]                                                                  |
| เสียง    | <u>ถุน</u>    |                          |                 |            | เปิด                                                                              |
|          | ระดับเสียง    |                          |                 |            | 0 ~ 10 [ค่าเรีมดัน: 5]                                                            |

| เมนูหลัก | เมนูย่อย                   | เมนูย่อย 2                          | เมนูย่อย 3 | เมนูย่อย 4 | ค่า                                                   |
|----------|----------------------------|-------------------------------------|------------|------------|-------------------------------------------------------|
|          |                            |                                     |            |            | เสียง 1                                               |
|          |                            | HDMI1 / MHL                         |            |            | เสียง 2                                               |
|          |                            |                                     |            |            | ค่าเรีมดัน [ค่าเรีมดัน]                               |
|          |                            |                                     |            |            | เสียง 1                                               |
|          |                            | HDMI2                               |            |            | เสียง 2                                               |
|          |                            |                                     |            |            | ค่าเรีมตัน [ค่าเรีมตัน]                               |
|          |                            |                                     |            |            | เสียง 1                                               |
|          |                            | สำหรับรุ่น HDBaseT                  |            |            | เสียง 2                                               |
|          |                            | เท่านั้น]                           |            |            | ค่าเรีมดัน [ค่าเรีมดัน]                               |
|          | เสียงเข้า                  | VGA [เฉพาะสำหรับ                    |            |            | เสียง 1                                               |
| เสียง    |                            | รุ่นที่ไม่ใช่ HDBasel<br>เท่านั้น]  |            |            | เสียง 2                                               |
|          |                            | VGA 1 [เฉพาะสำหรับ                  |            |            | เสียง 1                                               |
|          |                            | รุ่น HDBaseT เท่านั้น]              |            |            | เสียง 2                                               |
|          |                            | VGA 2 [เฉพาะสำหรับ                  |            |            | เสียง 1                                               |
|          |                            | รุ่น HDBaseT เท่านั้น]              |            |            | เสียง 2                                               |
|          |                            | S-Video [เฉพาะ<br>สำหรับร่บ HDBaseT |            |            | เสียง 1                                               |
|          |                            | เท่านั้น]                           |            |            | เสียง 2                                               |
|          |                            | วิดีโอ                              |            |            | เสียง 1                                               |
|          |                            | 101 PET                             |            |            | เสียง 2                                               |
|          | ฟังก์ชันเสียง/<br>ไมค์เข้า |                                     |            |            | เสียงเข้า [ค่าเรีมดัน]                                |
|          |                            |                                     |            |            | ไมค์                                                  |
|          | การฉายภาพ                  |                                     |            |            | ด้านหน้า 💶 [ค่าเรีมต้น]                               |
|          |                            |                                     |            |            | Rear 🕢 📜                                              |
|          |                            |                                     |            |            | บนเพดาน ๔ 🛋                                           |
|          |                            |                                     |            |            | หลังบบ ๔ 🏹                                            |
|          | ชนิดหน้าจอ                 |                                     |            |            | 16:9                                                  |
|          | [เฉพาะสำหรับรุ่น           |                                     |            |            | 16:10 [ต่วเรียตับ]                                    |
|          | WUXGA เท่านั้น]            |                                     |            |            | ปิด [ค่าเรียดัน]                                      |
|          |                            | ระบบเปิดเครืองด่วน                  |            |            |                                                       |
|          |                            | เปิดเครื่อ พร้องเ                   |            |            | ปิด [ค่าเริ่มต้น]                                     |
| ตั้งค่า  |                            | สัญญาณภาพ                           |            |            |                                                       |
|          |                            | ปีควัตโมมัติ (มาที)                 |            |            | 0 ~ 180 (เพิ่มขึ้นครั้งละ 5 นาที)                     |
|          |                            |                                     |            |            | [ค่าเริ่มต้น: 20]<br>0 ๙ 000 (เพิ่มต้นอรังอะ 20 มาซี) |
|          | ดังค่าการใช้ไฟ             |                                     |            |            | [ค่าเริ่มดัน: 0]                                      |
|          |                            | ตั้งเวลาปิด (นาที)                  | Always on  |            | ไม่ใช่ [ค่าเรีมดัน]                                   |
|          |                            |                                     |            |            | ใข่                                                   |
|          |                            | โหมดพลังงาน                         |            |            | แอกทีฟ                                                |
|          |                            | (สแตนด์บาย)                         |            |            | Eco. [ค่าเรีมดัน]                                     |
|          |                            | การใช้ไฟผ่าน USB                    |            |            | ปิด [ค่าเรีมตัน]                                      |
|          |                            | (สแตนด์บาย)                         |            |            | เปิด                                                  |

| เมนูหลัก | เมนูย่อย                              | เมนูย่อย 2      | เมนูย่อย 3 | เมนูย่อย 4 | ค่า                     |
|----------|---------------------------------------|-----------------|------------|------------|-------------------------|
|          |                                       |                 |            |            | ปิด                     |
|          |                                       | ระบบบองกน       |            |            | เปิด                    |
|          | 4                                     |                 | เดือน      |            |                         |
|          | ระบบป้องกัน                           | ตั้งเวลาป้องกัน | วัน        |            |                         |
|          |                                       |                 | ชัวโมง     |            |                         |
|          |                                       | เปลียนรหัสผ่าน  |            |            | [ค่าเรีมตัน: 1234]      |
|          |                                       |                 |            |            | ปิด [ค่าเรีมด้น]        |
|          |                                       |                 |            |            | เปิด                    |
|          |                                       | Inclusive of TV |            |            | ไม่ใช่ [ค่าเรีมดัน]     |
|          |                                       | Inclusive of TV |            |            | ใช่                     |
|          | HDMI Link                             |                 |            |            | Mutual [ค่าเรีมดัน]     |
|          | Sectings                              | Power On Link   |            |            | $PJ \rightarrow Device$ |
|          |                                       |                 |            |            | $Device \to PJ$         |
|          |                                       | Power Off Link  |            |            | ปิด [ค่าเรีมดัน]        |
|          |                                       |                 |            |            | เปิด                    |
|          |                                       |                 |            |            | ตารางสีเขียว            |
|          |                                       |                 |            |            | ตารางสีแดงม่วง          |
|          | รูปแบบการทดสอบ                        |                 |            |            | ตารางสีขาว              |
|          |                                       |                 |            |            | ขาว                     |
|          |                                       |                 |            |            | ปิด                     |
| ตั้งค่า  |                                       | การทำงานของ IR  |            |            | เปิด [ค่าเรีมต้น]       |
|          |                                       |                 |            |            | ปิด                     |
|          |                                       | ชุดคำสังรีโมท   |            |            | 00~99                   |
|          |                                       |                 |            |            | รูปแบบการทดสอบ          |
|          |                                       | F1              |            |            | ความสว่าง               |
|          |                                       |                 |            |            | คอนทราสต์               |
|          |                                       |                 |            |            | ตั้งเวลาปิด             |
|          |                                       |                 |            |            | เทียบสี                 |
|          |                                       |                 |            |            | อุณหภูมิสี              |
|          |                                       |                 |            |            | Gamma                   |
|          | การตั้งค่ารีโมท<br>[ขึ้นอยู่อับรีโมท] |                 |            |            | การฉายภาพ               |
|          |                                       |                 |            |            | MHL                     |
|          |                                       |                 |            |            | รูปแบบการทดสอบ          |
|          |                                       |                 |            |            | ความสว่าง               |
|          |                                       |                 |            |            | คอนทราสด์               |
|          |                                       |                 |            |            | ตั้งเวลาปิด             |
|          |                                       | F2              |            |            | เทียบสี                 |
|          |                                       |                 |            |            | อุณหภูมิสี              |
|          |                                       |                 |            |            | Gamma                   |
|          |                                       |                 |            |            | การฉายภาพ               |
|          |                                       |                 |            |            | MHL                     |

| เมนูหลัก | เมนูย่อย                           | เมนูย่อย 2   | เมนูย่อย 3 | เมนูย่อย 4 | ค่า                     |
|----------|------------------------------------|--------------|------------|------------|-------------------------|
|          |                                    |              |            |            | รูปแบบการทดสอบ          |
|          |                                    |              |            |            | ความสว่าง               |
|          |                                    |              |            |            | คอนทราสต์               |
|          |                                    | -            |            |            | ตั้งเวลาปิด             |
|          | การตั้งค่ารีโมท<br>เข็มฉะเอ้นตีโมท | F3           |            |            | เทียบสี                 |
|          | [มหออื่นกา เทพ]                    |              |            |            | อุณหภูมิสี              |
|          |                                    | -            |            |            | Gamma                   |
|          |                                    |              |            |            | การฉายภาพ               |
|          |                                    | -            |            |            | MHL                     |
|          | ID โปรเจ็กเตอร์                    |              |            |            | 00 ~ 99                 |
|          |                                    |              |            |            | เปิด                    |
|          | ทริกเกอร์ 12V                      |              |            |            | ปิด                     |
|          |                                    |              |            |            | เปิด                    |
|          |                                    | Ethernet     |            |            | ปิด [ค่าเริ่มต้น]       |
|          |                                    |              |            |            | เปิด                    |
|          | HDBaseT Control                    | RS232        |            |            | ู<br>ปิด [ค่าเริ่มดัน]  |
|          |                                    |              |            |            | อัตโนบัติ               |
|          |                                    | โหมด HDBaseT |            |            | ี่ HDBaseT [ค่าเรียดับ] |
|          |                                    |              |            |            | Fnolish [໑່າເຈັນອັນ]    |
|          |                                    |              |            |            |                         |
|          |                                    |              |            |            | Français                |
|          |                                    |              |            |            | Italiano                |
| ດັ່ນດ່ວ  |                                    |              |            |            | Español                 |
|          |                                    |              |            |            | Português               |
|          |                                    | _            |            |            | Polski                  |
|          |                                    | -            |            |            | Nederlands              |
|          |                                    | -            |            |            | Svenska                 |
|          |                                    | -            |            |            | Nersk/Dansk             |
|          |                                    |              |            |            | NUISK/Dalisk            |
|          |                                    |              |            |            |                         |
|          |                                    |              |            |            | EAAI   VIKU<br>教師由立     |
|          |                                    | . e          |            |            |                         |
|          | ดวเลอก                             | เลอกภาษา     |            |            |                         |
|          |                                    | -            |            |            |                         |
|          |                                    | -            |            |            | 고 ~                     |
|          |                                    | -            |            |            | Русскии                 |
|          |                                    | -            |            |            | Magyar                  |
|          |                                    |              |            |            | Ceština                 |
|          |                                    | -            |            |            | عـربي                   |
|          |                                    |              |            |            | ไทย                     |
|          |                                    |              |            |            | Türkçe                  |
|          |                                    |              |            |            | فارسى                   |
|          |                                    |              |            |            | Tiếng Việt              |
|          |                                    |              |            |            | Bahasa Indonesia        |
|          |                                    |              |            |            | Română                  |
|          |                                    |              |            | Slovenčina |                         |

| เมนูหลัก | เมนูย่อย | เมนูย่อย 2                              | เมนูย่อย 3                       | เมนูย่อย 4 | ค่า                       |
|----------|----------|-----------------------------------------|----------------------------------|------------|---------------------------|
|          |          |                                         |                                  |            | CC1                       |
|          |          | คำบรรยาย                                |                                  |            | CC2                       |
|          |          |                                         |                                  |            | ปิด [ค่าเริ่มต้น]         |
|          |          |                                         |                                  |            | ซ้ายบน 💻                  |
|          |          |                                         |                                  |            | ขวาบน                     |
|          |          |                                         | ดำแหน่งเมนู                      |            | กึงกลาง 🔳 [ค่าเรีมต้น]    |
|          |          | ດວະຕັ້ນດ່ວມນຸມ                          |                                  |            | ซ้ายล่าง 🔳                |
|          |          | 111110101111111111111111111111111111111 |                                  |            | ขวาล่าง 💶                 |
|          |          |                                         |                                  |            | ปิด                       |
|          |          |                                         | ตั้งเวลาเมนู                     |            | 5 วินาที                  |
|          |          |                                         |                                  |            | 10 วินาที [ค่าเรีมต้น]    |
|          |          | المعرف مختص تحميم تشقي                  |                                  |            | ปิด [ค่าเรีมดัน]          |
|          |          | แหล่งอุดเน่มด                           |                                  |            | เปิด                      |
|          |          |                                         |                                  |            | HDMI1 / MHL               |
|          |          |                                         |                                  |            | HDMI2                     |
|          |          |                                         |                                  |            | HDBaseT                   |
|          |          | ມາະວ່າສັດເຄເວດແຫ້ວ                      |                                  |            | VGA                       |
|          |          | ""<br>""                                |                                  |            | VGA 1                     |
|          |          |                                         |                                  |            | VGA 2                     |
|          |          |                                         |                                  |            | S-Video                   |
| ตั้งค่า  | ตัวเลือก |                                         |                                  |            | วิดีโอ                    |
|          |          |                                         | HDMT1 / MHI                      |            | ค่าเรีมดัน [ค่าเรีมดัน]   |
|          |          |                                         |                                  |            | การกำหนดค่าเอง            |
|          |          |                                         |                                  |            | ค่าเรีมดัน [ค่าเรีมดัน]   |
|          |          |                                         |                                  |            | การกำหนดค่าเอง            |
|          |          |                                         | HDBaseT<br>โเฉพาะสำหรับร่น       |            | ค่าเรีมดัน [ค่าเรีมดัน]   |
|          |          |                                         | HDBaseT เท่านั้น]                |            | การกำหนดค่าเอง            |
|          |          |                                         | VGA [เฉพาะ<br>สำหรับร่นที่ไม่ใช่ |            | ค่าเริ่มดัน [ค่าเริ่มดัน] |
|          |          | กำหนดชื่อ                               | HDBaseT เท่านั้น]                |            | การกำหนดค่าเอง            |
|          |          | สัญญาณภาพ                               | VGA 1<br>โเฉพาะสำหรับร่น         |            | ค่าเริ่มดัน [ค่าเริ่มดัน] |
|          |          |                                         | HDBaseT เท่านั้น]                |            | การกำหนดค่าเอง            |
|          |          |                                         | VGA 2<br>โเฉพาะสำหรับร่น         |            | ค่าเริ่มดัน [ค่าเริ่มดัน] |
|          |          |                                         | HDBaseT เท่านั้น]                |            | การกำหนดค่าเอง            |
|          |          |                                         | S-Video [เฉพาะ<br>สำหรับร่น      |            | ค่าเรีมดัน [ค่าเรีมดัน]   |
|          |          |                                         | HDBaseT เท่านั้น]                |            | การกำหนดค่าเอง            |
|          |          |                                         | วิดีโอ                           |            | ค่าเรีมตัน [ค่าเรีมตัน]   |
|          |          |                                         |                                  |            | การกำหนดค่าเอง            |
|          |          | พื้นที่สง                               |                                  |            | ปิด [ค่าเรีมตัน]          |
|          |          | ······                                  |                                  |            | เปิด                      |
|          |          | Display Mode Lock                       |                                  |            | ปิด [ค่าเรีมตัน]          |
|          |          |                                         |                                  |            | เปิด                      |

| เมนูหลัก  | เมนูย่อย | เมนูย่อย 2       | เมนูย่อย 3 | เมนูย่อย 4 | ค่า                                           |
|-----------|----------|------------------|------------|------------|-----------------------------------------------|
|           |          | e 1              |            |            | ปิด [ค่าเรีมดัน]                              |
|           |          | ลือคปุ่ม         |            |            | เปิด                                          |
|           |          |                  |            |            | ปิด [ค่าเรีมตัน]                              |
|           |          | ซ่อนข้อมูล       |            |            | <u>เปิด</u>                                   |
|           |          |                  |            |            | ค่าเรีมต้น [ค่าเรีมต้น]                       |
|           |          | โลโก้            |            |            | ปกติ<br>                                      |
|           |          |                  |            |            | ผ้ใช้                                         |
|           | ตัวเลือก |                  |            |            | ้ไม่มี [ค่าเรีมดันสำหนับรุ่น วิดีโอ/โปร-AV]   |
|           |          |                  |            |            | หมายเหต: ไม่มี″ หมายถึงพื้นหลังสีดำ           |
| ตั้งค่า   |          |                  |            |            | น้ำเงิน [ค่าเริ่มต้นสำหรับรุ่นข้อมูล]         |
|           |          | สีพื้น           |            |            | แดง                                           |
|           |          |                  |            |            | เขียว                                         |
|           |          |                  |            |            |                                               |
|           |          |                  |            |            | <br>โลโก้                                     |
|           |          |                  |            |            | ແລະລຸດ [ດ່ວງຮັບຜູ້ນ]                          |
|           |          | Reset OSD        |            |            | อกเฉก [พาเรมงาน]<br>ใจร่                      |
|           | รีเซ็ด   |                  |            |            | เข                                            |
|           |          | Reset to Default |            |            | อกเฉก [คาเวมตน]<br>ใจร่                       |
|           |          | สถามยุเครือข่อย  |            |            | (ปาวขาวย่าว ขอียา)                            |
|           |          | ลถานะเควยบาย     |            |            | (อานอยางเดียว)                                |
|           | แลน      | หมายเลข MAC      |            |            | (อานอยางเดยว)                                 |
|           |          | DHCP             |            |            | บด [คาเรมดน]                                  |
|           |          |                  |            |            |                                               |
|           |          | IP แอดเดรส       |            |            | 192.168.0.100 [คาเรมดน]                       |
|           |          | ซับเน็ต มาสกํ    |            |            | 255.255.255.0 [ค่าเริ่มดัน]                   |
|           |          | เกตเวย์          |            |            | 192.168.0.254 [ค่าเรีมต้น]                    |
|           |          | DNS              |            |            | 192.168.0.51 [ค่าเริ่มต้น]                    |
|           |          | รีเซ็ต           |            |            |                                               |
|           |          | Crestron         |            |            | ปิด                                           |
|           |          |                  |            |            | เบด [คาเรมดน]<br>พาร์พ 41704                  |
| เครือข่อย |          |                  |            |            | <u>ปิด</u>                                    |
| 66195712  |          | Extron           |            |            | เปิด [ค่าเริ่มต้น]                            |
|           |          |                  |            |            | หมายเหตุ: พอร์ท 2023                          |
|           |          |                  |            |            | ปิด                                           |
|           |          | PJ Link          |            |            | เปิด [ค่าเริมตัน]                             |
|           | ควบคุม   |                  |            |            | หมายเหตุ: พอร์ท 4352                          |
|           | ,        | AMX Device       |            |            | ปิด                                           |
|           |          | Discovery        |            |            | เบด [คาเรมตน]<br>มมารแนะอา พอร์ท 9131         |
|           |          |                  |            |            | <u>ที่สุโยเหตุ</u> , <i>พยรท 5</i> 151<br>ปิด |
|           |          | Telnet           |            |            | เปิด [ค่าเรีมต้น]                             |
|           |          |                  |            |            | หมายเหตุ: พอร์ท 23                            |
|           |          |                  |            |            | ปิด                                           |
|           |          | HTTP             |            |            | เปิด [ค่าเรีมต้น]                             |
|           |          |                  |            |            | <mark>หมายเหตุ:</mark> พอร์ท 80               |

| เมนูหลัก | เมนูย่อย                   | เมนูย่อย 2 | เมนูย่อย 3 | เมนูย่อย 4 | ค่า     |
|----------|----------------------------|------------|------------|------------|---------|
|          | Regulatory                 |            |            |            |         |
|          | Serial Number              |            |            |            |         |
|          | แหล่งสัญญาณ                |            |            |            |         |
|          | ความละเอียด                |            |            |            | 00×00   |
|          | อัตราการรีเฟรช             |            |            |            | 0.00Hz  |
|          | โหมดการ<br>แสดงภาพ         |            |            |            |         |
|          | ชุดคำสังรีโมท              |            |            |            | 00 ~ 99 |
|          | Remote Code<br>(Active)    |            |            |            | 00 ~ 99 |
| ข้อมูล   | โหมดพลังงาน<br>(สแตนด์บาย) |            |            |            |         |
|          | Light Source<br>Hours      |            |            |            | 0 hr    |
|          | สถานะเครือข่าย             |            |            |            |         |
|          | IP แอดเดรส                 |            |            |            |         |
|          | ID โปรเจ็กเตอร์            |            |            |            | 00 ~ 99 |
|          | โหมดความสว่าง              |            |            |            |         |
|          |                            | ระบบ       |            |            |         |
|          | เวอร์ชันเฟิร์มแวร์         | ແລນ        |            |            |         |
|          |                            | MCU        |            |            |         |

## เมนูการแสดงผล

## แสดงเมนูตั้งค่าภาพ

#### <u>โหมดการแสดงภาพ</u>

มีการดังค่าจากโรงงานหลายอย่างที่ปรับมาให้ล่วงหน้าสำหรับภาพชนิด ต่างๆ

- **การนำเสนอ**: โหมดนีเหมาะสำหรับการแสดงต่อสาธารณะในการเชือมต่อกับ PC
- สว่าง: ความสว่างสูงสุดสำหรับสัญญาณเข้าจาก PC
- HDR: ถอดรหัส และแสดงเนือหา HDR (High Dynamic Range) เพื่อให้ได้ภาพสีดำทีลึกที่สุด, สีขาวทีสว่างที่สุด และสีแนวภาพยนตร์ที่สดใส โดยใช้ REC.2020 Color Gamut โหมดนี้จะเปิดใช้งานโดยอัตโนมัติ ถ้า HDR ถูกตั้ง ค่าเป็น เปิด (และเนื้อหา HDR ถูกส่งไปยังโปรเจคเตอร์ – บลูเรย์ UHD 4K, เกม HDR UHD 1080p/4K, วิดีโอกา รสตรีม UHD 4K) ในขณะทีโหมด HDR แอกทีฟ โหมดการแสดงผลอื่น ๆ (ภาพยนตร์, อ้างอิง, ฯลฯ) จะไม่สามารถ ถูกเลือกได้ เนื่องจาก HDR ให้สีที่มีความแม่นยำสูง ซึ่งเกินสมรรถนะในการแสดงสีของโหมดการแสดงผลอื่น ๆ
- **ภาพยนตร์**: ให้สีที่ดีที่สุดในการรับชมภาพยนตร์
- เกมส์: เลือกโหมดนีพือเพิ่มความสว่างและระดับเวลาการตอบสนองเพื่อสนุกสนานกับวิดีโอเกม
- sRGB: สีที่ถูกต้องตามมาตรฐาน
- **DICOM SIM.**: โหมดนีสามารถฉายภาพขาวดำทางการแพทย์ เช่น ฟิล์มเอ็กซ์เรย์, MRI, ฯลฯ
- ผู้ใช้: จำการตั้งค่าของผู้ใช้
- สามมิติ: เพื่อสัมผัสประสบการณ์ชมภาพ 3D คุณจำเป็นต้องสวมแว่น 3D ให้แน่ใจว่า PC/อุปกรณ์พกพาของคุณมี กราฟฟิกการ์ดควอดบัฟเฟอร์ที่ส่งเอาต์พุดสัญญาณ 120 Hz และมีเครื่องเล่น 3D ดิดตั้งอยู่

#### Wall Color

ใช้ฟังก์ชันนีเพื่อรับภาพหน้าจอที่ที่เหมาะสมตามสีของผนัง เลือกระหว่าง ปิด, กระดานดำ, Light Yellow, Light Green, Light Blue, Pink, และ เทา

#### **Dynamic Range**

ดังค่า High Dynamic Range (HDR) และผลของมันเมือฉายวีดิโอจากเครืองเล่น 4K Blu-ray และอุปกรณ์สตรีมมีง หมายเหต: HDMI2 และ VGA ไม่สนับสนน Dynamic Range

- > HDR
  - ปิด: ปิดการใช้งานกระบวนการ HDR เมือตั้งค่าเป็นปิด โปรเจคเตอร์จะไม่ถอดรหัสเนื้อหา HDR
  - อัตโนมัติ: ตรวจจับสัญญาณ HDR โดยอัตโนมัติ
- > HDR Picture Mode
  - สว่าง: เลือกโหมดนีเพือสีที่อีมตัวและสว่างมากขึ้น
  - มาตรฐาน: เลือกโหมดนี้สำหรับสีที่ดูเป็นธรรมชาติ โดยมีโทนสีที่สมดุลระหว่างโทนสีอุ่นและเย็น
  - ฟิล์ม: เลือกโหมดนีเพื่อให้ได้ภาพที่มีรายละเอียดมากขึ้นและชัดขึ้น
  - Detail: สัญญาณมาจากการแปลง OETF เพื่อให้ได้การจับคู่สีที่ดีที่สุด

#### <u>ความสว่าง</u>

ปรับความสว่างของภาพ

#### <u>คอนทราสต์</u>

คอนทราสต์ ทำหน้าที่ควบคุมระดับความแตกต่างระหว่างส่วนที่สว่างที่สุด และมืดที่สุดของภาพ

#### <u>ความชัด</u>

ปรับความชัดของภาพ

## 1

ปรับภาพวิดีโอจากสีดำและขาว เพื่อให้ได้สีที่อืมตัวอย่างสมบูรณ์

## <u>Tint</u>

ปรับความสมดุลของสีแดงและสีเขียว

### <u>Gamma</u>

ดังค่าชนิดส่วนโค้งแกมม่า หลังจากที่ดังค่าเริ่มด้น และปรับละเอียดเสร็จแล้ว ใช้ขั้นตอน การปรับแกมม่า เพื่อปรับภาพเอาต์พุด ของคุณให้ดีที่สุด

- ฟิล์ม: สำหรับระบบโฮมเธียเตอร์
- วิดีโอ: สำหรับสัญญาณวิดีโอ หรือ TV
- กราฟฟิก: สำหรับสัญญาณ PC / ภาพถ่าย
- **มาตรฐาน(2.2)**: สำหรับการดังค่าแบบมาตรฐาน
- **1.8 / 2.0 / 2.4 / 2.6**: สำหรับเฉพาะ PC / ภาพถ่าย

#### หมายเหตุ:

- ดัวเลือกเหล่านี้ใช้ได้เฉพาะถ้าพึงก์ชันโหมด 3D ปิดใช้งาน การดังค่า Wall Color ไม่ได้ดังค่าเป็น กระดานดำ และการตังค่า โหมดการแสดงภาพ ไม่ได้ดังค่าเป็น DICOM SIM. หรือ HDR
- ถ้าการตั้งค่า โหมดการแสดงภาพ ถูกตั้งค่าเป็น HDR, ผู้ใช้สามารถเลือกได้เฉพาะ HDR สำหรับการตั้งค่า Gamma
- ในโหมด 3D ผู้ใช้สามารถเลือกได้เฉพาะการดังค่า **สามมิติ** สำหรับ **Gamma** เท่านั้น
- ถ้าการตั้งค่า Wall Color ถูกตั้งค่าเป็น กระดานดำ, ผู้ใช้สามารถเลือกได้เฉพาะ กระดานดำ สำหรับการตั้งค่า Gamma
- ถ้าการตั้งค่า โหมดการแสดงภาพ ถูกตั้งค่าเป็น DICOM SIM., ผู้ใช้สามารถเลือกได้เฉพาะ DICOM SIM. สำหรับการตั้งค่า Gamma

### <u>การตั้งค่าสี</u>

กำหนดค่าการตั้งค่าสี

- BrilliantColor™: รายการที่สามารถปรับได้นี่จะใช้อัลกอริทึมการประมวลผลสีใหม่และการปรับปรุงเพื่อให้ความ สว่างที่สูงขึ้น ในขณะที่ให้สีจริงที่สดใสมากขึ้นในรูปภาพ
- **อุณหภูมิสี**: เลือกอุณหภูมิสีจาก อุ่น, มาตรฐาน, เย็น หรือ เย็น
- เทียบสี: เลือกตัวเลือกต่อไปนี้:
  - สี: ปรับระดับสีแดง, เขียว, ดำ, นำเงินเขียว, เหลือง, แดงม่วง และขาวของภาพ
  - โทนสี/R(แดง)\*: ปรับความสมดุลของสีแดงและสีเขียว
     หมายเหตุ: \*ถ้าการดังค่า สี ถูกดังค่าเป็น ขาว คุณสามารถปรับการดังค่าสีแดงได้
  - ความอีมของสี/G(เขียว)\*: ปรับภาพวิดีโอจากสีดำและขาว เพื่อให้ได้สีที่อีมตัวอย่างสมบูรณ์
     หมายเหตุ: \*ถ้าการตั้งค่า สี ถูกตั้งค่าเป็น ขาว คุณสามารถปรับการตั้งค่าสีเขียว
  - เกน/B(นำเงิน)\*: ปรับความสว่างของภาพ
     หมายเหตุ: \*ถ้าการดังค่า สี ถูกดังค่าเป็น ขาว คุณสามารถปรับการดังค่าสีน้ำเงิน
  - รีเซ็ต: กลับไปยังการตังค่าหลักจากโรงงานสำหรับการปรับระดับสี
  - ออก: ออกจากเมนู "เทียบสี"
- **RGB เกน/ไบแอส:** การตั้งค่านี้ให้คุณปรับแต่งความสว่าง (เกน) และคอนทราสต์ (ไปแอส) ของภาพ
  - รีเซ็ต: กลับไปยังการตังค่าหลักจากโรงงานสำหรับ RGB เกน/ไบแอส
  - ออก: ออกจากเมนู "RGB เกน/ไบแอส"
- ปริภูมิสี (ที่ไม่ใช่สัญญาณเข้า HDMI เท่านั้น): เลือกชนิดแมทริกซ์สีที่เหมาะสมจากรายการต่อไปนี้: อัตโนมัติ, RGB, หรือ YUV.

- ปริภูมิสี (สัญญาณเข้า HDMI เท่านั้น): เลือกชนิดแมทริกซ์สีที่เหมาะสมจากรายการต่อไปนี้: อัตโนมัติ, RGB (0-255), RGB (16-235), และ YUV.
- ระดับสีขาว: อนุญาตให้ผู้ใช้ปรับระดับสีขาว เมื่อป่อนสัญญาณวิดีโอ
   หมายเหตุ: ระดับสีขาวสามารถปรับได้สำหรับแหล่งสัญญาณเข้า Video/S-Video เท่านั้น
- ระดับสีดำ: อนุญาตให้ผู้ใช้ปรับระดับสีดำ เมื่อป้อนสัญญาณวิดีโอ
   หมายเหตุ: ระดับสีดำสามารถปรับได้สำหรับแหล่งสัญญาณเข้า Video/S-Video เท่านั้น
- IRE: อนุญาตให้ผู้ใช้ปรับค่า IRE เมือป้อนสัญญาณวิดีโอ หมายเหดุ:
  - IRE สามารถใช้กับรูปแบบวิดีโอ NTSC เท่านั้น
  - IRE สามารถปรับได้สำหรับแหล่งสัญญาณเข้า Video/S-Video เท่านั้น

### <u>สัญญาณ</u>

ปรับตัวเลือกสัญญาณ

- อัตโนมัติ: กำหนดค่าสัญญาณโดยอัตโนมัติ (รายการความถีและเฟสจะเป็นสีเทาจาง) ถ้าอัตโนมัติถูกปิดทำงาน, รายการความถี และเฟสจะปรากฏขึ้นเพื่อให้ผู้ใช้ปรับค่าด้วยตัวเอง และทำการบันทึกการตั้งค่า
- ความถึ: เปลี่ยนความถี่ข้อมูลการแสดงผล เพื่อให้ตรงกับความถี่ของกราฟฟิกการ์ดของคอมพิวเตอร์ของคุณ ใช้พึง ก์ชันนี้เฉพาะเมื่อภาพปรากฏกะพริบในแนวดังเท่านั้น
- เฟส: ซิงโครไนซ์ไทม์มีงสัญญาณของการแสดงผลกับกราฟฟิกการ์ด ถ้าภาพดูเหมือนว่าจะไม่นีงหรือกะพริบ ให้ใช้ ฟังก์ชันนีเพือแก้ไข
- การจัดวางแนวนอน: ปรับตำแหน่งแนวนอนของภาพ
- การจัดวางแนวตั้ง: ปรับตำแหน่งแนวดังของภาพ

หมายเหตุ: เมนูนีมีให้ใช้การได้เฉพาะเมือแหล่งสัญญาณเข้าเป็น RGB/คอมโพเนนด์ เท่านั้น

### <u>โหมดความสว่าง</u>

ปรับการดังค่าโหมดความสว่าง

- **DynamicBlack**: ใช้ปรับความสว่างของภาพแบบอัตโนมัติเพื่อให้ได้สมรรถนะด้านคอนทราสต์ที่เหมาะสมที่สุด
- **Power**: เลือกเปอร์เซ็นต์พลังงานสำหรับโหมดความสว่าง

### <u>รีเซ็ต</u>

กลับไปยังการตั้งค่าหลักจากโรงงานสำหรับการตั้งค่าสี

## เมนูแสดง 3D

#### หม<mark>ายเหตุ:</mark>

- โปรเจคเตอร์นี้เป็นโปรเจคเตอร์ที่พร้อมสำหรับระบบ 3D ด้วยโซลูขัน DLP-Link 3D
- โปรดมันใจว่าใส่แว่น 3D ของคุณสำหรับ DLP-Link 3D ก่อนที่จะชมวิดีโอ
- โปรเจคเตอร์นีสนับสนุน 3D แบบเฟรมซีเควนเชียล (พลิกหน้า) ผ่านพอร์ต HDMI1/HDMI2/VGA
- เพื่อเปิดใช้งานโหมด 3D อัตราเฟรมอินพุตควรดังค่าที่ 60Hz เท่านั้น ไม่สนับสนุนอัตราเฟรมที่ต่ำกว่าหรือสูงกว่านี้
- เพื่อให้ได้สมรรถนะดีที่สุด แนะนำให้ใช้ความละเอียด 1920x1080 โปรดทราบว่าไม่สนับสนุนความละเอียด 4K (3840x2160) ในโหมด 3D

### <u>โหมด 3 มิติ</u>

ใช้ตัวเลือกนีเพื่อเปิดหรือปิดการใช้งานฟังก์ชัน 3D

- ปิด: เลือก "ปิด" เพื่อปิดโหมด 3 มิติ
- เปิด: เลือก ``เปิด" เพื่อเปิดโหมด 3 มิติ

<mark>หมายเหตุ:</mark> ถ้าแหล่งสัญญาณ 2D และ 3D เข้าสู่ PJ ในเวลาเดียวกัน ถ้ามีภาพโกสต์ปรากฏในแหล่งสัญญาณ 2D ให้แน่ใจว่า ทำการปิดพึงก์ชัน 3D แบบแมนนวล

### <u>3D Tech</u>

ดังค่าพารามิเตอร์ 3D Tech. เป็น "DLP-Link″ หรือ "3D ซิงค์″

### <u>3D->2D</u>

ใช้ตัวเลือกนีเพือระบุวิธีการให้เนือหา 3D ปรากฏขึ้นบนหน้าจอ

- สามมิติ: แสดงสัญญาณ 3D
- L (ข้าย): แสดงกรอบซ้ายของภาพ 3D
- **R (ขวา)**: แสดงกรอบขวาของภาพ 3D

### <u>3D รูปแบบ</u>

ใช้ตัวเลือกนีเพือเลือกรูปแบบเนือหา 3D ทีเหมาะสม

- อัตโนมัติ: เมือตรวจพบสัญญาณประจำตัว 3D รูปแบบ 3D จะถูกเลือกโดยอัตโนมัติ
- **SBS**: แสดงสัญญาณ 3D ในรูปแบบ "เคียงข้างกัน" (Side-by-side)
- สูงสุดและต่าสุด: แสดงสัญญาัณ 3D ในรูปแบบ "สูงสุดและต่าสุด"
- กรอบลำดับ: แสดงสัญญา๊ณ 3D ในรูปแบบ "กรอบลำดับ"

### <u>3D ซิงค์ย้อนกลับ</u>

ใช้ดัวเลือกนีเพื่อเปิด/ปิดการใช้งานฟังก์ชัน 3D ซิงค์ย้อนกลับ

### <u>รีเซ็ต</u>

กลับไปยังการตั้งค่าหลักจากโรงงานสำหรับการตั้งค่า 3D

## แสดงเมนูอัตราส่วน

#### <u>สัดส่วนภาพ</u>

เลือกอัตราส่วนของภาพทีแสดงในระหว่างตัวเลือกต่อไปนี:

- 4:3: รูปแบบนี้ใช้สำหรับแหล่งอินพุตขนาด 4:3
- **16:9**: รูปแบบนี้ใช้สำหรับแหล่งอินพุดขนาด 16:9 เช่น HDTV และ DVD เพื่อเพิ่มประสิทธิภาพสำหรับการชมภาพ บน TV แบบ Wide Screen
- 16:10 (สำหรับรุ่น WUXGA เท่านัน): รูปแบบนี้ใช้สำหรับแหล่งอินพุดขนาด 16:10 เช่นแลปท็อปแบบ wide Screen
- LBX: รูปแบบนี้ใช้สำหรับแหล่งอินพุต letterbox ที่ไม่ใช่ 16x9 และถ้าคุณใช้เลนส์ 16x9 ภายนอก เพื่อแสดงภาพ ในอัตราส่วน 2.35:1 โดยใช้ความละเอียดสูงสุด
- **Native**: รูปแบบนีจะแสดงภาพด้นฉบับโดยไม่มีการปรับระดับใด ๆ
- **อัตโนมัติ**: มีการเลือกรูปแบบการแสดงที่เหมาะสมโดยอัตโนมัติ

#### หมายเหตุ: •

- รายละเอียดเกียวกับโหมด LBX:
  - DVD รูปแบบเล็ตเตอร์บ็อกซ์บางเครือง ไม่ถูกขยายสำหรับ TV 16x9 ในสถานการณ์นี้ ภาพจะดูไม่ถูกต้อง เมื่อแสดงในโหมด 16:9 ในสถานการณ์นี้ โปรดลองใช้โหมด 4:3 เพื่อดู DVD ถ้าเนื้อหาไม่ได้เป็น 4:3, จะมี แถบสีดำรอบๆ ภาพในการแสดงแบบ 16:9 สำหรับเนื้อหาชนิดนี้ คุณสามารถใช้โหมด LBX เพื่อเดิมภาพให้ เต็มหน้าจอบนการแสดงผล 16:9
  - ถ้าคุณใช้เลนส์อนามอร์ฟิกภายนอก โหมด LBX นี้ ยังอนุญาตให้คุณชมเนื้อหา 2.35:1 (รวมถึงสัญญาณจาก DVD อนามอร์ฟิกและภาพยนตร์ HDTV) ซึ่งสนับสนุนอัตราส่วนอนามอร์ฟิกไวด์ที่ขยายสำหรับการแสดงผล 16x9 ในภาพแบบไวด์ 2.35:1 ด้วย ในกรณีนี้ จะไม่มีแถบสีดำ พลังงานแหล่งกำเนิดแสง และความละเอียด แนวดังถูกใช้อย่างเต็มที

| หน้าจอ 16:9 | 480i/p                                                                                                    | 576i/p              | 1080i/p           | 720p          | PC |
|-------------|----------------------------------------------------------------------------------------------------|---------------------|-------------------|---------------|----|
| 4x3         | ปรับขนาดเป็น 1440                                                                                                    | <1080               |                   |               |    |
| 16x9        | ปรับขนาดเป็น 1920                                                                                                    | <1080               |                   |               |    |
| LBX         | ปรับขนาดเป็น 1920                                                                                                    | (1440 จากนั้นใช้ภาพ | เตรงกลาง 1920x108 | 0 เพื่อแสดงผล |    |
| Native      | - การกำหนด ศูนย์กลาง 1:1<br>- หากไม่มีการปรับขนาด ภาพจะแสดงความละเอียดโดยขึ้นอย่กับแหล่งสัญญาณที่นำเข้า                                                                                                    |                     |                   |               |    |
| อัตโนมัติ   | <ul> <li>- ถ้ามีการเลือกรูปแบบอัตโนมัติ ชนิดหน้าจอจะกลายเป็น 16:9 (1920x1080) โดยอัตโนมัติ</li> <li>- หากแหล่งสัญญาณเป็น 4:3 ชนิดหน้าจอจะถูกปรับขนาดเป็น 1440x1080</li> <li>- หากแหล่งข้อมูลมีอัตราส่วน 16:9 ชนิดหน้าจอจะถูกปรับขนาดเป็น 1920x1080</li> <li>- หากแหล่งสัญญาณเป็น 16:10 ชนิดหน้าจอจะปรับขนาดเป็น 1920x1200 และตัดบริเวณ 1920x1080</li> <li>เพื่อแสดงภาพ</li> </ul> |                     |                   |               |    |

#### ตารางสเกล **1080p**:

#### กฎการแมป 1080p อัตโนมัติ:

| ¥ " <b>5</b> ¥⊖ | ความละเอี         | ี่ยดอินพุต         | อัตโนมัติ/ปรับขนาด |      |  |
|-----------------|-------------------|--------------------|--------------------|------|--|
| อด เนมด         | ความละเอียดแนวนอน | ความละเอียดแนวตั้ง | 1920               | 1080 |  |
|                 | 640               | 480                | 1440               | 1080 |  |
|                 | 800               | 600                | 1440               | 1080 |  |
| 4.2             | 1024              | 768                | 1440               | 1080 |  |
| 4:3             | 1280              | 1024               | 1440               | 1080 |  |
|                 | 1400              | 1050               | 1440               | 1080 |  |
|                 | 1600              | 1200               | 1440               | 1080 |  |
|                 | 1280              | 720                | 1920               | 1080 |  |
| ไวด์แลปท็อป     | 1280              | 768                | 1800               | 1080 |  |
|                 | 1280              | 800                | 1728               | 1080 |  |
| CDT/            | 720               | 576                | 1350               | 1080 |  |
| SDIV            | 720               | 480                | 1620               | 1080 |  |
|                 | 1280              | 720                | 1920               | 1080 |  |
| HDTV            | 1920              | 1080               | 1920               | 1080 |  |

### ตารางปรับระดับ WUXGA สำหรับ 1920 x 1200 DMD (ขนาดหน้าจอ 16:10):

#### หม<mark>ายเหตุ:</mark>

- ประเภทหน้าจอที่รองรับ 16:10 (1920 x 1200), 16:9 (1920x1080)
- เมือขนาดหน้าจอเท่ากับ 16:9, รูปแบบ 16x10 จะไม่สามารถใช้งานได้
- เมือขนาดหน้าจอเท่ากับ 16:10, รูปแบบ 16x9 จะไม่สามารถใช้งานได้
- หากคุณเลือกตัวเลือกอัตโนมัติแล้ว โหมดแสดงผลจะถูกเปลี่ยนโดยอัตโนมัติด้วยเช่นกัน

| หน้าจอ 16:10 | 480i/p                                                                      | 576i/p                                                                       | 1080i/p            | 720p            | PC |  |  |
|--------------|-----------------------------------------------------------------------------|------------------------------------------------------------------------------|--------------------|-----------------|----|--|--|
| 4x3          | ปรับขนาดเป็น 1600                                                           | (1200                                                                        |                    |                 |    |  |  |
| 16x10        | ปรับขนาดเป็น 1920                                                           | (1200                                                                        |                    |                 |    |  |  |
| LBX          | ปรับขนาดเป็น 1920                                                           | (1440 จากนั้นใช้ภาท                                                          | เตรงกลาง 1920x120  | 0 เพื่อแสดงผล   |    |  |  |
| Native       | - การกำหนด ศูนย์กล                                                          | - การกำหนด ศูนย์กลาง 1:1                                                     |                    |                 |    |  |  |
|              | - หากไม่มีการปรับขเ                                                         | - หากไม่มีการปรับขนาด ภาพจะแสดงความละเอียดโดยขึ้นอยู่กับแหล่งสัญญาณที่นำเข้า |                    |                 |    |  |  |
| อัดโนมัติ    | - ถ้ามีการเลือกรูปแบบนี ชนิดหน้าจอจะกลายเป็น 16:10 (1920x1200) โดยอัตโนมัติ |                                                                              |                    |                 |    |  |  |
|              | - หากแหล่งข้อมูลมีอัตราส่วน 4:3 ชนิดหน้าจอจะถูกปรับขนาดเป็น 1600x1200       |                                                                              |                    |                 |    |  |  |
|              | - หากแหล่งข้อมูลมีอัตราส่วน 16:9 ชนิดหน้าจอจะถูกปรับขนาดเป็น 1920x1080      |                                                                              |                    |                 |    |  |  |
|              | - หากแหล่งข้อมูลมีอื่                                                       | ัตราส่วน 16:10 ชนิด                                                          | หน้าจอจะถูกปรับขนา | ดเป็น 1920x1200 |    |  |  |

| υ <b>ε</b> υδ | ความละเอี         | <b>่ยดอินพุ</b> ด  | อัตโนมัติ/ปรับขนาด |      |  |
|---------------|-------------------|--------------------|--------------------|------|--|
| อดเนมด        | ความละเอียดแนวนอน | ความละเอียดแนวตั้ง | 1920               | 1200 |  |
|               | 640               | 480                | 1600               | 1200 |  |
|               | 800               | 600                | 1600               | 1200 |  |
| 4.2           | 1024              | 768                | 1600               | 1200 |  |
| 4:3           | 1280              | 1024               | 1600               | 1200 |  |
|               | 1400              | 1050               | 1600               | 1200 |  |
|               | 1600              | 1200               | 1600               | 1200 |  |
|               | 1280              | 720                | 1920               | 1080 |  |
| ไวด์แลปท็อป   | 1280              | 768                | 1920               | 1152 |  |
|               | 1280              | 800                | 1920               | 1200 |  |
|               | 720               | 576                | 1500               | 1200 |  |
| SDIV          | 720               | 480                | 1800               | 1200 |  |
|               | 1280              | 720                | 1920               | 1080 |  |
| HDTV          | 1920              | 1080               | 1920               | 1080 |  |

### กฎการแมป WUXGA อัตโนมัติ (ขนาดหน้าจอ 16:10):

### ตารางการปรับระดับ WUXGA (ชนิดหน้าจอ 16:9):

| หน้าจอ 16:9 | 480i/p                                                                                               | 576i/p              | 1080i/p           | 720p          | PC |
|-------------|----------------------------------------------------------------------------------------------------|---------------------|-------------------|---------------|----|
| 4x3         | ปรับขนาดเป็น 1440>                                                                                   | (1080               |                   |               |    |
| 16x9        | ปรับขนาดเป็น 1920>                                                                                   | (1080               |                   |               |    |
| LBX         | ปรับขนาดเป็น 1920>                                                                                   | (1440 จากนั้นใช้ภาพ | เตรงกลาง 1920x108 | 0 เพื่อแสดงผล |    |
| Native      | - การกำหนด ศูนย์กลาง 1:1                                                                             |                     |                   |               |    |
|             | - หากไม่มีการปรับขนาด ภาพจะแสดงความละเอียดโดยขึ้นอยู่กับแหล่งสัญญาณที่นำเข้า                         |                     |                   |               |    |
| อัตโนมัติ   | - ถ้ามีการเลือกรูปแบบนี ชนิดหน้าจอจะกลายเป็น 16:9 (1920x1080) โดยอัตโนมัติ                           |                     |                   |               |    |
|             | - หากแหล่งข้อมูลมีอัตราส่วน 4:3 ชนิดหน้าจอจะถูกปรับขนาดเป็น 1440x1080                                |                     |                   |               |    |
|             | - หากแหล่งข้อมูลมีอัตราส่วน 16:9 ชนิดหน้าจอจะถูกปรับขนาดเป็น 1920x1080                               |                     |                   |               |    |
|             | - หากแหล่งสัญญาณเป็น 16:10 ชนิดหน้าจอจะปรับขนาดเป็น 1920x1200 และตัดบริเวณ 1920x1080<br>เพื่อแสดงภาพ |                     |                   |               |    |

| ¥ <b>5</b>  | ความละเอี         | ียดอินพุต          | อัตโนมัติ/ปรับขนาด |      |  |
|-------------|-------------------|--------------------|--------------------|------|--|
| อด เนมด     | ความละเอียดแนวนอน | ความละเอียดแนวตั้ง | 1920               | 1080 |  |
|             | 640               | 480                | 1440               | 1080 |  |
|             | 800               | 600                | 1440               | 1080 |  |
| 4.2         | 1024              | 768                | 1440               | 1080 |  |
| 4:5         | 1280              | 1024               | 1440               | 1080 |  |
|             | 1400              | 1050               | 1440               | 1080 |  |
|             | 1600              | 1200               | 1440               | 1080 |  |
|             | 1280              | 720                | 1920               | 1080 |  |
| ไวด์แลปท็อป | 1280              | 768                | 1800               | 1080 |  |
|             | 1280              | 800                | 1728               | 1080 |  |
|             | 720               | 576                | 1350               | 1080 |  |
| SDIV        | 720               | 480                | 1620               | 1080 |  |
|             | 1280              | 720                | 1920               | 1080 |  |
| HDTV        | 1920              | 1080               | 1920               | 1080 |  |

### กฎการแมป WUXGA อัตโนมัติ (ขนาดหน้าจอ 16:9):

## แสดงเมนูรูปแบบขอบ

#### <u>มาสก์ขอบ</u>

ใช้พึงก์ชันนีเพือกำจัดสัญญาณรบกวนในการเข้ารหัสวิดีโอที่ขอบของแหล่งสัญญาณวิดีโอ

### แสดงเมนูชูม

#### <u>ส</u>ม

ใช้เพือลดหรือขยายภาพบนหน้าจอการฉายภาพ

## แสดงเมนูการย้ายภาพ

## <u>การย้ายภาพ</u>

ปรับตำแหน่งภาพทีฉายแนวนอน (H) หรือแนวตัง (V)

## ແສດงເມນູ Geometric Correction

#### Four Corners

อนุญาตให้ภาพถูกบีบให้พอดีกับพื้นที่ที่กำหนด โดยการย้ายตำแหน่ง x และ y ของทั้งสี่มุม

### <u>แก้ภาพบิดเบี้ยวแนวนอน</u>

ปรับความผิดเพียนของภาพในแนวนอน และทำให้ภาพเป็นมุมฉากมากขึ้น แก้ภาพบิดเบียวแนวนอน ใช้เพื่อแก้ไขรูปร่างของภาพที่ บิดเบียวในลักษณะที่ขอบซ้ายและขวาของภาพ มีความยาวไม่เท่ากัน ฟังก์ชันนีมีไว้สำหรับใช้กับการใช้งานบนแกนแนวนอน

### <u>V คีย์สโตน</u>

ี่ปรับความผิดเพียนของภาพในแนวตัง และทำให้ภาพเป็นมุมฉากมากขึ้น แก้ภาพบิดเบียวแนวตั้ง ใช้เพื่อแก้ไขรูปร่างของภาพที่บิด เบียวในลักษณะที่ส่วนบนและล่างมีการเอียงไปข้างหนึ่ง พึ่งก์ชันนี่มีไว้สำหรับใช้กับการใช้งานบนแกนแนวตั้ง

## <u>ออโต้คีย์สโตน</u>

แก้ไขภาพบิดเบียวแบบดิจิตอล เพื่อแสดงภาพที่ฉายให้พอดีบนพื้นที่ซึ่งคุณกำลังฉายภาพ

หม<mark>ายเหตุ:</mark>

- ขนาดภาพจะลดลงเล็กน้อยเมือปรับภาพบิดเบียวในแนวนอนและแนวตั้ง
- เมื่อใช้ ออโต้คีย์สโตน ฟังก์ชัน Four Corner Adjustment จะถูกปิดใช้งาน

## <u>รีเซ็ต</u>

กลับไปยังการตั้งค่าหลักจากโรงงานสำหรับการตั้งค่า Geometric Correction

# เมนูเสียง

# เมนูปิดเสียง

## <u>ช่อน</u>

ใช้ตัวเลือกนีเพือปิดเสียงชัวคราว

- เปิด: เลือก ``เปิด" เพือปิดเสียง
- **ปิด**: เลือก ``ปิด″ เพือเปิดเสียง

หมายเหตุ: ฟังก์ชัน "ซ่อน" มีผลกับทั้งระดับเสียงภายในและลำโพงภายนอก

## เมนูปรับระดับเสียง

<u>ระดับเสียง</u>

ปรับระดับเสียง

## เมนูเสียงเข้า

## <u>เสียงเข้า</u>

เลือกพอร์ตเสียงเข้า สำหรับแหล่งสัญญาณวิดีโอดังนี:

- HDMI1 / MHL: เสียง 1, เสียง 2, หรือ ค่าเริ่มดัน.
- **HDMI2**: เสียง 1, เสียง 2, หรือ ค่าเริ่มต้น.
- **HDBaseT**: เสียง 1, เสียง 2, หรือ ค่าเรีมดัน.
- **VGA**: เสียง 1และ เสียง 2
- **VGA 1**: เสียง 1และ เสียง 2
- VGA 2: เสียง 1และ เสียง 2
- **S-Video**: เสียง 1และ เสียง 2
- วิดีโอ: เสียง 1และ เสียง 2

### หม<mark>ายเหตุ:</mark>

- ตัวเลือก HDBaseT, VGA 1, VGA 2, และ S-Video ใช้ได้เฉพาะสำหรับรุ่น HDBaseT เท่านั้น
- ดัวเลือก VGA ใช้ได้เฉพาะสำหรับรุ่นที่ไม่ใช่ HDBaseT เท่านั้น

# เมนูฟังก์ชันเสียงเข้า / ไมค์เข้า

## <u>ฟังก์ชันเสียง/ไมค์เข้า</u>

กำหนดค่าการตั้งค่าแหล่งเสียงเข้า

# เมนูตั้งค่า

## ตั้งค่าเมนูการฉาย

### <u>การฉายภาพ</u>

เลือกการฉายที่ต้องการระหว่างด้านหน้า ด้านหลัง บนเพดาน และด้านหลังบน

## ตั้งค่าเมนูขนาดหน้าจอ

### <u>ชนิดหน้าจอ (สำหรับรุ่น WUXGA เท่านั้น)</u>

เลือกขนาดหน้าจอจาก 16:9 และ 16:10

## ตั้งค่าเมนูเปิดปิดเครื่อง

### <u>ระบบเปิดเครืองด่วน</u>

เลือก "เปิด"เพื่อเปิดใช้งานโหมดเปิดเครื่องด่วน โปรเจ็กเตอร์จะเปิดอัตโนมัติ เมื่อไฟ AC เข้า โดยไม่ต้องกดปุ่ม "เพาเวอร์" ที่ปุ่ม กดบนโปรเจ็กเตอร์หรือบนรีโมทคอนโทรล

### <u>เปิดเครืองพร้อมสัญญาณภาพ</u>

เลือก "เปิด" เพื่อเปิดใช้งานโหมดสัญญาณเปิดเครื่อง โปรเจ็กเตอร์จะเปิดอัตโนมัติ เมื่อระบบตรวจพบสัญญาณ โดยไม่ต้องกดปุ่ม "เพาเวอร์" ที่ปุ่มกดบนโปรเจ็กเตอร์หรือบนรีโมทคอนโทรล

### <u>ปิดอัตโนมัติ (นาที)</u>

ตั้งค่าช่วงเวลาการนับถอยหลัง ตัวตั้งเวลานับถอยหลังจะเริ่มขึ้น เมื่อไม่มีสัญญาณถูกส่งไปยังโปรเจคเตอร์ โปรเจคเตอร์จะปิด เครื่องโดยอัตโนมัติ เมื่อการนับถอยหลังเสร็จสิน (ในหน่วยนาที)

### <u>ตั้งเวลาปิด (นาที)</u>

กำหนดค่าตั้งเวลาปิด

- ดั้งเวลาปิด (นาที): ดังค่าช่วงเวลาการนับถอยหลัง ดัวดังเวลานับถอยหลังจะเริ่มทำงาน โดยที่มีหรือไม่มีสัญญาณ ส่งไปยังโปรเจคเตอร์ โปรเจคเตอร์จะปิดเครื่องโดยอัตโนมัติ เมื่อการนับถอยหลังเสร็จสิน (ในหน่วยนาที) หมายเหตุ: ดัวดังเวลาปิดจะรีเซ็ตทุกครั้งเมื่อปิดโปรเจ็กเตอร์
- Always on: ตรวจสอบเพื่อดังค่าเวลาปิดเป็นเปิดตลอด

### <u>โหมดพลังงาน(สแตนด์บาย)</u>

ตังการตังค่าโหมดพลังงาน

- แอกทีฟ: เลือก "แอกทีฟ" เพือกลับไปสแตนด์บายปกติ
- **Eco.**: เลือก "Eco." เพือประหยัดการสินเปลืองพลังงาน < 0.5W

### <u>การใช้ไฟผ่าน USB (สแตนด์บาย)</u>

เปิดใช้งานหรือปิดใช้งานพึงก์ชัน การใช้ไฟผ่าน USB เมื่อโปรเจคเตอร์อยู่ในโหมดสแตนด์บาย

หมายเหตุ: USB ไม่สามารถจ่ายไฟด้วยแหล่งสัญญาณ S-Video หรือ MHL

# เมนูการตั้งค่าการรักษาความปลอดภัย

### <u>ระบบป้องกัน</u>

เปิดการใช้งานพึงก์ชันนีเพื่อให้ระบบขอรหัสผ่านก่อนเริ่มการใช้งานโปรเจคเตอร์

- เปิด: เลือก "เปิด" เพื่อใช้การตรวจสอบความปลอดภัยเมื่อเปิดโปรเจคเตอร์
- ปิด: เลือก "ปิด" เพื่อให้สามารถเปิดโปรเจคเตอร์ได้โดยไม่ต้องตรวจสอบรหัสผ่าน

#### <u>ตั้งเวลาป้องกัน</u>

สามารถเลือกพึงก์ชันเวลา (เดือน/วัน/ชัวโมง) เพือดังค่าจำนวนชัวโมงทีสามารถใช้โปรเจ็กเตอร์ เมื่อเวลานี้ผ่านไป คุณจะถูกขอ ให้ใส่รหัสผ่านของคุณอีกครั้ง

#### <u>เปลียนรหัสผ่าน</u>

ใช้เพื่อตั้งค่าหรือแก้ไขรหัสผ่านที่แจ้งเดือนเมื่อเปิดโปรเจ็กเตอร์

## ມນູ HDMI link settings

#### หมายเหตุ:

 เมือคุณเชื่อมต่ออุปกรณ์ที่เข้ากันกับ HDMI CEC เข้ากับโปรเจHdเตอร์ด้วยสายเคเบิล HDMI คุณสามารถควบคุม อุปกรณ์เหล่านั้นโดยเปิดเครื่อง หรือปิดเครื่องพร้อมกัน โดยใช้คุณสมบัติการควบคุม HDMI Link บน OSD ของโปร เจ็กเตอร์ ซึ่งจะช่วยให้อุปกรณ์หนึ่งเครื่องหรือหลายเครื่องในกลุ่มสามารถเปิดหรือปิดผ่านคุณลักษณะ HDMI Link ได้ในการกำหนดค่าทั่วไป เครื่องเล่น DVD ของคุณอาจเชื่อมต่อกับโปรเจคเตอร์ผ่านเครื่องขยายเสียงหรือระบบ โฮมเธียเตอร์

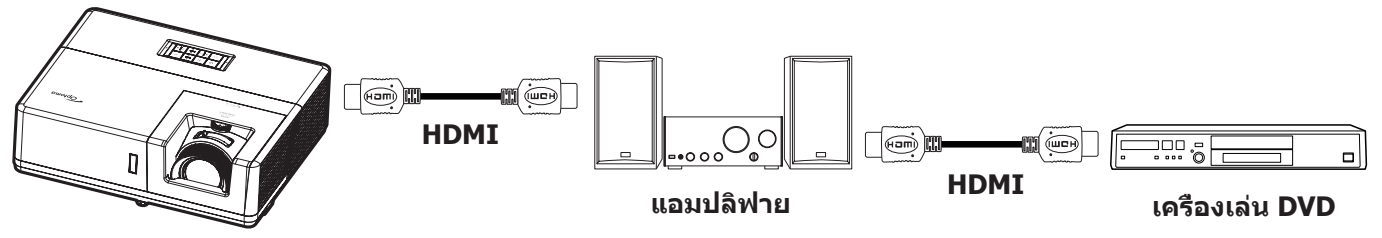

### <u>HDMI Link</u>

เปิดทำงาน/ปิดทำงานฟังก์ชัน HDMI Link ตัวเลือก Inclusive TV, Power on Link และ Power off Link จะใช้ได้เฉพาะเมือการ ดังค่านีถูกตังค่าเป็น "เปิด" เท่านัน

### **Inclusive of TV**

ดังค่าเป็น "ใช่" ทัง TV และโปรเจ็กเตอร์จะปิดพร้อมกันโดยอัตโนมัติ เพื่อป้องกันไม่ให้อุปกรณ์ทั้งคู่ปิดพร้อมกัน ให้ตั้งค่าการดัง ค่าเป็น "ไม่ใช่"

#### Power On Link

เปิด CEC ตามคำสัง

- **Mutual**: ทังโปรเจคเตอร์และอุปกรณ์ CEC จะเปิดพร้อมกัน
- PJ → Device: อุปกรณ์ CEC จะเปิดหลังจากทีโปรเจคเตอร์เปิดแล้วเท่านั้น
- **Device** → **PJ**: โปรเจคเตอร์จะเปิดหลังจากที่อุปกรณ์ CEC เปิดแล้วเท่านั้น

#### Power Off Link

เปิดใช้งานฟังก์ชันนีเพื่อที่ทั้ง HDMI Link และโปรเจ็กเตอร์จะปิดพร้อมกันโดยอัตโนมัติ

## ตั้งค่าเมนูรูปแบบการทดสอบ

#### <u>รูปแบบการทดสอบ</u>

เลือกรูปแบบการทดสอบจากตารางสีเขียว ตารางสีแดงม่วง ตารางสีขาว สีขาวหรือปิดใช้งานพึงก์ชันนี (ปิด)

# ตั้งค่าเมนูการตั้งค่ารีโมท

### <u>การทำงานของ IR</u>

ดังการดังค่าการทำงานของ IR

- เปิด: เลือก ``เปิด" คุณจะสามารถควบคุมโปรเจคเตอร์ได้โดยใช้รีโมทคอนโทรลผ่านทางตัวรับ IR ที่ด้านบนและ ด้านหน้า
- **ปิด**: เลือก "ปิด″ สามารถใช้งานโปรเจ็กเตอโดยรีโมทคอนโทรลได้ คุณสามารถใช้ปุ่มกดได้ โดยเลือก "ปิด"

### <u>ชุดคำสังรีโมท</u>

ดังค่ารหัสรีโมทแบบกำหนดเอง โดยการกดปุ่ม ID ของรีโมทเป็นเวลา 3 วินาที และคุณจะสังเกตเห็นไฟแสดงสถานะรีโมท (เหนือ ปุ่มปิด) เริ่มกะพริบ จากนั้น ป้อนตัวเลขระหว่าง 00-99 โดยใช้ปุ่มตัวเลขบนแป้นพิมพ์ หลังจากที่ใส่ตัวเลข ไฟแสดงสถานะรีโมท จะกะพริบสองครั้งอย่างรวดเร็ว เพื่อระบุว่ารหัสรีโมทมีการเปลี่ยนแปลงแล้ว

### F1/F2/F3

กำหนดพึงก์ชันเริ่มต้นสำหรับ F1, F2 หรือ F3 ระหว่าง รูปแบบการทดสอบ, ความสว่าง, คอนทราสต์, ตั้งเวลาปิด, เทียบสี, อุณหภูมิสี, Gamma, การฉายภาพ หรือ MHL

# ตั้งค่าเมนู ID โปรเจ็กเตอร์

### <u>ID โปรเจ็กเตอร์</u>

ID คำสังสามารถถูกดังค่าโดยเมนู (ช่วง 0-99) และอนุญาตให้ผู้ใช้ควบคุมโปรเจ็กเตอร์แต่ละตัวได้โดยคำสัง RS232

# ตั้งค่าเมนูทริกเกอร์ 12V

### 

ใช้ฟังก์ชันนีเพื่อเปิดการใช้งานหรือปิดการใช้ทริกเกอร์

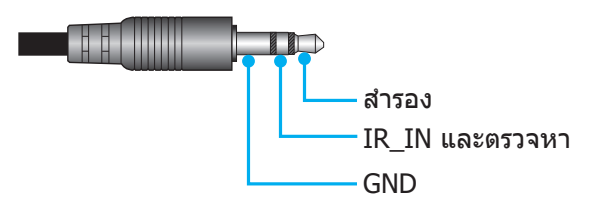

- ปิด: เลือก "ปิด" เพื่อปิดใช้งานทริกเกอร์
- เปิด: เลือก "เปิด" เพื่อเปิดใช้งานทริกเกอร์

# เมนูตั้งค่า HDBaseT Control

### Ethernet / RS232

โปรเจคเตอร์สามารถตรวจพบสัญญาณอีเธอร์เน็ต หรือ RS232 โดยอัตโนมัติจากตัวส่งสัญญาณ HDBaseT ที่ให้มา สำหรับการ ตรวจจับอัตโนมัติ ตรวจดูให้แน่ใจว่าสัญญาณที่ต้องการใช้นั้นเปิดใช้งาน

### <u>โหมด HDBaseT</u>

เลือกโหมด HDBaseT

- อัดโนมัดิ: โปรเจคเตอร์สามารถตรวจพบสัญญาณอีเธอร์เน็ต หรือ RS232 โดยอัตโนมัติจากดัวส่งสัญญาณ HDBaseT ที่ให้มา
- **HDBaseT**: โปรเจคเตอร์จะเปิดใช้งานโหมดเปิดเครืองด่วน

# ตั้งค่าเมนูตัวเลือก

### <u>เลือกภาษา</u>

ดังค่าเมนูตัวเลือกเลือกเมนู OSD หลายภาษาระหว่าง English, German, French, Italian, Spanish, Portuguese, Polish, Dutch, Swedish, Norwegian/Danish, Finnish, Greek, traditional Chinese, simplified Chinese, Japanese, Korean, Russian, Hungarian, Czechoslovak, Arabic, ไทย, Turkish, Farsi, Vietnamese, Indonesian, Romanian และ Slovenian

#### <u>คำบรรยาย</u>

้คำบรรยาย เป็นเวอร์ชันข้อความของเสียงรายการ หรือข้อมูลอื่น ๆ ทีแสดงบนหน้าจอ ถ้าสัญญาณเข้าประกอบด้วยคำบรรยาย คุณ สามารถเปิดคุณสมบัตินี้ และชมผ่านช่องได้ ตัวเลือกที่ใช้ได้ประกอบด้วย ``ปิด″, ``CC1″, และ ``CC2″

#### <u>การตั้งค่าเมน</u>ู

ดังค่าตำแหน่งเมนูบนหน้าจอและกำหนดค่าการตั้งค่าตัวตั้งเวลาของเมนู

- ตำแหน่งเมนู: เลือกตำแหน่งเมนูบนหน้าจอแสดงผล
- ดึงเวลาเมนู: เลือกระยะเวลาทีเมนู OSD จะสามารถมองเห็นได้บนหน้าจอ

#### <u>แหล่งอัตโนมัติ</u>

เลือกตัวเลือกนีเพือปล่อยให้โปรเจคเตอร์ค้นหาแหล่งสัญญาณขาเข้าที่สามารถใช้งานได้โดยอัตโนมัติ

#### <u>แหล่งสัญญาณเข้า</u>

เลือกแหล่งสัญญาณเข้าระหว่าง HDMI1 / MHL, HDMI2, HDBaseT, VGA, VGA 1, VGA 2, S-Video และ วิดีโอ

#### หม<mark>ายเหตุ:</mark>

- ตัวเลือก HDBaseT, VGA 1, VGA 2, และ S-Video ใช้ได้เฉพาะสำหรับรุ่น HDBaseT เท่านั้น
- ตัวเลือก VGA ใช้ได้เฉพาะสำหรับรุ่นที่ไม่ใช่ HDBaseT เท่านั้น

#### <u>กำหนดชื่อสัญญาณภาพ</u>

ใช้เพื่อแก้ไขชื่อพึงก์ชันสัญญาณเข้าเพื่อการบ่งชีที่ง่ายขึ้น ตัวเลือกที่ใช้ได้ประกอบด้วย HDMI1 / MHL, HDMI2, HDBaseT, VGA, VGA 1, VGA 2, S-Video และ วิดีโอ

#### หม<mark>ายเหตุ:</mark>

- ตัวเลือก HDBaseT, VGA 1, VGA 2, และ S-Video ใช้ได้เฉพาะสำหรับรุ่น HDBaseT เท่านั้น
- ตัวเลือก VGA ใช้ได้เฉพาะสำหรับรุ่นที่ไม่ใช่ HDBaseT เท่านั้น

#### <u>พื้นที่สูง</u>

เมือ "เปิด" ถูกเลือก พัดลมจะหมุนเร็วขึ้น คุณสมบัตินี้มีประโยชน์เมืออยู่ในพื้นที่ที่มีระดับสูง ซึ่งมีอากาศเบาบาง

#### **Display Mode Lock**

เลือก "เปิด" หรือ "ปิด" เพื่อล็อคหรือปลดล็อคการปรับเปลี่ยนการตั้งค่าโหมดแสดงผล

#### <u>ล็อคปุ่ม</u>

เมือพึงก์ชันล็อคปุ่มกดเป็น "เปิด" ปุ่มกดจะถูกล็อค อย่างไรก็ตามโปรเจคเตอร์ยังสามารถทำงานได้ด้วยรีโมทคอนโทรล คุณ สามารถใช้ปุ่มกดได้ใหม่ โดยเลือก "ปิด"

#### <u>ช่อนข้อมูล</u>

เปิดการใช้งานพึงก์ชันนีเพื่อซ่อนข้อความข้อมูล

- ปิด: เลือก "ปิด" เพื่อแสดงข้อความ "ค้นหา"
- เปิด: เลือก "เปิด" เพือซ่อนข้อความข้อมูล

## <u>โลโก้</u>

ใช้ฟังก์ชันนีเพือดังค่าหน้าจอเริ่มต้นที่ต้องการ หากมีการเปลี่ยนแปลง จะมีผลในครั้งถัดไปที่โปรเจคเตอร์เปิด

- ค่าเริ่มต้น: หน้าจอเริ่มด้นมาตรฐาน
- ปกติ: โลโก้จะไม่แสดงบนหน้าจอเมือเปิดเครือง
- ผู้ใช้: จำเป็นต้องใช้เครื่องมือในการจับภาพโลโก้

## <u>สีพื้น</u>

ใช้พึงก์ชันนีเพือแสดงหน้าจอสีน้าเงิน, แดง, เขียว, เทา, ไม่มีสี, หรือโลโก้เมือไม่มีสัญญาณใดๆ หมายเหตุ: ถ้าสีพืนหลังถูกดังค่าเป็น "ไม่มี″ สีพืนหลังจะเป็นสีดำ

# ตั้งค่าเมนูรีเซ็ต OSD

## Reset OSD

กลับไปสู่การตั้งค่าจากโรงงานสำหรับการตั้งค่าเมนู OSD

## **Reset to Default**

เปลี่ยนการตั้งค่าทั้งหมดกลับไปเป็นการตั้งค่าเริ่มต้นจากโรงงาน

# เมนูเครือข่าย

# เมนูเครือข่าย LAN

## <u>สถานะเครือข่าย</u>

แสดงสถานะการเชือมด่อเครือข่าย (อ่านได้อย่างเดียว)

## <u>หมายเลข MAC</u>

แสดง MAC แอดเดรส (อ่านได้อย่างเดียว)

## **DHCP**

ใช้ฟังก์ชันนีเพื่อเปิดหรือปิดการใช้งานฟังก์ชัน DHCP

- ปิด: เพือกำหนด IP ซับเน็ตมาสก์ เกตเวย์ และการกำหนดค่า DNS ด้วยตัวเอง
- เปิด: โปรเจ็กเตอร์จะรับ IP แอดเดรสโดยอัตโนมัติจากเครือข่ายของคุณ

หมายเหตุ: การออกจาก OSD จะเป็นการใช้ค่าที่ป้อนโดยอัตโนมัติ

### <u>IP แอดเดรส</u>

แสดง IP แอดเดรส

<u>ชับเน็ต มาสก์</u>

แสดงหมายเลขซับเน็ตมาสก์

### <u>เกตเวย์</u>

แสดงเกตเวย์เริ่มด้นของเครือข่ายที่เชื่อมด่ออยู่กับโปรเจ็กเตอร์

## <u>DNS</u>

แสดงหมายเลข DNS

### <u>วิธีใช้เว็บเบราเซอร์เพื่อควบคุมโปรเจ็กเตอร์ของคุณ</u>

- เปิดตัวเลือก "เปิด" DHCP บนโปรเจ็กเตอร์ เพื่ออนุญาตให้ DHCP เซิร์ฟเวอร์กำหนด IP แอดเดรสโดยอัตโนมัติ
- 2. เปิดเว็บเบราเซอร์ใน PC ของคุณ และพิมพ์ IP แอดเดรสของโปรเจ็กเตอร์ (``เครือข่าย > แลน > IP แอดเดรส")
- ป้อนชื่อผู้ใช้ และรหัสผ่าน จากนั้น คลิก "เข้าสู่ระบบ" หน้าจอเว็บการปรับดังค่าโปรเจคเตอร์จะปรากฏขึ้น

#### หมายเหตุ:

- ชื่อผู้ใช้และรหัสผ่านเริ่มด้นคือ "admin"
- ขั้นตอนในส่วนนี้ใช้ระบบปฏิบัติการ Windows 7

### <u>การเชื่อมต่อโดยตรงจากคอมพิวเตอร์ไปยังโปรเจ็กเตอร์\*</u>

- 1. ปิด "ปิด" ตัวเลือก DHCP บนโปรเจคเตอร์
- 2. กำหดนค่า IP แอดเดรส ซับเน็ตมาสก์ เกตเวย์ และ DNS บนโปรเจคเตอร์ (``เครือข่าย > แลน")
- เปิดหน้า<u>เครือข่ายและศูนย์การแชร์</u> บน PC ของคุณ และกำหนดค่าพารามิเตอร์เครือข่ายให้เหมือนกับทีคุณตั้งค่า บนโปรเจ็กเตอร์บน PC ของคุณ คลิก "ตกลง" เพื่อบันทึกพารามิเตอร์

| Local Area Connection 2 Properties                                                                                     |    |                                                                                                    |                                                                                |
|----------------------------------------------------------------------------------------------------|----|----------------------------------------------------------------------------------------------------|--------------------------------------------------------------------------------|
| Networking                                                                                                    | Ι. |                                                                                                    |                                                                                |
| Connect using:                                                                                                    |    | Internet Protocol Version 4 (TCP/IF                                                                                                    | Pv4) Properties                                                                |
| n Atheros AR8151 PCI-E Gigabit Ethernet Controller (NDIS €                                                             |    | General                                                                                                    |                                                                                |
| Configure This connection uses the following items:                                                                    |    | You can get IP settings assigned a<br>this capability. Otherwise, you ne<br>for the appropriate IP settings.                                                                                                    | automatically if your network supports<br>ed to ask your network administrator |
| V Client for Microsoft Networks                                                                                        |    | Obtain an IP address automa                                                                                                    | atically                                                                       |
| Gos Packet Scheduler     Gos Packet Scheduler     Gos Packet Scheduler                                                 |    | Output Description of the second second s | :                                                                              |
| ✓ ▲ Internet Protocol Version 6 (TCP/IPv6)                                                                             |    | IP address:                                                                                                    | 192 . 168 . 0 . 99                                                             |
| Internet Protocol Version 4 (TCP/IPv4)                                                                                 |    | Subnet mask:                                                                                                    | 255.255.255.0                                                                  |
|                                                                                                    |    | Default gateway:                                                                                                    | 192.168.0.254                                                                  |
|                                                                                                    |    | Obtain DNS server address a                                                                                                    | automatically                                                                  |
| Install Uninstall Properties                                                                                           |    | Ose the following DNS server                                                                                                    | r addresses:                                                                   |
| Description                                                                                                    |    | Preferred DNS server:                                                                                                    | 192.168.0.1                                                                    |
| Transmission Control Protocol/Internet Protocol. The default<br>wide area network protocol that provides communication |    | Alternate DNS server:                                                                                                    |                                                                                |
| across diverse interconnected networks.                                                                                |    | 🔲 Vaļidate settings upon exit                                                                                                    | Ad <u>v</u> anced                                                              |
| OK Cancel                                                                                                    |    |                                                                                                    | OK Cancel                                                                      |

 เปิดเว็บเบราเซอร์บน PC ของคุณ และพิมพ์ IP แอดเดรสลงในฟิลด์ URL ตามที่กำหนดไว้ในขั้นที่ 3 จากนั้น กดปุ่ม "ใส่ค่า"

## <u>รีเช็ต</u>

รีเซ็ทค่าพารามิเตอร์ LAN ทังหมด

# เมนูควบคุมเครือข่าย

## **Crestron**

ใช้พึงก์ชันนีเพือเลือกพึงก์ชันเครือข่าย (พอร์ต: 41794).

สำหรับข้อมูลเพิ่มเดิม โปรดไปที่ http://www.crestron.com and www.crestron.com/getroomview

## <u>Extron</u>

ใช้พึงก์ชันนีเพือเลือกพึงก์ชันเครือข่าย (พอร์ต: 2023).

## <u>PJ Link</u>

ใช้พังก์ชันนีเพือเลือกพังก์ชันเครือข่าย (พอร์ต: 4352).

### **AMX Device Discovery**

ใช้ฟังก์ชันนีเพือเลือกฟังก์ชันเครือข่าย (พอร์ต: 9131).

## <u>Telnet</u>

ใช้พังก์ชันนีเพือเลือกพังก์ชันเครือข่าย (พอร์ต: 23).

## <u>HTTP</u>

ใช้พังก์ชันนีเพือเลือกพังก์ชันเครือข่าย (พอร์ต: 80).

## เมนูการตั้งค่าการควบคุมเครือข่าย

### 

โปรเจคเตอร์มอบเครือข่ายทีหลากหลายและคุณสมบัติการจัดการระยะไกลเพื่อการใช้งานที่ง่ายและไม่ยุ่งยาก ฟังก์ชัน LAN/RJ45 ของโปรเจคเตอร์ผ่านเครือข่าย เช่น การจัดการจากระยะไกล การตั้งค่าเปิด/ปิดเครือง ความสว่าง และคอนทราสต์ อีกทั้ง ข้อมูล สถานะของโปรเจคเตอร์ เช่น: แหล่งสัญญาณวิดีโอ การปิดเสียง ฯลฯ

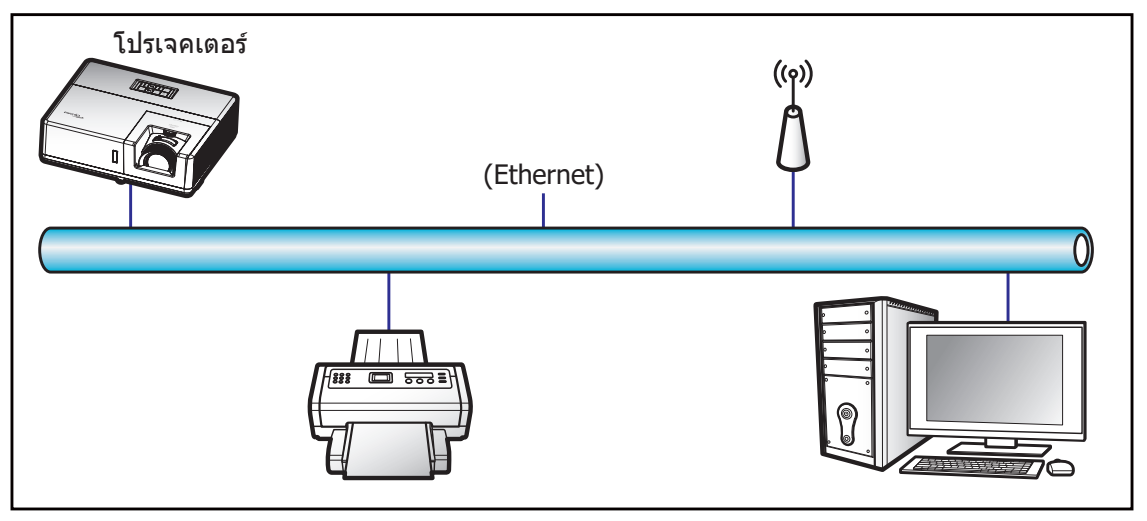

### <u>พร้อมฟังก์ชันการทำงาน LAN ของเครือง</u>

โปรเจคเตอร์นี้สามารถควบคุมได้จาก PC (แล็บท็อป) หรืออุปกรณ์อื่นๆ ผ่านพอร์ต LAN / RJ45 และ ith Crestron / Extron / AMX (Device Discovery) / PJLink ทีเข้ากันได้

- Crestron เป็นเครื่องหมายการค้าจดทะเบียนของ Crestron Electronics, Inc. แห่งสหรัฐ
- Extron เป็นเครื่องหมายการค้าจดทะเบียนของ Extron Electronics, Inc. แห่งสหรัฐ
- AMX เป็นเครื่องหมายการค้าจดทะเบียนของ AMX LLC แห่งสหรัฐ
- PJLink ยืนคำขอจดทะเบียนเครืองหมายการค้าและโลโก้ในญี่ปุ่น สหรัฐอเมริการ และประเทศอื่นๆ โดย JBMIA

โปรเจคเตอร์นีรองรับคำสังของตัวควบคุมของ Crestron Electronics ที่กำหนด และซอฟต์แวร์ที่เกี่ยวข้อง ตัวอย่างเช่น RoomView®

http://www.crestron.com/

โปรเจคเตอร์นีพร้อมที่จะรองรับอุปกรณ์ของ Extron

http://www.extron.com/

โปรเจคเตอร์นีรองรับ AMX (Device Discovery)

http://www.amx.com/

โปรเจคเตอร์นีรองรับคำสังทังหมดของ PJLink คลาส1 (เวอร์ชัน 1.00)

http://pjlink.jbmia.or.jp/english/

สำหรับรายละเอียดข้อมูลเกียวกับชนิดของอุปกรณ์ภายนอกที่สามารถเชื่อมต่อกับพอร์ท LAN/RJ45 และรีโมทควบคุมการฉายภาพ เช่นเดียวกับการรองรับคำสังสำหรับอุปกรณ์ภายนอกเหล่านี้ โปรดติดต่อฝ่ายสนับสนุนบริการโดยตรง

### <u>LAN RJ45</u>

1. เชือมต่อ RJ45 ไปยังพอร์ท RJ45 บนโปรเจคเตอร์และ PC (แล็บท็อป)

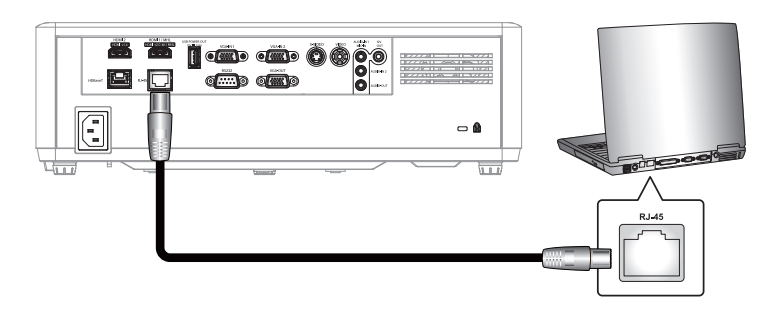

2. บน PC (แล็บท็อป) ให้เลือก เรีม > แผงควบคุม > การเชื่อมต่อเครือข่าย

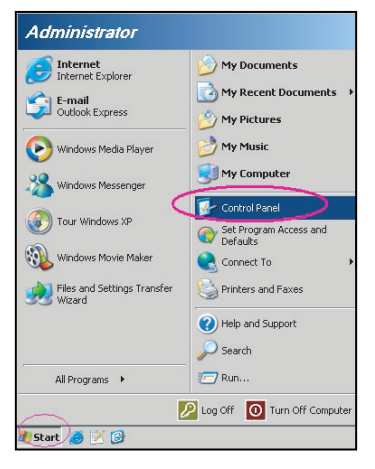

3. คลิกขวาที**การเชือมต่อเครือข่ายท้องถีน** และเลือก **คุณสมบัต**ิ

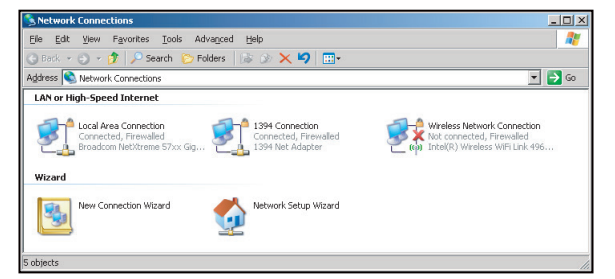

4. ในหน้าต่าง คุณสมบัติ ให้เลือก แท็บทั่วไป และเลือก อินเทอร์เน็ตโพรโทคอล (TCP/IP)

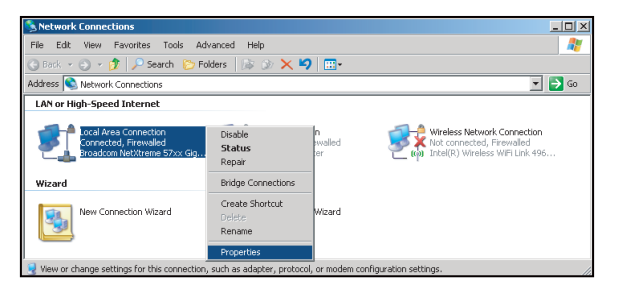

5. คลิก "คุณสมบัติ"

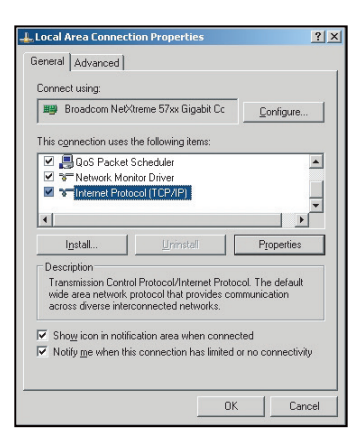

6. พิมพ์ IP แอดเดรส และซับเน็ตมาสก์ จากนั้น กด "ตกลง"

| Internet Protocol Version 4 (TCP/IPv4)                                                                                                    | Properties 8        |  |  |  |  |
|----------------------------------------------------------------------------------------------------|---------------------|--|--|--|--|
| General                                                                                                    |                     |  |  |  |  |
| You can get IP settings assigned automatically if your network supports<br>this capability. Otherwise, you need to ask your network administrator<br>for the appropriate IP settings. |                     |  |  |  |  |
| Obtain an IP address automatically                                                                                                    |                     |  |  |  |  |
| Uge the following IP address:                                                                                                    |                     |  |  |  |  |
| [P address:                                                                                                    | 192 . 168 . 0 . 99  |  |  |  |  |
| Sybnet mask:                                                                                                    | 255 . 255 . 255 . 0 |  |  |  |  |
| Default gateway:                                                                                                    | 192.168.0.254       |  |  |  |  |
| Obtain DNS server address autor                                                                                                    | natically           |  |  |  |  |
| Use the following DNS server add                                                                                                    | resses:             |  |  |  |  |
| Preferred DNS server:                                                                                                    | 192.168.0.1         |  |  |  |  |
| Alternate DNS server:                                                                                                    | · · ·               |  |  |  |  |
| Valjdate settings upon exit                                                                                                    | Adganced            |  |  |  |  |
|                                                                                                    | OK Cancel           |  |  |  |  |

- 7. กดปุ่ม "เมนู" บนโปรเจคเตอร์
- 8. เปิดบนโปรเจคเตอร์ **เครือข่าย** > **แลน**
- 9. ป้อนพารามิเตอร์การเชื่อมต่อดังต่อไปนี้:
  - DHCP: ปิด
  - IP แอดเดรส: 192.168.0.100
  - ชับเน็ต มาสก์: 255.255.255.0
  - เกตเวย์: 192.168.0.254
  - DNS: 192.168.0.51
- 10. กด "ใส่ค่า" เพื่อยืนยันการตั้งค่า
- เปิดเบราว์เซอร์เว็บ ด้วอย่างเช่น Microsoft Internet Explorer ที่มี Adobe Flash Player 9.0 หรือใหม่กว่าที่ติดดัง มา
- 12. ในแถบทีอยู่ ให้ป่อน IP แอดเดรสของโปรเจคเตอร์: 192.168.0.100.

| Optoma Projector - Windows Internet Explorer |            |
|----------------------------------------------|------------|
| Solution >                                   | <b>ب</b> م |

13. กด "ใส่ค่า"

โปรเจคเตอร์นี่ตั้งค่าไว้สำหรับการจัดการระยะไกล พังก์ชัน LAN/RJ45 แสดงดังต่อไปนี:

หน้าข้อมูล

| Model: Optoma    |                       |                 | Tool       | Info   | Contact IT Help |
|------------------|-----------------------|-----------------|------------|--------|-----------------|
| 0                | otoma                 |                 |            |        |                 |
|                  |                       |                 |            |        |                 |
|                  | Projector Information |                 | Projector  | Status |                 |
| Projector Name   | Optoma                | Power Status    | Power On.  |        |                 |
| Location         |                       | Source          | HDMI       |        |                 |
|                  |                       | Display Mode    | Cinema     |        |                 |
| Firmware Version | 801                   | Projection      | Front      |        |                 |
| MAC Address      | 00:60:E9:16:56:17     |                 |            |        |                 |
| Resolution       | 1080p 60Hz            |                 |            |        |                 |
| Lamp Hours       | 0                     | Brightness Mode | Bright     |        |                 |
|                  |                       |                 |            |        |                 |
| Assigned to      | Optoma Projector      | Error Status    | 0:No Error |        |                 |
|                  |                       |                 |            |        |                 |
|                  |                       |                 |            |        |                 |
|                  |                       |                 |            |        |                 |
|                  |                       | exit            |            |        |                 |
|                  |                       |                 |            |        |                 |
| ~                |                       |                 |            |        |                 |
| CRESTRON         | ected                 |                 |            | Exp    | pansion Options |

หน้าหลัก

| Model: Optoma |         |             | To    | 01     | Info   | Contact IT Help   |
|---------------|---------|-------------|-------|--------|--------|-------------------|
| Ontom         |         |             |       |        |        |                   |
|               |         |             |       |        |        |                   |
| Power         | Vol -   | Mute        | Vol   | +      | _      | _                 |
| Sources List  |         |             |       |        |        | Interface 2.7.2.7 |
| 14[ME1        |         |             |       |        |        |                   |
| HORMO         |         |             |       | Men    | u 🔺    | Re-Sync           |
|               |         |             |       |        | Enter  |                   |
|               |         |             |       | AV m   | ute 🔻  | Source            |
|               |         |             |       |        |        |                   |
| Fre           | eze Con | trast Brigh | tness | Sharpr | iess 🕨 |                   |
| CRESTRON      |         |             |       |        |        | Expansion Options |

หน้าเครืองมือ

| Model: Optor  | na               |                 |                  | Tool        | Info     | Contact IT Help |
|---------------|------------------|-----------------|------------------|-------------|----------|-----------------|
|               | Intomo           |                 |                  |             |          |                 |
|               | ριοπο            |                 |                  |             |          |                 |
| C             | Crestron Control |                 | Projector        |             | User Pas | ssword          |
| IP Address  1 | 192.168.0.199    | Projector Name  | Optoma           |             | Enabled  |                 |
| IP ID 7       | 7                | Location        |                  | New Passwor | nd       |                 |
| Port 4        | 41794            | Assigned to     | Optoma Projector | Confin      | m        |                 |
|               | Send             |                 | Send             |             |          | Send            |
|               |                  | DHCP            | Enabled          |             |          |                 |
|               |                  | IP Address      | 192.168.0.100    |             | Admin P  | assword         |
|               |                  | Subnet Mask     | 255.255.255.0    |             | Enabled  |                 |
|               |                  | Default Gateway | 192.168.0.254    | New Passwor | rd       |                 |
|               |                  | DNS Server      | 192.168.0.51     | Confin      | m        |                 |
|               |                  |                 |                  |             |          | Send            |
|               |                  |                 | Send             |             |          |                 |
|               |                  |                 | exit             |             |          |                 |
| CREST         | Connected        |                 |                  |             | Eq       | Jansion Options |

ติดด่อแผนกช่วยเหลือทางด้าน IT

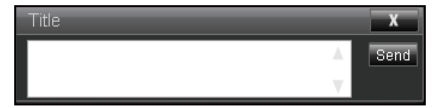

### RS232 โดยฟังก์ชัน Telnet

มีวิธีทางเลือกในการควบคุมคำสัง RS232 ในโปรเจคเตอร์ เรียกว่า "RS232 โดย TELNET" สำหรับหน้าจอ LAN/RJ45

#### <u> คู่มือการเริ่มต้นด่วนสำหรับ "RS232 โดย Telnet"</u>

- ตรวจสอบและรับ IP แอดเดรสบนหน้าจอผู้ใช้ของโปรเจคเตอร์
- ตรวจสอบให้แน่ใจว่า PC/แล็บท็อปได้เข้าถึงหน้าเว็บของโปรเจคเตอร์
- ดรวจสอบให้แน่ใจว่าได้ตั้งค่า "Windows Firewall" เป็นปิดการใช้งาน "TELNET" ในกรณีที่ฟังก์ชันตัวกรองโดย PC/แล็บท็อป

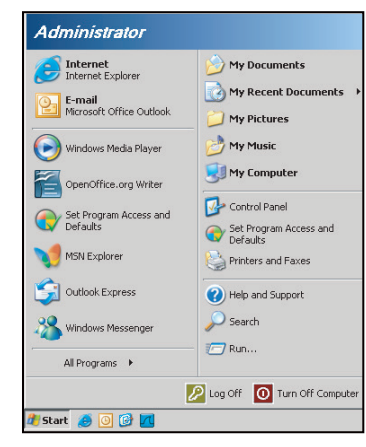

1. เลือก เริ่ม > โปรแกรม >เบ็ดเตล็ด > พร้อมท์คำสัง

| 😵 Set Program Access and Defaults        |                                  |
|------------------------------------------|----------------------------------|
| 🥩 Windows Catalog                        |                                  |
| 🌯 Windows Update                         |                                  |
| 🔄 New Office Document                    |                                  |
| 🔯 Open Office Document                   |                                  |
| 去 Program Updates                        |                                  |
| Accessories                              | Accessibility                    |
| 🛅 Games                                  | Entertainment                    |
| m Startup                                | <ul> <li>System Tools</li> </ul> |
| 🧿 Internet Explorer                      | 🕥 Address Book                   |
| 📢 MSN Explorer                           | Calculator                       |
| 🗐 Outlook Express                        | Command Prompt                   |
| Remote Assistance                        | Notepad                          |
| <ul> <li>Windows Media Player</li> </ul> | 🦉 Paint                          |
| 3 Windows Messenger                      | (2) Program Compatibility Wizard |

- 2. ป้อนรูปแบบคำสังดังต่อไปนี้:
  - telnet ttt.xxx.yyy.zzz 23 (กดปุ่ม "ใส่ค่า")
  - (ttt.xxx.yyy.zzz: IP แอดเดรของโปรเจคเตอร์)
- หากเชือมต่อกับ Telnet เรียบร้อยแล้ว และผู้ใช้สามารถป้อนคำสัง RS232 จากนั้น กดปุ่ม "ใส่ค่า" คำสัง RS232 จะ สามารถทำงานได้

#### <u>ข้อมูลจำเพาะสำหรับ "RS232 โดย TELNET"</u>:

- 1. Telnet: TCP.
- 2. พอร์ท Telnet: 23 (สำหรับรายละเอียดเพิ่มเดิม โปรดไปติดต่อตัวแทนผู้ให้บริการหรือทีมงาน)
- 3. ยูทิลิดี Telnet: Windows "TELNET.exe" (โหมดเฝ่าคุม)
- 4. ยุติการเชือมต่อการควบคุม RS232 โดย Telnet ตามปกติ: ปีด
- 5. ยูทิลิตี Windows Telnet โดยตรงหลังจากเชื่อมต่อ TELNET เรียบร้อยแล้ว
  - จำกัด 1 เครือง สำหรับการควบคุม Telnet: มีพื้นที่น้อยกว่า 50 ไบต์สำหรับเครือข่ายข้อมูลสำหรับการขนส่ง ต่อเนื่องสำหรับโปรแกรมการควบคุม Telnet
  - จำกัด 2 เครือง สำหรับการควบคุม Telnet: มีพื้นที่น้อยกว่า 26 ไบต์สำหรับเสร็จสิ้นหนึ่งคำสัง RS232 สำหรับการควบคุม Telnet
  - จำกัด 3 เครือง สำหรับการควบคุม Telnet: ค่าหน่วงเวลาขันตำสำหรับคำสัง RS232 ต่อไปต้องไม่เกิน 200 (มิลลิวินาที)

# เมนูข้อมูล

# เมนูข้อมูล

ดูข้อมูลโปรเจ็กเตอร์ทีแสดงไว้ด้านล่าง:

- Regulatory
- Serial Number
- แหล่งสัญญาณ
- ความละเอียด
- อัตราการรีเฟรช
- โหมดการแสดงภาพ
- ชุดคำสังรีโมท
- Remote Code (Active)
- โหมดพลังงาน (สแตนด์บาย)
- Light Source Hours
- สถานะเครือข่าย
- IP แอดเดรส
- ID โปรเจ็กเตอร์
- โหมดความสว่าง
- เวอร์ชันเฟิร์มแวร์

# การบำรุงรักษา

## การติดตั้งและการทำความสะอาดตัวกรองฝุ่น

### การติดตั้งตัวกรองฝุ่น

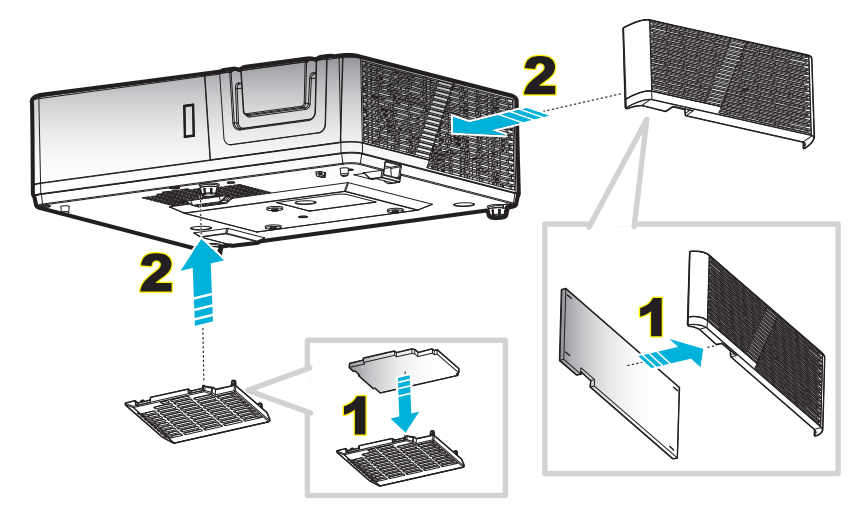

หมายเหตุ: ตัวกรองฝุ่นจำเป็น/มีให้เฉพาะในภูมิภาคที่ได้รับการคัดเลือกแล้วว่ามีฝุ่นมาก

#### การทำความสะอาดตัวกรองฝุ่น

เราแนะนำให้ทำความสะอาดตัวกรองฝุ่นทุกสามเดือน ทำความสะอาดบ่อยขึ้นถ้าใช้โปรเจคเตอร์ในสภาพแวดล้อมที่มีฝุ่น ขั้นตอน:

- ปิดการจ่ายไฟไปยังโปรเจคเตอร์โดยกดปุ่ม "♥" บนแผงปุ่มกดของโปรเจคเตอร์หรือปุ่ม "♥" บนรีโมทคอนโทรล
- 2. ถอดสายเพาเวอร์ออก
- ดึงกล่องฟิลเตอร์กรองฝุ่นลงแล้วถอดออกจากด้านล่างของโปรเจ็กเตอร์ 1
- 4. ถอดฟิลเตอร์กรองอากาศอย่างระมัดระวัง แล้วทำความสะอาดหรือเปลี่ยนแผ่นกรองฝุ่น 2
- 5. ในการติดตั้งตัวกรองฝุ่น ให้ทำขั้นตอนก่อนหน้ากลับกัน

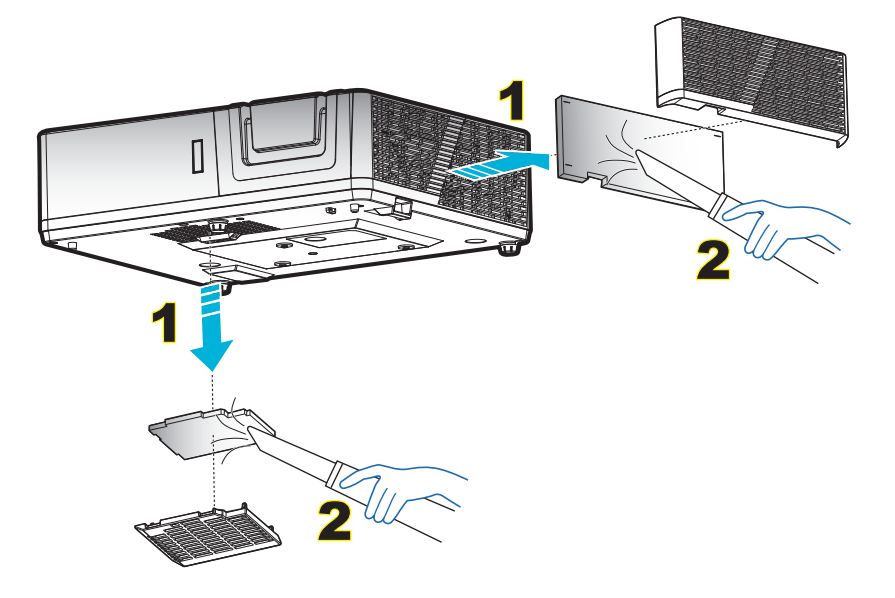

## ความละเอียดที่ใช้งานได้

### ดิจิตอล (HDMI 1.4)

ความละเอียด Native: 1920 x 1080 @ 60Hz (1080P); 1920 x 1200 @ 60Hz (WUXGA)

| B0/เวลาทีตั้งขึ้น  | B0/เวลามาตรฐาน     | B0/เวลาอย่างละเอียด:  | B1/โหมดวิดีโอ            | B1/เวลาอย่างละเอียด:               |
|--------------------|--------------------|-----------------------|--------------------------|------------------------------------|
| 720 x 400 @ 70Hz   | 1080P/WUXGA:       | เวลาทีแท้จริง: 1080P: | 640 x 480p @ 60Hz 4:3    | 1366 x 768 @ 60Hz                  |
| 640 x 480 @ 60Hz   | 1280 x 720 @ 60Hz  | 1920 x 1080 @ 60Hz    | 720 x 480p @ 60Hz 4:3    | 1920 x 1080p @ 60Hz                |
| 640 x 480 @ 67Hz   | 1280 x 800 @ 60Hz  | WUXGA:                | 1280 x 720p @ 60Hz 16:9  | 1920 x 1080 @ 120Hz                |
| 640 x 480 @ 72Hz   | 1280 x 1024 @ 60Hz | 1920 x 1200 @ 60Hz    | 1920 x 1080i @ 60Hz 16:9 | 1920 x 1200 @ 60Hz<br>(RB) (1080P) |
| 640 x 480 @ 75Hz   | 1024 x 768 @ 120Hz |                       | 720 x 480i @ 60Hz 16:9   |                                    |
| 800 x 600 @ 56Hz   | 640 x 480 @ 120Hz  |                       | 1920 x 1080p @ 60Hz 16:9 |                                    |
| 800 x 600 @ 60Hz   | 800 x 600 @ 120Hz  |                       | 720 x 576p @ 50Hz 4:3    |                                    |
| 800 x 600 @ 72Hz   | 1280 x 800 @ 120Hz |                       | 1280 x 720p @ 50Hz 16:9  |                                    |
| 800 x 600 @ 75Hz   |                    |                       | 1920 x 1080i @ 50Hz 16:9 |                                    |
| 832 x 624 @ 75Hz   |                    |                       | 720 x 576i @ 50Hz 16:9   |                                    |
| 1024 x 768 @ 60Hz  |                    |                       | 1920 x 1080p @ 50Hz 16:9 |                                    |
| 1024 x 768 @ 70Hz  |                    |                       | 1920 x 1080p @ 24Hz 16:9 |                                    |
| 1024 x 768 @ 75Hz  |                    |                       | 720 x 480p @ 60Hz 16:9   |                                    |
| 1280 x 1024 @ 75Hz |                    |                       | 720 x 576p @ 50Hz 16:9   |                                    |
| 1152 x 870 @ 75Hz  |                    |                       | 3840 x 2160 @ 24Hz       |                                    |
|                    |                    |                       | 3840 x 2160 @ 25Hz       |                                    |
|                    |                    |                       | 3840 x 2160 @ 30Hz       |                                    |
|                    |                    |                       | 4096 x 2160 @ 24Hz       |                                    |

### ดิจิตอล (HDMI 2.0)

#### ความละเอียด Native: 1920 x 1080 @ 60Hz (1080P); 1920 x 1200 @ 60Hz (WUXGA)

| B0/เวลาที่ตั้งขึ้น | B0/เวลามาตรฐาน     | B0/เวลาอย่างละเอียด:  | B1/โหมดวิดีโอ                 | B1/เวลาอย่างละเอียด: |
|--------------------|--------------------|-----------------------|-------------------------------|----------------------|
| 720 x 400 @ 70Hz   | 800 x 600 @ 120Hz  | เวลาทีแท้จริง: 1080P: | 640 x 480p @ 60Hz 4:3         | 1366 x 768 @ 60Hz    |
| 640 x 480 @ 60Hz   | 1024 x 768 @ 120Hz | 1920 x 1080 @ 60Hz    | 720 x 480i @ 60Hz 16:9        | 1920 x 1080 @ 120Hz  |
| 640 x 480 @ 67Hz   | 1280 x 800 @ 60Hz  | WUXGA:                | 720 x 480p @ 60Hz 4:3         |                      |
| 640 x 480 @ 72Hz   | 1280 x 1024 @ 60Hz | 1920 x 1200 @ 60Hz    | 720 x 480p @ 60Hz 16:9        |                      |
| 640 x 480 @ 75Hz   | 1280 x 720 @ 60Hz  |                       | 720 x 576i @ 50Hz 16:9        |                      |
| 800 x 600 @ 56Hz   | 640 x 480 @ 120Hz  |                       | 720 x 576p @ 50Hz 4:3         |                      |
| 800 x 600 @ 60Hz   | 1280 x 800 @ 120Hz |                       | 720 x 576p @ 50Hz 16:9        |                      |
| 800 x 600 @ 72Hz   |                    |                       | 1280 x 720p @ 60Hz 16:9       |                      |
| 800 x 600 @ 75Hz   |                    |                       | 1280 x 720p @ 50Hz 16:9       |                      |
| 832 x 624 @ 75Hz   |                    |                       | 1920 x 1080i @ 60Hz 16:9      |                      |
| 1024 x 768 @ 60Hz  |                    |                       | 1920 x 1080i @ 50Hz 16:9      |                      |
| 1024 x 768 @ 70Hz  |                    |                       | 1920 x 1080p @ 60Hz 16:9      |                      |
| 1024 x 768 @ 75Hz  |                    |                       | 1920 x 1080p @ 50Hz 16:9      |                      |
| 1280 x 1024 @ 75Hz |                    |                       | 1920 x 1080p @ 24Hz 16:9      |                      |
| 1152 x 870 @ 75Hz  |                    |                       | 3840 x 2160 @ 24Hz 16:9       |                      |
|                    |                    |                       | 3840 x 2160 @ 25Hz 16:9       |                      |
|                    |                    |                       | 3840 x 2160 @ 30Hz 16:9       |                      |
|                    |                    |                       | 4096 x 2160 @ 24Hz<br>256:135 |                      |
|                    |                    |                       |                               |                      |

| B0/เวลาที่ตั้งขึ้น | B0/เวลามาตรฐาน | B0/เวลาอย่างละเอียด: | B1/โหมดวิดีโอ                 | B1/เวลาอย่างละเอียด: |
|--------------------|----------------|----------------------|-------------------------------|----------------------|
|                    |                |                      | 3840 x 2160 @ 50Hz 16:9       |                      |
|                    |                |                      | 3840 x 2160 @ 60Hz 16:9       |                      |
|                    |                |                      | 4096 x 2160 @ 50Hz<br>256:135 |                      |
|                    |                |                      | 4096 x 2160 @ 60Hz<br>256:135 |                      |
|                    |                |                      | 4096 x 2160 @ 25Hz<br>256:135 |                      |
|                    |                |                      | 4096 x 2160 @ 30Hz<br>256:135 |                      |

#### อนาล็อก

### ความละเอียด Native: 1920 x 1080 @ 60Hz (1080P); 1920 x 1200 @ 60Hz (WUXGA)

| B0/เวลาทีตั้งขึ้น  | B0/เวลามาตรฐาน     | B0/เวลาอย่างละเอียด    | B1/เวลาอย่างละเอียด                |
|--------------------|--------------------|------------------------|------------------------------------|
| 720 x 400 @ 70Hz   | 1080P/WUXGA:       | เวลาที่แท้จริง: 1080P: | 1366 x 768 @ 60Hz                  |
| 640 x 480 @ 60Hz   | 1280 x 720 @ 60Hz  | 1920 x 1080 @ 60Hz     | 1280 x 800 @ 120Hz (RB)            |
| 640 x 480 @ 67Hz   | 1280 x 800 @ 60Hz  | เวลาทีแท้จริง: WUXGA:  | 1920 x 1200 @ 60Hz (RB)<br>(1080P) |
| 640 x 480 @ 72Hz   | 1280 x 1024 @ 60Hz | 1920 x 1200 @ 60Hz     |                                    |
| 640 x 480 @ 75Hz   | 1024 x 768 @ 120Hz |                        |                                    |
| 800 x 600 @ 56Hz   | 640 x 480 @ 120Hz  |                        |                                    |
| 800 x 600 @ 60Hz   | 800 x 600 @ 120Hz  |                        |                                    |
| 800 x 600 @ 72Hz   |                    |                        |                                    |
| 800 x 600 @ 75Hz   |                    |                        |                                    |
| 832 x 624 @ 75Hz   |                    |                        |                                    |
| 1024 x 768 @ 60Hz  |                    |                        |                                    |
| 1024 x 768 @ 70Hz  |                    |                        |                                    |
| 1024 x 768 @ 75Hz  |                    |                        |                                    |
| 1280 x 1024 @ 75Hz |                    |                        |                                    |
| 1152 x 870 @ 75Hz  |                    |                        |                                    |

### ความเข้ากันได้ของวิดีโอ 3D ของจริง

|             |                       | เวลาอินพุด          |                      |                                    |  |  |
|-------------|-----------------------|---------------------|----------------------|------------------------------------|--|--|
|             |                       | 1280 x 720P @ 50Hz  | บนและล่าง            |                                    |  |  |
|             |                       | 1280 x 720P @ 60Hz  | บนและล่าง            |                                    |  |  |
|             |                       | 1280 x 720P @ 50Hz  | การรวบเฟรม           |                                    |  |  |
|             | กบพม 1.4a<br>อินพด 3D | 1280 x 720P @ 60Hz  | การรวบเฟรม           |                                    |  |  |
|             |                       | 1920 x 1080i @ 50Hz | เคียงข้างกัน (ครึง)  |                                    |  |  |
|             |                       | 1920 x 1080i @ 60Hz | เคียงข้างกัน (ครึง)  |                                    |  |  |
|             |                       | 1920 x 1080P @ 24Hz | บนและล่าง            |                                    |  |  |
| ความละเอียด |                       | 1920 x 1080P @ 24Hz | การรวบเฟรม           |                                    |  |  |
| อินพุด      |                       | 1920 x 1080i @ 50Hz |                      |                                    |  |  |
|             |                       | 1920 x 1080i @ 60Hz | เอียงต้องอัง (ครึ่ง) | Twue CPC Ideasi                    |  |  |
|             |                       | 1280 x 720P @ 50Hz  | เคยงขางกน (ครง)      | เหมด 202 เบตอยู                    |  |  |
|             |                       | 1280 x 720P @ 60Hz  |                      |                                    |  |  |
|             | HDMI 1.3              | 1920 x 1080i @ 50Hz |                      |                                    |  |  |
|             |                       | 1920 x 1080i @ 60Hz |                      | Twue TAR Ideasi                    |  |  |
|             |                       | 1280 x 720P @ 50Hz  | ุ่มหแดะด เง          | เกมต IAD เบตอยู                    |  |  |
|             |                       | 1280 x 720P @ 60Hz  |                      |                                    |  |  |
|             |                       | 480i                | HQFS                 | 3D รูปแบบ เป็นเฟรมภาพอย่างต่อเนือง |  |  |

#### หม<mark>ายเหตุ:</mark>

- หากอินพุต 3D เป็น 1080p@24hz DMD ควรจะเล่นซำด้วยปริพันธีหลายขันด้วยโหมด 3D
- สนับสนุนการเล่น NVIDIA 3DTV หากไม่มีค่าธรรมเนียมสิทธิบัตรจาก Optoma
- 1080i@25Hz และ 720p@50Hz จะรันที่ 100Hz, ไทม์มึง 3D อื่น ๆ จะรันที่ 120Hz และ 1080P@24Hz จะรันที่ 144Hz

# ขนาดภาพและระยะห่างของโปรเจ็กเตอร์

### 1080p

| ขนาดภาพที่ต้องการ |      |      |        |      |        | ระยะห่างก | ารฉาย (C) |     |       |
|-------------------|------|------|--------|------|--------|-----------|-----------|-----|-------|
| ทแ                | เยง  | ความ | กว้าง  | ควา  | มสูง   | ความ      | กว้าง     | ไ   | วด์   |
| ม.                | น๊ว  | ม.   | น๊ว    | ม.   | น๊ว    | ม.        | ฟุต       | ม.  | ฟุต   |
| 0.78              | 30.6 | 0.68 | 26.67  | 0.38 | 15.00  | /         | /         | 1.3 | 4.27  |
| 1.02              | 40   | 0.89 | 34.86  | 0.50 | 19.61  | /         | /         | 1.7 | 5.58  |
| 1.27              | 50   | 1.11 | 43.58  | 0.62 | 24.51  | 1.3       | 4.36      | 2.1 | 6.97  |
| 1.52              | 60   | 1.33 | 52.29  | 0.75 | 29.42  | 1.6       | 5.23      | 2.6 | 8.37  |
| 1.78              | 70   | 1.55 | 61.01  | 0.87 | 34.32  | 1.9       | 6.10      | 3.0 | 9.76  |
| 2.03              | 80   | 1.77 | 69.73  | 1.00 | 39.22  | 2.1       | 6.97      | 3.4 | 11.16 |
| 2.29              | 90   | 1.99 | 78.44  | 1.12 | 44.12  | 2.4       | 7.84      | 3.8 | 12.55 |
| 2.54              | 100  | 2.21 | 87.16  | 1.25 | 49.03  | 2.7       | 8.72      | 4.3 | 13.95 |
| 3.05              | 120  | 2.66 | 104.59 | 1.49 | 58.83  | 3.2       | 10.46     | 5.1 | 16.73 |
| 3.81              | 150  | 3.32 | 130.74 | 1.87 | 73.54  | 4.0       | 13.07     | 6.4 | 20.92 |
| 4.57              | 180  | 3.98 | 156.88 | 2.24 | 88.25  | 4.8       | 15.69     | 7.7 | 25.10 |
| 5.08              | 200  | 4.43 | 174.32 | 2.49 | 98.05  | 5.3       | 17.43     | 8.5 | 27.89 |
| 6.35              | 250  | 5.53 | 217.89 | 3.11 | 122.57 | 6.6       | 21.79     | /   | 1     |
| 7.65              | 301  | 6.66 | 262.34 | 3.75 | 147.57 | 8.0       | 26.23     | /   | /     |

#### ระยะของเลนส์ ชิฟท์

|              | เลนส์ PJ   | ระยะของงก                 | ารเลือนภาพ                 |          |          |
|--------------|------------|---------------------------|----------------------------|----------|----------|
| แนวดัง +     | แนวดัง -   | ata 0.0051 สีลง11012 ตั้ง | ระยะในแนวตั้งที่ตำแหน่งใดๆ | แนวนอน + | แนวนอน - |
| (สูงสุด) (A) | (นาที) (B) | ี่ สาวน เวเตอนแนวตว       | ในแนวนอน                   | (ขวา)    | (ข้าย)   |
| ชม.          | ชม.        | ชม.                       | ชม.                        | ชม.      | ชม.      |
| 48.4         | 40.4       | 8.0                       | ไม่มี                      | 0        | 0        |
| 63.3         | 52.8       | 10.5                      | ไม่มี                      | 0        | 0        |
| 79.1         | 66.0       | 13.1                      | ไม่มี                      | 0        | 0        |
| 94.9         | 79.2       | 15.7                      | ไม่มี                      | 0        | 0        |
| 110.7        | 92.4       | 18.3                      | ไม่มี                      | 0        | 0        |
| 126.5        | 105.6      | 20.9                      | ไม่มี                      | 0        | 0        |
| 142.3        | 118.8      | 23.5                      | ไม่มี                      | 0        | 0        |
| 158.1        | 132.0      | 26.2                      | ไม่มี                      | 0        | 0        |
| 189.8        | 158.4      | 31.4                      | ไม่มี                      | 0        | 0        |
| 237.2        | 198.0      | 39.2                      | ไม่มี                      | 0        | 0        |
| 284.7        | 237.6      | 47.1                      | ไม่มี                      | 0        | 0        |
| 316.3        | 264.0      | 52.3                      | ไม่มี                      | 0        | 0        |
| 395.4        | 330.0      | 65.4                      | ไม่มี                      | 0        | 0        |
| 476.0        | 397.3      | 78.7                      | ไม่มี                      | 0        | 0        |

## WUXGA

| ขนาดภาพที่ต้องการ |      |           |       |         | ระยะห่างการฉาย (C) |           |      |      |      |
|-------------------|------|-----------|-------|---------|--------------------|-----------|------|------|------|
| ทเ                | เยง  | ความกว้าง |       | ความสูง |                    | ความกว้าง |      | ไวด์ |      |
| ม.                | น๊ว  | ม.        | น๊ว   | ม.      | นิ้ว               | ม.        | ฟุต  | ม.   | ฟุต  |
| 0.80              | 31.5 | 0.68      | 26.71 | 0.42    | 16.69              | /         | /    | 1.3  | 4.27 |
| 1.02              | 40   | 0.86      | 33.92 | 0.54    | 21.20              | /         | /    | 1.7  | 5.43 |
| 1.27              | 50   | 1.08      | 42.40 | 0.67    | 26.50              | 1.3       | 4.24 | 2.1  | 6.78 |
| 1.52              | 60   | 1.29      | 50.88 | 0.81    | 31.80              | 1.6       | 5.09 | 2.5  | 8.14 |

|                   |     |      |        |         |                    | )         |       |      |       |
|-------------------|-----|------|--------|---------|--------------------|-----------|-------|------|-------|
| ขนาดภาพที่ต้องการ |     |      |        |         | ระยะห่างการฉาย (C) |           |       |      |       |
| ทเ                | เยง | ความ | กว้าง  | ความสูง |                    | ความกว้าง |       | ไวด์ |       |
| ม.                | น๊ว | ม.   | น๊ว    | ม.      | นิ้ว               | ม.        | ฟุต   | ม.   | ฟุต   |
| 1.78              | 70  | 1.51 | 59.36  | 0.94    | 37.10              | 1.8       | 5.94  | 2.9  | 9.50  |
| 2.03              | 80  | 1.72 | 67.84  | 1.08    | 42.40              | 2.1       | 6.78  | 3.3  | 10.85 |
| 2.29              | 90  | 1.94 | 76.32  | 1.21    | 47.70              | 2.3       | 7.63  | 3.7  | 12.21 |
| 2.54              | 100 | 2.15 | 84.80  | 1.35    | 53.00              | 2.6       | 8.48  | 4.1  | 13.57 |
| 3.05              | 120 | 2.58 | 101.76 | 1.62    | 63.60              | 3.1       | 10.18 | 5.0  | 16.28 |
| 3.81              | 150 | 3.23 | 127.20 | 2.02    | 79.50              | 3.9       | 12.72 | 6.2  | 20.35 |
| 4.57              | 180 | 3.88 | 152.64 | 2.42    | 95.40              | 4.7       | 15.26 | 7.4  | 24.42 |
| 5.08              | 200 | 4.31 | 169.60 | 2.69    | 106.00             | 5.2       | 16.96 | 8.3  | 27.14 |
| 6.35              | 250 | 5.38 | 212.00 | 3.37    | 132.50             | 6.5       | 21.20 | /    | /     |
| 7.65              | 301 | 6.48 | 255.25 | 4.05    | 159.53             | 7.8       | 25.52 | /    | 1     |

| ระยะของเลนส์ ชิฟท์ |            |                          |                            |          |          |
|--------------------|------------|--------------------------|----------------------------|----------|----------|
|                    | เลนส์ PJ   | ระยะของงก                | ารเลือนภาพ                 |          |          |
| แนวดัง +           | แนวดัง -   | ส่วงการเลืองแบบกตั้ง     | ระยะในแนวตั้งที่ตำแหน่งใดๆ | แนวนอน + | แนวนอน - |
| (สูงสุด) (A)       | (นาที) (B) | 2 1711 13195 R 1817 1917 | ในแนวนอน                   | (ขวา)    | (ข้าย)   |
| ชม.                | ชม.        | ชม.                      | ชม.                        | ชม.      | ชม.      |
| 50.9               | 42.4       | 8.5                      | ไม่มี                      | 0        | 0        |
| 64.6               | 53.8       | 10.8                     | ไม่มี                      | 0        | 0        |
| 80.8               | 67.3       | 13.5                     | ไม่มี                      | 0        | 0        |
| 96.9               | 80.8       | 16.2                     | ไม่มี                      | 0        | 0        |
| 113.1              | 94.2       | 18.8                     | ไม่มี                      | 0        | 0        |
| 129.2              | 107.7      | 21.5                     | ไม่มี                      | 0        | 0        |
| 145.4              | 121.2      | 24.2                     | ไม่มี                      | 0        | 0        |
| 161.5              | 134.6      | 26.9                     | ไม่มี                      | 0        | 0        |
| 193.9              | 161.5      | 32.3                     | ไม่มี                      | 0        | 0        |
| 242.3              | 201.9      | 40.4                     | ไม่มี                      | 0        | 0        |
| 290.8              | 242.3      | 48.5                     | ไม่มี                      | 0        | 0        |
| 323.1              | 269.2      | 53.8                     | ไม่มี                      | 0        | 0        |
| 403.9              | 336.5      | 67.3                     | ไม่มี                      | 0        | 0        |
| 486.2              | 405.2      | 81.0                     | ไม่มี                      | 0        | 0        |

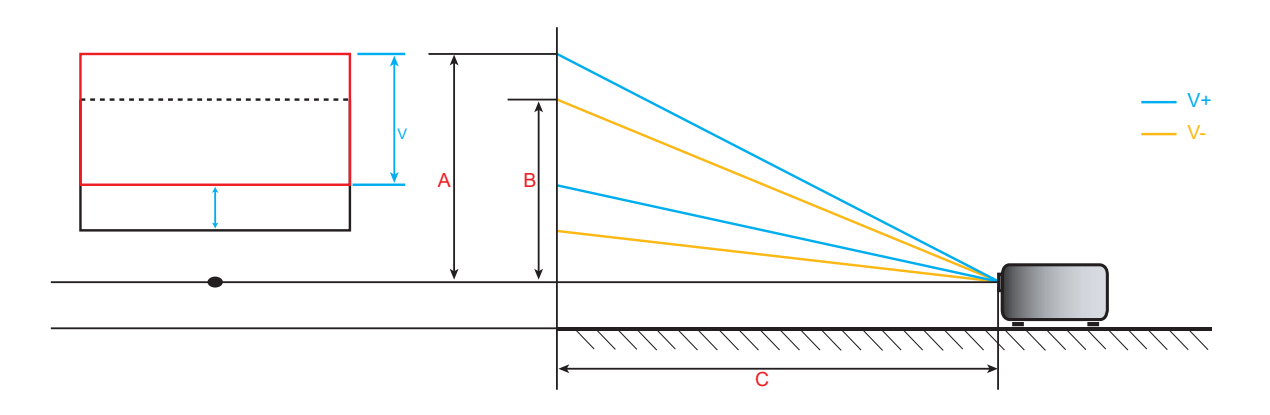

# ขนาดของเครืองโปรเจคเตอร์และการติดตั้งกับเพดาน

- 1. เพื่อป้องกันความเสียหายต่อโปรเจคเตอร์ของคุณ โปรดใช้ชุดยึดเพดาน Optoma
- 2. ถ้าคุณต้องการใช้ชุดยึดเพดานของบริษัทอื่น โปรดตรวจดูให้แน่ใจว่าสกรูที่ใช้ยึดกับโปรเจ็กเตอร์ มีคุณสมบัติตรง ตามข้อกำหนดต่อไปนี้:
- ชนิดสกรู: M4\*5
- ความยาวสกรูดำสุด: 5mm

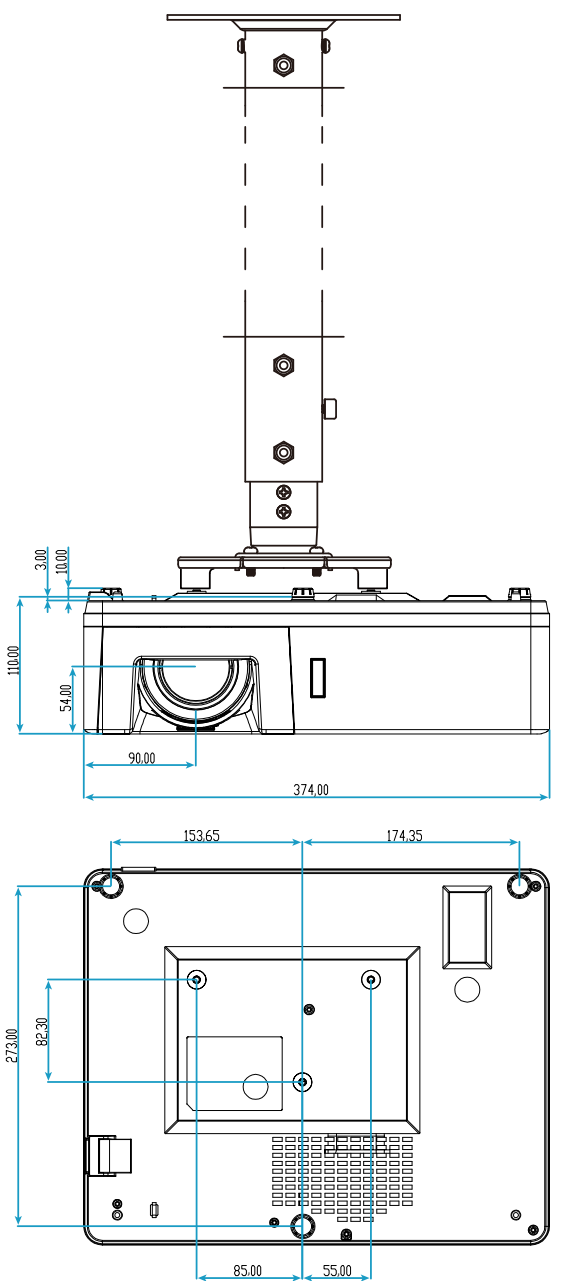

หน่วย:มม.

หมายเหตุ: โปรดทราบว่า ความเสียหายที่เกิดจากการติดตั้งที่ไม่ถูกต้อง จะทำให้การรับประกั นใช้ไม่ได้

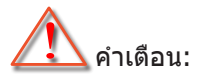

- ถ้าคุณซือชุดยึดเพดานจากบริษัทอื่น โปรดมันใจว่าใช้ขนาดสกรูที่ถูกต้อง ขนาดสกรูจะแตกต่างกันไป ขึ้นอยู่กับ ความหนาของแผ่นโลหะยึด
- ให้แน่ใจว่าได้เว้นช่องว่างอย่างน้อย 10 ซม. ระหว่างเพดานและส่วนล่างของโปรเจคเตอร์
- หลีกเลียงการติดตั้ง โปรเจคเตอร์ใกล้แหล่งกำเนิดความร้อน

# รหัสรีโมท IR

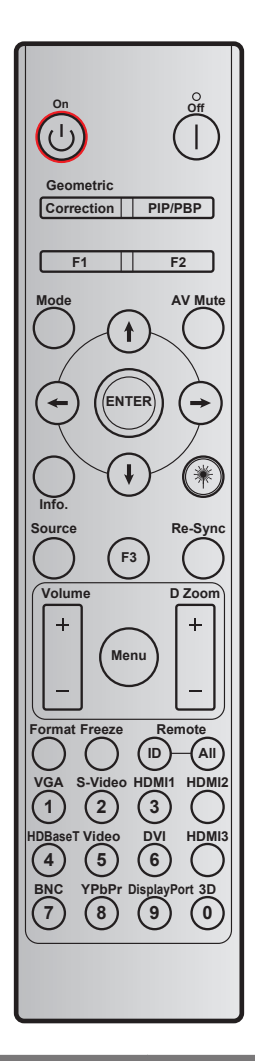

|                         |                      | รหัสปุ่ม |                 |          |          |       |  |
|-------------------------|----------------------|----------|-----------------|----------|----------|-------|--|
| ปุ่ม                    | คำอธิบายปุ่มการพิมพ์ | ไบต์1    | ไบต์2           | ไบต์3    | ไบต์4    | ข้า   |  |
|                         |                      | ลูกค้า 0 | ลูกค้า <b>1</b> | ข้อมูล 0 | ข้อมูล 1 |       |  |
| เปิดเครือง 🕛            | On                   | 32       | CD              | 02       | #ไบต์3   | F1    |  |
| ปิดเครือง               | Off                  | 32       | CD              | 2E       | #ไบต์3   | F1    |  |
| Geometric<br>Correction | Geometric Correction | 32       | CD              | 96       | #ไบต์3   | F1    |  |
| PIP/PBP                 | PIP/PBP              | 32       | CD              | 78       | #ไบต์3   | F1    |  |
| F1                      | F1                   | 32       | CD              | 26       | #ไบต์3   | F1    |  |
| F2                      | F2                   | 32       | CD              | 27       | #ไบต์3   | F1    |  |
| โหมด                    | Mode                 | 32       | CD              | 95       | #ไบต์3   | F1    |  |
|                         | Up arrow             | 32       | CD              | C6       | #ไบต์3   | F1    |  |
| ปุ่มเลือก 4 ทิศทาง      | Down arrow           | 32       | CD              | C7       | #ไบต์3   | F1    |  |
| (∱/↓/←/→)               | Left arrow           | 32       | CD              | C8       | #ไบต์3   | F1    |  |
|                         | Right arrow          | 32       | CD              | C9       | #ไบต์3   | F1    |  |
| ใส่ค่า                  | Enter                | 32       | CD              | C5       | #ไบต์3   | F1    |  |
| ซ่อนภาพและเสียง         | AV Mute              | 32       | CD              | 03       | #ไบต์3   | F1    |  |
| ข้อมูล                  | Info.                | 32       | CD              | 25       | #ไบต์3   | F1    |  |
| เลเซอร์ 🗮               | Laser                | ไม่มี    | ไม่มี           | ไม่มี    | ไม่มี    | ไม่มี |  |
| แหล่งสัญญาณ             | Source               | 32       | CD              | 18       | #ไบต์3   | F1    |  |
| F3                      | F3                   | 32       | CD              | 66       | #ไบต์3   | F1    |  |

|               |                             | รหัสปุ่ม |                  |           |          |       |  |
|---------------|-----------------------------|----------|------------------|-----------|----------|-------|--|
| ปุ่ม          | <b>คำอธิบายปุ่มการพิมพ์</b> | ไบต์1    | ไบต์2            | ไบต์3     | ไบต์4    | ข้า   |  |
|               |                             | ลูกค้า 0 | ลูกค <b>้า</b> 1 | ข้อมูล 0  | ข้อมูล 1 |       |  |
| ซิงค์ใหม่     | Re-Sync                     | 32       | CD               | 04        | #ไบต์3   | F1    |  |
| Volume (ระดับ | Volume +                    | 32       | CD               | 09        | #ไบต์3   | F1    |  |
| เสียง)        | Volume -                    | 32       | CD               | 0C        | #ไบต์3   | F1    |  |
| 65~~~~~~      | D Zoom +                    | 32       | CD               | 08        | #ไบต์3   | F1    |  |
| ดงดอยเม็บ     | D Zoom -                    | 32       | CD               | 0B        | #ไบต์3   | F1    |  |
| ເມນູ          | Menu                        | 32       | CD               | 88        | #ไบต์3   | F1    |  |
| รูปแบบ        | Format                      | 32       | CD               | 15        | #ไบต์3   | F1    |  |
| ค้าง          | Freeze                      | 32       | CD               | 06        | #ไบต์3   | F1    |  |
| aE            | ID                          | ไม่มี    | ไม่มี            | 3201~3299 | ไม่มี    | ไม่มี |  |
| รเมท          | All                         | ไม่มี    | ไม่มี            | 32CD      | ไม่มี    | ไม่มี |  |
| 1 / VGA       | 1/VGA                       | 32       | CD               | 8E        | #ไบต์3   | F1    |  |
| 2/S-Video     | 2/S-Video                   | 32       | CD               | 1D        | #ไบต์3   | F1    |  |
| 3/HDMI1       | 3/HDMI1                     | 32       | CD               | 16        | #ไบต์3   | F1    |  |
| HDMI2         | HDMI2                       | 32       | CD               | 9B        | #ไบต์3   | F1    |  |
| 4 / HDBaseT   | 4/HDBaseT                   | 32       | CD               | 70        | #ไบต์3   | F1    |  |
| 5/Video       | 5/Video                     | 32       | CD               | 1C        | #ไบต์3   | F1    |  |
| 6             | 6                           | 32       | CD               | 19        | #ไบต์3   | F1    |  |
| HDMI3         | HDMI3                       | 32       | CD               | 98        | #ไบต์3   | F1    |  |
| 7             | 7                           | 32       | CD               | 1A        | #ไบต์3   | F1    |  |
| 8/YPbPr       | 8/YPbPr                     | 32       | CD               | 17        | #ไบต์3   | F1    |  |
| 9             | 9                           | 32       | CD               | 9F        | #ไบต์3   | F1    |  |
| 0 / 3D        | 0/3D                        | 32       | CD               | 89        | #ไบต์3   | F1    |  |
| F3            | F3                          | 32       | CD               | 66        | #ไบต์3   | F1    |  |

## การแก้ไขปัญหา

ถ้าคุณมีบัญหากับโปรเจคเตอร์ของคุณ โปรดดูข้อมูลต่อไปนี้ ถ้าบัญหายังคงมีอยู่ โปรดติดต่อร้านค้าปลีก หรือศูนย์บริการใน ประเทศของคุณ

### ปัญหาเกียวกับภาพ

?

ไม่มีภาพปรากฏบนหน้าจอ

- ตรวจดูให้แน่ใจว่าสายเคเบิล และการเชื่อมต่อทั้งหมดถูกต้อง และเชื่อมต่อ ไว้อย่างแน่นหนา ตามที่อธิบายไว้ใน ส่วน "การดิดดัง"
- ตรวจดูให้แน่ใจว่าขาของขัวต่อไม่งอ หรือหัก
- ตรวจดูให้แน่ใจว่าคุณสมบัติ "ปิดเสียง" ไม่ได้เปิดอยู่
- ภาพไม่ได้โฟกัส
  - หมุนวงแหวนปรับความคมขัดตามเข็มนาพึกาหรือทวนเข็มนาพึกาจนกระทังภาพมีความคมขัดและอ่านง่าย (โปรดดู หน้า 17)
  - ตรวจดูให้แน่ใจว่าหน้าจอการฉายอยู่ระหว่างระยะทางที่ต้องการจากโปรเจคเตอร์ (โปรดดูหน้า 57-57)
- 🕐 ภาพถูกยืดออกเมือแสดงภาพยนตร์ DVD 16:9
  - เมือคุณเล่น DVD จอกว้าง หรือ DVD 16:9 โปรเจคเตอร์จะแสดงภาพที่ดีที่สุดในรูปแบบ 16: 9 ที่ด้านของ โปรเจคเตอร์
  - ถ้าคุณเล่นภาพยนตร์ DVD รูปแบบ LBX โปรดเปลี่ยนรูปแบบเป็น LBX ใน OSD ของโปรเจคเตอร์
  - ถ้าคุณเล่นภาพยนตร์ DVD ทีมีรูปแบบ 4:3 โปรดเปลี่ยนรูปแบบเป็น 4:3 ใน OSD ของโปรเจคเตอร์
  - โปรดตั้งค่ารูปแบบการแสดงผลเป็นชนิดอัตราส่วนภาพ 16:9 (กว้าง) บนเครืองเล่น DVD ของคุณ
- ภาพมีขนาดเล็กหรือใหญ่เกินไป
  - เลือนเครืองโปรเจ็กเตอร์ให้ใกล้หรือห่างจากจอภาพ
  - กดปุ่ม "เมนู" บนแผงควบคุมโปรเจ็กเตอร์, ไปที่ "หน้าจอ → สัดส่วนภาพ" ลองการตั้งค่าต่างๆ

### ภาพด้านข้างเอียง:

• ถ้าเป็นไปได้ ทำการปรับตำแหน่งวางของโปรเจคเตอร์ให้อยู่ตรงกลางของหน้าจอ และตำกว่าส่วนล่างของหน้าจอ

### 🔹 ภาพกลับด้าน

• เลือก "ตั้งค่า → การฉายภาพ" จาก OSD และปรับทิศทางการฉายภาพ

## ปัญหาอื่นๆ

โปรเจคเตอร์หยุดตอบสนองต่อปุ่มควบคุมทั้งหมด

 ถ้าเป็นไปได้ ให้ปิดโปรเจคเตอร์ จากนั้นถอดสายเพาเวอร์ และรอเป็นเวลาอย่างน้อย 20 วินาทีก่อนที่จะเชื่อมต่อ เพาเวอร์อีกครั้ง

### ปัญหาเกียวกับรีโมทคอนโทรล

- 1 ถ้ารีโมทคอนโทรลไม่ทำงาน
  - ตรวจสอบมุมการทำงานของรีโมทคอนโทรลให้อยู่ภายในขอบเขต ±15° จากตัวรับสัญญาณ IR บนโปรเจ็กเตอร์
  - ตรวจดูให้แน่ใจว่าไม่มีอะไรขวางกันระหว่างรีโมทคอนโทรลและโปรเจคเตอร์ ย้ายไปในระยะ 6 ม. (19.7 ฟุต) จาก โปรเจคเตอร์
  - ดรวจดูให้แน่ใจว่าใส่แบตเตอรีอย่างถูกต้อง
  - เปลี่ยนแบตเตอรี่ถ้าแบตเตอรีหมด

# ไฟแสดงสถานะการเตือน

เมือไฟแสดงสถานะการเดือน (ดูด้านล่าง) ติดขึ้น โปรเจคเตอร์จะปิดเครื่องโดยอัตโนมัติ:

- LED แสดงสถานะ "หลอด" ติดเป็นสีแดง และ LED แสดงสถานะ "เพาเวอร์" กะพริบเป็นสีแดง
- LED แสดงสถานะ "อุณหภูมิ" ดิดเป็นสีแดง และ LED แสดงสถานะ "เพาเวอร์" กะพริบเป็นสีแดง นีหมายความว่า โปรเจคเตอร์ร้อนเกินไป ภายใต้สถานการณ์ปกติ สามารถเปิดโปรเจคเตอร์กลับขึ้นมาใหม่ได้
- LED แสดงสถานะ "อุณหภูมิ" กะพริบเป็นสีแดง และ LED แสดงสถานะ "เพาเวอร์" กะพริบเป็นสีแดง

ถอดปลั๊กสายไฟจากโปรเจคเตอร์ รอเป็นเวลา 30 วินาที และลองอีกครั้ง ถ้าไฟแสดงสถานะการเตือนติดขึ้นอีกครั้ง โปรดติดต่อ ศูนย์บริการที่ใกล้ที่สุดเพือขอความช่วยเหลือ

### ข้อความแสงไฟ LED

| ก้าว ดาวางเ                        | ไฟ LED แส | งดงพาวเวอร์                                     | LED อุณหภูมิ | LED หลอดไฟ |
|------------------------------------|-----------|-------------------------------------------------|--------------|------------|
| រកតុមារអ្រ                         | (สีแดง)   | (สีน้าเงิน) หรือ (สีเขียว)                      | (สีแดง)      | (สีแดง)    |
| สถานะสแตนด์บาย<br>(ต่อสายเพาเวอร์) | ติดตลอด   |                                                 |              |            |
| เปิดเครือง (อุ่นเครือง)            |           | กะพริบ<br>(ปิด 0.5 วินาที / เปิด 0.5<br>วินาที) |              |            |
| เปิดเครือง และหลอดสว่างขึ้น        |           | ติดตลอด                                         |              |            |
| ปิดเครื่อง                         | ติดตลอด   |                                                 |              |            |
| ผิดพลาด (หลอดเสีย)                 | กะพริบ    |                                                 |              | ติดตลอด    |
| ผิดพลาด (พัดลมไม่ทำงาน)            | กะพริบ    |                                                 | กะพริบ       |            |
| ผิดพลาด (อุณหภูมิเกิน)             | กะพริบ    |                                                 | ดิดตลอด      |            |

ปิดเครื่อง:

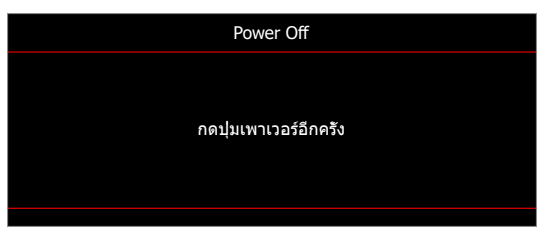

• เดือนอุณหภูมิ:

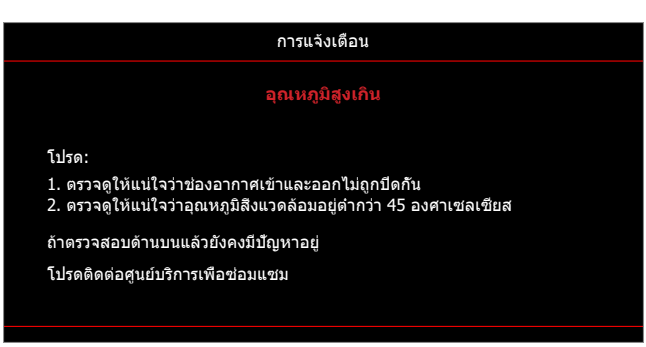

# ข้อมูลจำเพาะ

| การมองเห็น                         | คำอธิบาย                                                                                                    |
|------------------------------------|----------------------------------------------------------------------------------------------------|
| ความละเอียดสูงสุด                  | WUXGA                                                                                                    |
| ความละเอียดพื้นฐาน                 | <ul><li>1080p</li><li>WUXGA</li></ul>                                                                                                    |
| เลนส์                              | ซูมแบบเลือกปรับ และโฟกัสแบบเลือกปรับ                                                                                                    |
| ขนาดภาพ (ทแยงมุม)<br>ระยะทางการฉาย | <ul> <li>1080p (ดีที่สุดที่ 82"):</li> <li>30.6"~301.1" (การเดินทางของเครือง)</li> <li>30.6"–112.9" (สมรรถนะด้านออปติศัลเต็มที)</li> <li>WUXGA (ดีที่สุดที่ 82"):</li> <li>31.5"–301.8" (การเดินทางของเครือง)</li> <li>31.5"-116" (สมรรถนะด้านออปติศัลเต็มที)</li> <li>การเดินทางของเครือง 1.3 ม. ถึง 10 ม.</li> </ul>                                      |
| Marila Ta                          | • บางสมรรณนะตานออบตคล 1.5 ม. สง 5 ม.                                                                                                    |
| เข้า                               | <ul> <li>Habi Hi</li> <li>HDMI 1 v1.4a</li> <li>HDMI 2 v2.0 / 4K/MHL v2.2</li> <li>VGA เข้า 1</li> <li>VGA เข้า 2 (เฉพาะสำหรับรุ่น WUXGA)</li> <li>วิดีโอ (ขัวต่อ RCA (Y))</li> <li>เสียงเข้า 1 3.5 มม.</li> <li>เสียงเข้า 2 3.5 มม. พร้อมไมโครโฟน</li> <li>USB Type-A สำหรับจ่ายไฟผ่าน USB 5V/1.5A</li> <li>S-VIDEO (เฉพาะสำหรับรุ่น WUXGA) (*)</li> </ul> |
| ออก                                | <ul> <li>VGA ออก</li> <li>เสียงออก 3.5 มม.</li> <li>ทริกเกอร์ออก 12V</li> </ul>                                                                                                    |
| ควบคุม                             | <ul> <li>USB ชนิด A สำหรับเมาส์</li> <li>RS232</li> <li>RJ-45 (สนับสนุนการควบคุมผ่านเว็บ)</li> <li>HDBaseT (เฉพาะสำหรับรุ่น WUXGA)</li> </ul>                                                                                                    |
| การทำสำเนาสี                       | 1073.4 ล้านสี                                                                                                    |
| อัตราการสแกน                       | <ul> <li>อัตราการสแกนแนวราบ: 15.375~91.146 KHz</li> <li>อัตราการสแกนแนวดัง: 24~85 Hz (120Hz สำหรับโปรเจคเตอร์ 3D)</li> </ul>                                                                                                    |
| ลำโพงในตัว                         | ใช่ 10W                                                                                                    |
| ความต้องการใช้พลังงาน              | 100 - 240V ±10%, AC 50/60Hz                                                                                                    |
| ไฟเข้า                             | 4.6A                                                                                                    |
| เกียวกับเครืองกล                   | ดำอธิบาย                                                                                                    |
| การวางแนวการติดตั้ง                | ด้านหน้า, ด้านหลัง, เพดาน, ด้านหลัง - บน, แนวตั้ง                                                                                                    |
| ขนาด                               | <ul> <li>374.0 มม. (ก) x 302 มม. (ล) x 107 มม. (ส) (ไม่รวมขาตัง)</li> <li>374.0 มม. (ก) x 302 มม. (ล) x 117 มม. (ส) (รวมขาตัง)</li> </ul>                                                                                                    |
| นำหนัก                             | 5.6 ±0.5 กก.                                                                                                    |
| เงือบไขเกียากับสถาพบาดล้อบ         | ใช้งางเว็บออเหอบิ 5∼40°C _ ดาวบซึบ 10% อึง 85% (ไม่ดวบแบ่น)                                                                                                    |

#### หม<mark>ายเหตุ:</mark>

- ข้อมูลจำเพาะทั้งหมดอาจได้รับการเปลี่ยนแปลงโดยไม่ต้องแจ้งให้ทราบ
- (\*) ระหว่างการเล่นจากแหล่งสัญญาณ S-Video ฟังก์ชั่นการชาร์จผ่าน USB จะถูกปิดใช้งาน

# สำนักงานทั่วโลกของ Optoma

#### สำหรับการบริการและสนับสนุน โปรดติดต่อสำนักงานในประเทศของคุณ

F

### สหรัฐอเมริกา

47697 Westinghouse Drive, Fremont, CA 94539, USA www.optomausa.com

แคนาดา 47697 Westinghouse Drive, Fremont, CA 94539, USA www.optomausa.com

#### ละตินอเมริกา

47697 Westinghouse Drive, Fremont, CA 94539, USA www.optomausa.com

### ยุโรป

Unit 1, Network 41, Bourne End Mills Hemel Hempstead, Herts, HP1 2UJ, United Kingdom www.optoma.eu หมายเลขโทรศัพท์ฝ่ายบริการ : +44 (0)1923 691865

### **Benelux BV**

Randstad 22-123 1316 BW Almere The Netherlands www.optoma.nl

## ฝรั่งเศส

#### Bâtiment E 81-83 avenue Edouard Vaillan 92100 Boulogne Billancourt, F

#### สเปน

C/ José Hierro, 36 Of. 1C 28522 Rivas VaciaMadrid, Spain

#### เยอรมัน

Wiesenstrasse 21 W D40549 Düsseldorf, Germany

### สแกนดิเนเวีย

Lerpeveien 25 3040 Drammen Norway

PO.BOX 9515 3038 Drammen Norway

### เกาหลี

WOOMI TECH.CO.,LTD. 4F, Minu Bldg.33-14, Kangnam-Ku, Seoul,135-815, KOREA korea.optoma.com

1 888-289-6786 510-897-8601 En services@optoma.com

888-289-6786 510-897-8601 services@optoma.com CH-

888-289-6786 510-897-8601 services@optoma.com

### ( +44 (0) 1923 691 800 +44 (0) 1923 691 888 service@tsc-europe.com

【 +31 (0) 36 820 0252 🛅 +31 (0) 36 548 9052

|       | <b>(</b> ] +33 1 41 46 12 20 |
|-------|------------------------------|
| nt    | <u>न</u> +33 1 41 46 94 35   |
| rance | savoptoma@optoma.fr          |

【 +34 91 499 06 06 📄 +34 91 670 08 32

( +49 (0) 211 506 6670 +49 (0) 211 506 66799 🛃 info@optoma.de

| C | +47 32 98 89 90 |
|---|-----------------|
| E | +47 32 98 89 99 |
|   | info@optoma.no  |

+82+2+34430004 +82+2+34430005

### ญี่ปุ่น

東京都足立区綾瀬3-25-18 株式会社オーエス コンタクトセンター:0120-380-495

## ได้หวัน

12F., No.213, Sec. 3, Beixin Rd., Xindian Dist., New Taipei City 231, Taiwan, R.O.C. <u>tw</u> www.optoma.com.tw

#### ฮ่องกง

Unit A, 27/F Dragon Centre, 79 Wing Hong Street, Cheung Sha Wan, Kowloon, Hong Kong

#### จีน

5F, No. 1205, Kaixuan Rd., Changning District Shanghai, 200052, China

info@os-worldwide.com www.os-worldwide.com

#### +886-2-8911-8600 +886-2-8911-6550 services@optoma.com.

asia.optoma.com

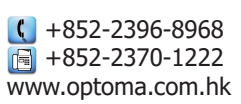

| Ç  | +86-21-62947376 |
|----|-----------------|
|    | +86-21-62947375 |
| ww | w.optoma.com.cn |

## www.optoma.com